# Modicon Quantum Hot Standby with Unity User Manual

UNY USE 107 10 V20E

September 2004

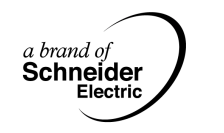

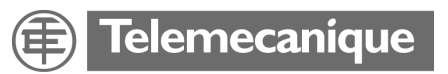

## **Table of Contents**

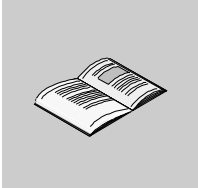

|           | Safety Information                                                                                                    | 7                                                         |
|-----------|----------------------------------------------------------------------------------------------------|-----------------------------------------------------------|
|           | About the Book                                                                                                    | 9                                                         |
| Part I    | Introducing the Modicon Quantum Hot Standby with<br>Unity System                                                                                                    | <b>3</b><br>13                                            |
| Chapter 1 | Modicon Quantum Hot Standby with Unity Overview       1         Introduction                                                                                                    | 15<br>16<br>18<br>19<br>21<br>23<br>25<br>25<br>27        |
| Chapter 2 | Modicon Quantum Hot Standby with Unity Compatibility,         Differences, and Restrictions         Introduction         Compatibility with Installed Systems         Understanding System Words and System Bits         Understanding Multitasking Restrictions         Local I/O and Distributed I/O Restrictions         Understanding Other Module Restrictions         Understanding USB Link Restrictions         Understanding Application Restrictions | <b>19</b><br>39<br>40<br>41<br>42<br>43<br>44<br>45<br>46 |

| Chapter 3 | Using IEC Logic and Modicon Quantum Hot Standby with                                                                                                    |
|-----------|----------------------------------------------------------------------------------------------------|
|           | Introduction       47         Modicon Quantum Hot Standby with Unity and IEC Logic.       48         Understanding the Modicon Quantum Hot Standby with |
|           | Unity State RAM Transfer Process                                                                                                    |
|           | Unity System                                                                                                    |
| Part II   | Setting up and Maintaining a Modicon Quantum Hot<br>Standby with Unity System                                                                           |
| Chapter 4 | Setting up, Installing, and Cabling a Modicon Quantum                                                                                                   |
|           | Hot Standby with Unity System                                                                                                    |
|           | Introduction                                                                                                    |
|           | Setting Up the Modicon Quantum Hot Standby with Unity System                                                                                            |
|           | Connecting Two Modicon Quantum Hot Standby with Unity                                                                                                   |
|           | HE CPU 671 60s                                                                                                    |
|           | Connecting the Remote I/O                                                                                                    |
|           | Testing the Modicon Quantum Hot Standby with Unity System                                                                                               |
| Chapter 5 | Configuring a Modicon Quantum Hot Standby with                                                                                                    |
|           | Unity System                                                                                                    |
|           | Introduction                                                                                                    |
| 5.1       | Configuring a System with the Unity Pro Tabs and Dialogs                                                                                                |
|           | At a Glance                                                                                                    |
|           | Accessing the Base Configuration 73                                                                                                    |
|           | Using the Summary Tab                                                                                                    |
|           | Using the Overview Tab                                                                                                    |
|           | Using the Configuration Tab                                                                                                    |
|           | Using the Modbus Port Tab                                                                                                    |
|           | Using the Animation Tab and PLC Screen Dialogs                                                                                                    |
|           | Using the Hot Standby Tab                                                                                                    |
|           | Configuring the Modeus Plus Communication Type 87                                                                                                    |
|           | Setting the Invalidate Keypad Option                                                                                                    |
|           | Swapping Network Addresses at Switchover                                                                                                    |
| 5.2       | Configuring a NOE with Unity Pro95                                                                                                    |
|           | At a Glance                                                                                                    |

| 5.3       | Overview of Modicon Quantum Hot Standby with Unity Solution for       96         NOEs.       96         NOE Operating Modes and Modicon Quantum Hot Standby with Unity.       98         IP Address Assignment.       102         Address Swap Times       104         Network Effects of Modicon Quantum Hot Standby with Unity Solution       105         Configuring Registers with Unity Pro.       108         At a Glance       108         Understanding the Non-Transfer Area, Transferring State RAM,       109         Understanding the Unity Command Register       110         Understanding the Unity Status Register       113         Transferring User Data       115         Using Initialized Data       116         Synchronizing Time of Day Clocks       117                              |
|-----------|----------------------------------------------------------------------------------------------------|
| Chapter 6 | Maintaining a Modicon Quantum Hot Standby with         Unity System       119         Introduction       119         Verifying the Health of a Modicon Quantum Hot Standby with       120         Detecting and Diagnosing Failures in a Modicon Quantum Hot Standby with       120         Detecting Primary Controller, Copro, and RIO Head Failures       121         Detecting Primary Controller, Copro, and RIO Head Failures       125         Detecting High-Speed Data Link (HDSL) Failures       126         Detecting Remote I/O (RIO) Link Failures       129         Checking for Identical Application Programs—Checksum       131         Replacing a Faulty Module       132         Troubleshooting the Primary Controller.       133         Troubleshooting the Standby Controller       134 |
| Part III  | Understanding the Modicon Quantum Hot Standby with<br>Unity System Special Features                                                                                                    |
| Chapter 7 | Enabling EXEC Upgrade with Unity Pro137Introduction137Overview of Modicon Quantum Hot Standby with Unity EXEC Upgrade138Executing the EXEC Upgrade Procedure139                                                                                                    |
| Chapter 8 | Handling Logic Mismatch with Unity Pro       141         Introduction       141         Understanding Modicon Quantum Hot Standby with Unity Logic Mismatch       142                                                                                                    |

|            | Understanding Switchover Behavior during Logic Mismatch.146Online or Offline Modifications and Logic Mismatch148Online Modifications to an Application Program in the Standby and149Logic Mismatch149Online Modifications to an Application Program in the Primary and150Logic Mismatch150Offline Modification of an Application Program and Logic Mismatch151Switchover Methods and Logic Mismatch153Application Program Transfer Method and Logic Mismatch155Recommendations for Using Logic Mismatch156 |
|------------|----------------------------------------------------------------------------------------------------|
| Chapter 9  | Transferring an Application Program with Unity Pro 159                                                                                                    |
|            | Introduction       159         Overview of Application Program Transfer       160         Executing the Application Program Transfer Procedure Using the       162         Command Register       163         Automatic Application Program Transfer Procedure Using the Keypad       164                                                                                                    |
| Chapter 10 | Using the Modicon Quantum Hot Standby with                                                                                                    |
|            | Unity EFBs         167           Introduction         167           Description: HSBY_RD         168           Description: HSBY_ST         171           Description: HSBY_WR         174           Description: REV_XFER         177                                                                                                    |
| Appendices | Appendices for Quantum Hot Standby Planning and Installation Guide 181                                                                                                    |
| Appendix A | Modicon Quantum Hot Standby with Unity                                                                                                    |
|            | Additional Information.       183         Introduction       183         Fiber Optic Cable       184         140 CPU 671 60 Specifications for Modicon Quantum Hot Standby with       185         CRP Remote I/O Head Processor Error Patterns       187         TextIDs       180                                                                                                    |
| Classe     |                                                                                                    |
| Glossary   |                                                                                                    |
| Index      |                                                                                                    |

## **Safety Information**

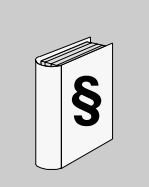

#### **Important Information**

#### NOTICE

Read these instructions carefully, and look at the equipment to become familiar with the device before trying to install, operate, or maintain it. The following special messages may appear throughout this documentation or on the equipment to warn of potential hazards or to call attention to information that clarifies or simplifies a procedure.

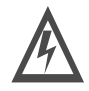

The addition of this symbol to a Danger or Warning safety label indicates that an electrical hazard exists, which will result in personal injury if the instructions are not followed.

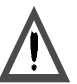

This is the safety alert symbol. It is used to alert you to potential personal injury hazards. Obey all safety messages that follow this symbol to avoid possible injury or death.

# DANGER

DANGER indicates an imminently hazardous situation, which, if not avoided, will result in death, serious injury, or equipment damage.

Z N

# <u> WARNING</u>

WARNING indicates a potentially hazardous situation, which, if not avoided, **can result** in death, serious injury, or equipment damage.

# <u> ∧ CAUTION</u>

CAUTION indicates a potentially hazardous situation, which, if not avoided, **can result** in injury or equipment damage.

**PLEASE NOTE** Electrical equipment should be serviced only by qualified personnel. No responsibility is assumed by Schneider Electric for any consequences arising out of the use of this material. This document is not intended as an instruction manual for untrained persons.

© 2004 Schneider Electric. All Rights Reserved.

### About the Book

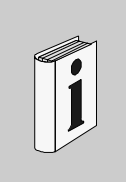

#### At a Glance

Document Scope This guide describes the Modicon Quantum Hot Standby with Unity system consisting of the Unity Pro software, the Modicon Quantum Hot Standby with Unity 140 CPU 671 60, power supplies, and remote I/O (RIO). This guide describes how to build a Modicon Quantum Hot Standby with Unity system. Users of legacy Quantum Hot Standby systems should note that significant differences exist between Unity and legacy systems, and where important, this guide identifies those differences.

Note: Software Requirements

Required to use a Quantum Modicon Hot Standby with Unity system:

- Unity Pro 2.0 or higher
- CRA firmware: Release 1.25 or higher
- CRP firmware: Release 1.14 or higher

Note: Who should use this document?

Anyone who uses a Hot Standby system or needs fault-tolerant availability through redundancy in an automation system.

You should have knowledge of programmable logic controllers (PLCs). Familiarity with automation controls is expected.

You should possess a working knowledge of the Unity Pro software. Familiarity with Concept, ProWORX, or Modsoft will help.

|               | <ul> <li>Note: Terminology This guide uses the following terminology. <ul> <li>application program = a project or logic program</li> <li>controller = a Unity Programmable Logic Controller (PLC), module, which contains both <ol> <li>a CPU</li> <li>a Copro</li> </ol> </li> <li>CPU = (Central Processing Unit) a microprocessor in the controller, which processes the application program</li> <li>copro = a microprocessor in the controller, which controllers</li> <li>modify = to edit or to change an application program</li> <li>module = any unit either a controller, NOE, RIO, CRP, CRA, DDI, AVO</li> <li>scan = program cycle</li> </ul></li></ul>                                           |
|---------------|----------------------------------------------------------------------------------------------------|
|               | <ul> <li>Because Modicon Quantum Hot Standby with Unity systems deliver fault-tolerant availability through redundancy, use a Modicon Quantum Hot Standby with Unity system when downtime cannot be tolerated. Redundancy means that two backplanes are configured identically. A Modicon Quantum Hot Standby with Unity system must have identical configurations: <ul> <li>identical 140 CPU 671 60s which contain both a CPU and a Copro</li> <li>identical versions of the EXEC</li> <li>identical power supplies</li> <li>identical RIO Heads</li> <li>identical cabling and cabling systems</li> <li>identical I/O drops</li> <li>identical sequential placement on the backplane</li> </ul> </li> </ul> |
| Validity Note | The data and illustrations found in this book are not binding. We reserve the right to modify our products in line with our policy of continuous product development. The information in this document is subject to change without notice and should not be construed as a commitment by Schneider Electric.                                                                                                    |

#### Related Documents

| Title of Documentation                                                  | Reference Number                             |
|-------------------------------------------------------------------------|----------------------------------------------|
| Quantum with Unity Pro Hardware Reference Manual                        | Electronic Documentation<br>CD: UNYUSE909CDM |
| Quantum with Unity Pro Discrete and Analog I/O Reference<br>Manual      | Electronic Documentation<br>CD: UNYUSE909CDM |
| Quantum with Unity Pro Experts and Communication Reference<br>Manual    | Electronic Documentation<br>CD: UNYUSE909CDM |
| Quantum Automation Series Hardware Reference Manual                     | 840USE10000                                  |
| Modbus Plus Network I/O Servicing Guide, Version 2.0                    | 840USE10400                                  |
| Remote I/O Cable System Planning and Installation Guide,<br>Version 3.0 | 890USE10100                                  |
| Modbus Plus Network Planning and Installation Guide,<br>Version 4.0     | 890USE10000                                  |

 Product Related
 Schneider Electric assumes no responsibility for any errors that may appear in this document. If you have any suggestions for improvements or amendments or have found errors in this publication, please notify us.

No part of this document may be reproduced in any form or by any means, electronic or mechanical, including photocopying, without express written permission of Schneider Electric.

All pertinent state, regional, and local safety regulations must be observed when installing and using this product. For reasons of safety and to ensure compliance with documented system data, only the manufacturer should perform repairs to components.

When controllers are used for applications with technical safety requirements, please follow the relevant instructions.

Failure to use Schneider Electric software or approved software with our hardware products may result in improper operating results.

Failure to observe this product related warning can result in injury or equipment damage.

User Comments We welcome your comments about this document. You can reach us by e-mail at techpub@schneider-electric.com

## Introducing the Modicon Quantum Hot Standby with Unity System

| Purpose                 | This part in<br>content des<br>Hot Standb | troduces the Modicon Quantum Hot Standby with Unity syst<br>scribes the hardware available, the compatibility of Modicon<br>y with Unity system with legacy systems, and using IEC logi | em. The<br>Quantun<br>c and Ur |
|-------------------------|-------------------------------------------|----------------------------------------------------------------------------------------------------|--------------------------------|
|                         |                                           |                                                                                                    |                                |
| What's in this          | This part co                              | ontains the following chapters:                                                                                                    |                                |
| Vhat's in this<br>Part? | This part co                              | Ontains the following chapters:<br>Chapter Name                                                                                                    | Page                           |
| /hat's in this<br>'art? | This part co<br>Chapter<br>1              | Chapter Name         Modicon Quantum Hot Standby with Unity Overview                                                                                                    | <b>Page</b> 15                 |
| /hat's in this<br>art?  | This part co<br>Chapter<br>1<br>2         | Chapter Name         Modicon Quantum Hot Standby with Unity Overview         Modicon Quantum Hot Standby with Unity Compatibility, Differences, and Restrictions                        | <b>Page</b> 15 39              |

# Modicon Quantum Hot Standby with Unity Overview

# 1

#### Introduction

|                            | with Unity system, the module, and the indicators.                                  |      |  |
|----------------------------|-------------------------------------------------------------------------------------|------|--|
| What's in this<br>Chapter? | This chapter contains the following topics:                                         |      |  |
|                            | Торіс                                                                               | Page |  |
|                            | Overview of the Modicon Quantum Hot Standby with Unity System                       | 16   |  |
|                            | Modicon Quantum Hot Standby with Unity 140 CPU 671 60 Module Overview               | 18   |  |
|                            | Modicon Quantum Hot Standby with Unity System Overview                              | 19   |  |
|                            | Modicon Quantum Hot Standby with Unity 140 CPU 671 60 Components                    | 21   |  |
|                            | Operating the Modicon Quantum Hot Standby with Unity 140 CPU 671 60 Keypad          | 23   |  |
|                            | Using the Modicon Quantum Hot Standby with Unity 140 CPU 671 60 LED Indicators      | 25   |  |
|                            | Using the Modicon Quantum Hot Standby with Unity 140 CPU 671 60 LCD Display Screens | 27   |  |

#### Overview of the Modicon Quantum Hot Standby with Unity System

| Purpose of a Hot<br>Standby System    | Use a Modicon Quantum Hot Standby with Unity system when downtime cannot be tolerated. Hot standby systems deliver high availability through redundancy. A hot standby system consists of two identical configurations.<br>• Modicon Quantum 140 CPU 671 60<br>• Modicon Quantum Power Supply Module<br>• Modicon Quantum RIO Head<br>• Modicon Optional Modules (NOE, NOM)<br>One of the 140 CPU 67160's acts as the Primary controller, and the other acts as the Standby controller. The Primary controller runs the application program and operates the remote I/O.                                                                                                    |
|---------------------------------------|----------------------------------------------------------------------------------------------------|
| Identical<br>Configurations           | Two backplanes are configured with identical hardware and software.<br>One of the programmable logic controllers (PLCs) functions as the Primary<br>controller and the other as a Standby controller, and either controller can be put in<br>the Primary state, but the other must be in the Standby state or offline.                                                                                                    |
| Primary and<br>Standby<br>Controllers | The Primary controller executes the application program, controls the remote I/O, and updates the Standby controller after every scan (program cycle). If the Primary controller fails, the Standby controller takes control within one scan. To determine if the Primary controller failed, note controller's status displayed in the HE CPU LCD screen and the RIO Head's status displayed by the RIO Head's LEDs. (See <i>Troubleshooting the Primary, p. 133</i> ) The Standby controller does not execute the full application program but only the first section, and the Standby controller does not control the remote I/O but checks out the availability of the Modicon Quantum Hot Standby with Unity equipment. |
| Switchover<br>Capability              | Either of the two controllers may function as the Primary controller and the other as<br>the Standby controller.<br>Primary and Standby states are switchable.<br>Therefore, if one of the two controllers is functioning as the Primary controller, the<br>other must be in Standby mode. Otherwise, the second controller is in the default<br>mode, which is offline.<br>The remote I/O is always controlled by the Primary controller.                                                                                                    |

| Monitoring the<br>System       | <ul> <li>The Primary and the Standby controllers communicate with each other constantly to monitor the functionality of the system.</li> <li>If the Primary controller fails, the state of the controllers is switched.<br/>The Standby controller becomes the Primary, executes the application program, and controls the remote I/O.</li> <li>If the Standby controller fails, the Primary controller continues to run without.</li> </ul> |
|--------------------------------|----------------------------------------------------------------------------------------------------|
|                                | redundancy and acts as a stand alone system.                                                                                                    |
| Power Cycle                    | On power cycle, the controller that has the lowest MAC address will become the Primary. The second system automatically becomes the Standby.                                                                                                    |
| Handling I/O                   |                                                                                                    |
|                                | <b>Note:</b> The Modicon Quantum Hot Standby with Unity system supports I/O connected to a Remote I/O network and Ethernet I/O scanning.                                                                                                    |
| Handling Local<br>I/O          | Local I/O is not supported in a Modicon Quantum Hot Standby with Unity system<br>environment. However, local I/O can be configured and run but will not have any<br>corresponding backup.                                                                                                    |
| Software<br>Requirements       | <ul> <li>Required to use a Quantum Modicon Hot Standby with Unity system:</li> <li>Unity Pro 2.0 or higher</li> <li>CRA firmware: Palacea 1.25 or higher</li> </ul>                                                                                                    |
|                                | CRP firmware: Release 1.14 or higher                                                                                                    |
| Configuring                    |                                                                                                    |
| Modbus Plus<br>(MB+) Addresses | <ul> <li>Note: Configure MB+ address first time</li> <li>1. Default MB+ address = 1 (new 140 CPU 671 60 from factory)</li> <li>2. Change MB+ address at first configuration (on both controllers)</li> <li>Schneider Electric recommends: do not change MB+ address after first configuration because unintended operation may result.)</li> <li>(See Configuring a System with the Unity Pro Tabs and Dialogs, p. 70)</li> </ul>            |

#### Modicon Quantum Hot Standby with Unity 140 CPU 671 60 Module Overview

#### Illustration

The following figure shows the Modicon Quantum Hot Standby (with Unity) 140 CPU 671 60 module and its components. Its HSBY fiber optic communications port differentiates this High End CPU module from the 140 CPU 651 60.

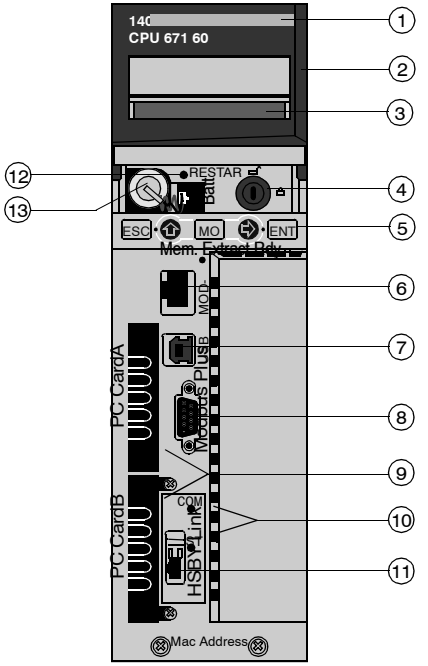

- 1 Model number, module description, color code
- 2 Lens cover (open)
- 3 LCD Display (here covered by lens cover)
- 4 Key switch
- 5 Keypad (with 2 red LED indicators)
- 6 Modbus port (RS-232) (RS-485)
- 7 USB port
- 8 Modbus Plus port
- 9 PCMCIA slots A and B (Type II, Type III)
- 10 LED indicators (yellow) for Ethernet communication
- 11 HSBY fiber optic communications port
- 12 Restart button
- 13 Battery (user installed)

**Note:** Unity Quantum High End CPUs are equipped with two receptacles (A and B) in which to install PCMCIA cards. PCMCIA is a standard type of memory card.

#### Modicon Quantum Hot Standby with Unity System Overview

System

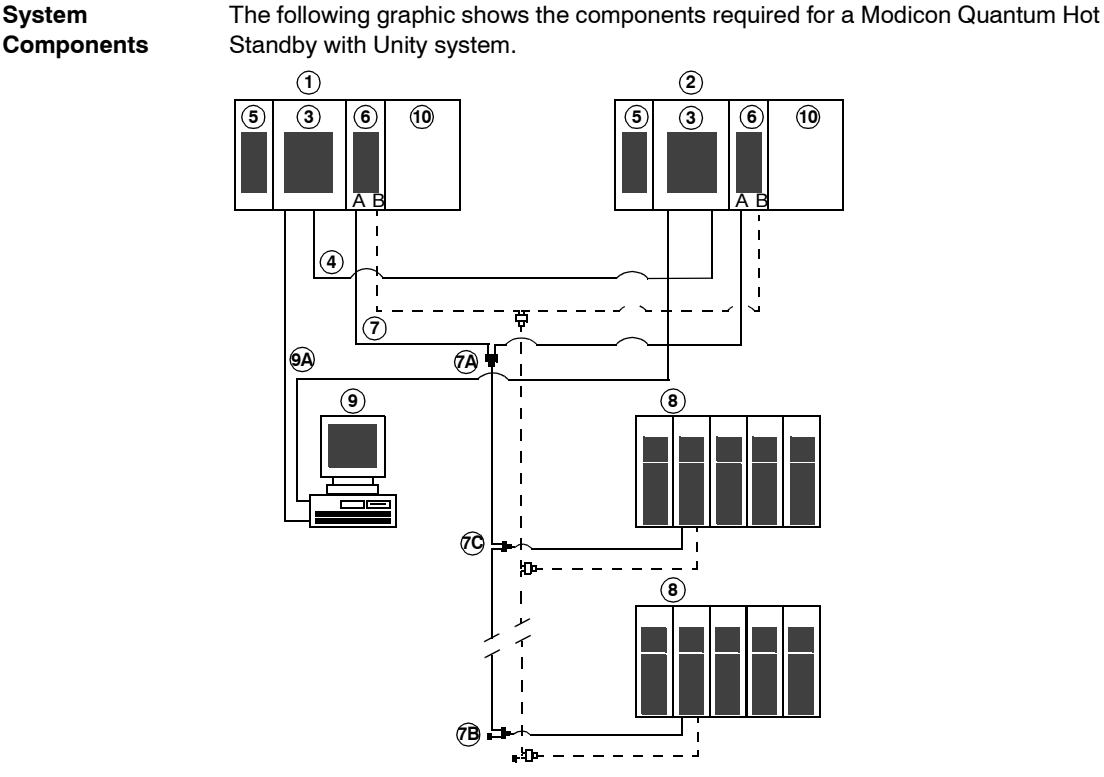

- 1 Primary PLC
- 2 Standby PLC
- 3 Modicon Quantum Hot Standby with Unity controller with integrated coprocessor
- 4 Fiber Optic Cable to connect to both controllers
- Modicon Quantum power supply module: Install power supply in first slot for better rack 5 lavout.
- 6 Modicon Quantum RIO head
- 7 Coaxial cable with splitters (7A) (MA-0186-100), trunk terminators (7B) (52-0422-000), and tap (7C) (MA-0185-100) for connecting the RIO heads (6) with the RIO drops (8). The dashed connections represent a redundant connection in the RIO network, which is not required for the Modicon Quantum Hot Standby with Unity system.
- 8 Modicon Quantum RIO drop
- 9 Unity Pro computer connected to both controllers via Modbus or Modbus Plus (9A)
- 10 Optional modules (NOMs, NOEs) if required

| Software     | Please note                                                                           |
|--------------|---------------------------------------------------------------------------------------|
| Requirements | <ul> <li>CRA modules must have V1.25 or higher of the firmware</li> </ul>             |
|              | The Unity Hot Standby system is NOT compatible with previous versions of CRA modules. |
|              | <ul> <li>CRP modules must have V1.14 or higher of the firmware</li> </ul>             |
|              | The Unity Hot Standby system is NOT compatible with previous versions of CRP modules. |
|              |                                                                                       |

#### Modicon Quantum Hot Standby with Unity 140 CPU 671 60 Components

| Lens Cover  | <ul> <li>Protects and provides access to</li> <li>Key Switch</li> <li>Battery</li> <li>Reset Button</li> <li>Open the lens cover by sliding upwards.</li> </ul>                                                                                                    |
|-------------|----------------------------------------------------------------------------------------------------|
| LCD Display | <ul> <li>Has a 2 lines by 16 characters LCD display with a backlight (dims) and adjustable contrast.</li> <li>The backlight turns on when</li> <li>keypad driver detects a key press</li> <li>key switch state is changed</li> <li>error message is displayed on the LCD</li> <li>The backlight dims if</li> <li>no key switch or keypad activity<br/>Backlight dims in 5 seconds.</li> <li>error message is generated<br/>Backlight remains on until the error is corrected and the error message stops.</li> <li>2 Lines by 16 characters LCD</li> </ul> |

#### **Key Switch** Use the key switch as a security feature and memory protection switch. The key switch has two positions: locked and unlocked.

| Key position                 | PLC operation                                                                                                    |
|------------------------------|----------------------------------------------------------------------------------------------------|
| unlocked                     | <ul> <li>all system menu operations are able to be invoked and all<br/>changeable module parameters are able to be modified by the<br/>operator via the LCD and keypad</li> <li>memory protection is OFF</li> </ul> |
| locked                       | <ul> <li>no system menu operations are able to be invoked and all module<br/>parameters are read only</li> <li>memory protection is ON</li> </ul>                                                                   |
| Switching the key backlight. | switch position from locked to unlocked or vice versa will turn on the LCD's                                                                                                    |

**Keypad** The Modicon Quantum Hot Standby with Unity 140 CPU 671 60 keypad consists of five keys that are mapped to a hardware address. 5-key keypad with 2 LEDs

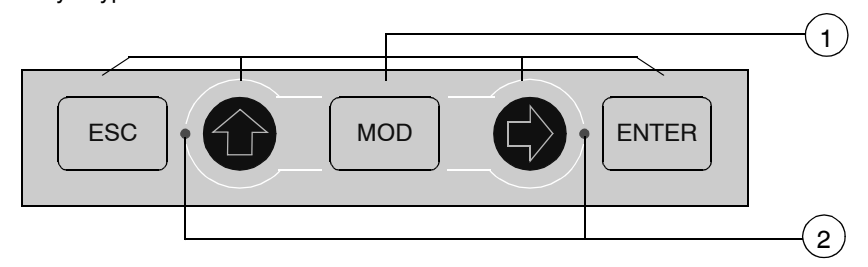

- 1 5 keys
- 2 2 LEDs

Use the keys on the keypad to access the Modicon Quantum Hot Standby with Unity set of system menus, which enable you to

- perform PLC operations for example: Start PLC, Stop PLC
- display module parameters for example, communications parameters

**Reset Button** Forces a cold start of the PLC.

#### Operating the Modicon Quantum Hot Standby with Unity 140 CPU 671 60 Keypad

#### Using the Keys Fur

Functionality

| Key   | Function                                                                                                    |                                                                                                    |  |
|-------|----------------------------------------------------------------------------------------------------|----------------------------------------------------------------------------------------------------|--|
| ESC   | To cancel an entry, or suspend or stop an action in progress<br>To display the preceding screens successively (step up the menu tree) |                                                                                                    |  |
| ENTER | To confirm a selection or an entry                                                                                                    |                                                                                                    |  |
| MOD   | To set a field on the display into modify mode                                                                                        |                                                                                                    |  |
|       | LED: on                                                                                                    | <ul><li>key active</li><li>To scroll through menu options</li><li>To scroll through modify mode field options</li></ul>                          |  |
|       | LED: flashing                                                                                                    | <ul><li>key active</li><li>Field in modify mode has options to scroll through</li></ul>                                                          |  |
|       | LED: off                                                                                                    | <ul><li>key inactive</li><li>No menu options, no field options</li></ul>                                                                         |  |
| ¢.    | LED on                                                                                                    | <ul><li>key active</li><li>To move around in a screen, field to field</li><li>To go to the sub-menu</li></ul>                                    |  |
|       | LED flashing                                                                                                    | <ul><li>key active</li><li>To move around in a field that is in modify mode, digit to digit</li></ul>                                            |  |
|       | LED off                                                                                                    | <ul> <li>key inactive</li> <li>No sub-menu for menu option</li> <li>No moving around in a screen</li> <li>No moving around in a field</li> </ul> |  |

# Adjusting theThe contrast is adjustable from the keypad when the Default screen is displayed asContrastfollows:

| Step | Action                                |
|------|---------------------------------------|
| 1    | Press the MOD key:                    |
|      | MOD                                   |
| 2    | To adjust the contrast darker press:  |
|      |                                       |
| 3    | To adjust the contrast lighter press: |
|      |                                       |
| 4    | To confirm the setting press:         |
|      | ENTER                                 |

#### Using the Backlight

Pressing a key will turn on the LCD backlight (if it was off). When the user presses the ESC key and the LCD backlight was off, the LCD backlight will turn on and the Default Screen will stay as the displayed screen.

If at any time the executive detects an error in the CPU it will display an error message to the LCD and the LCD's backlight will turn on until the error condition disappears

# Using the Modicon Quantum Hot Standby with Unity 140 CPU 671 60 LED Indicators

Overview

The Modicon Quantum Hot Standby with Unity 140 CPU 671 60 offers two indicators:

- 1. LCD display screen

   (See Using the Modicon Quantum Hot Standby with Unity 140 CPU 671 60 LCD Display Screens, p. 27)
   The default display screen serves as a controller status screen. (See Understanding the Default Screen, p. 29)
- 2. LED Indicators (See Interpreting the LED Indicators, p. 26)

Position of indicators on Modicon Quantum Hot Standby with Unity 140 CPU 671 60

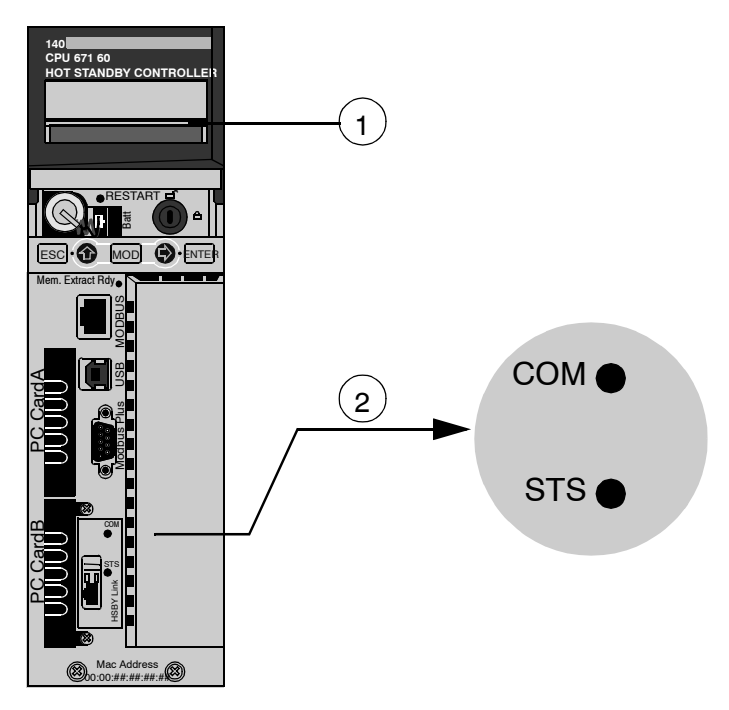

- 1 LCD Display (lens cover closed)
- 2 LED Indicators

| Interpreting the      |  |
|-----------------------|--|
| <b>LED Indicators</b> |  |

The LEDs provide information

CPU 671 60 (HSBY)

| CPU 67   | CPU 671 60 (HSBY)                                  |                                                        |                                                                                                    |  |  |
|----------|----------------------------------------------------|--------------------------------------------------------|----------------------------------------------------------------------------------------------------|--|--|
| LEDs     | Color                                              | Description                                            | Indicates                                                                                                    |  |  |
| СОМ      | Yellow                                             | Controlled by the Coprocessor <sup>1</sup> hardware    | Communication activity between Primary and Standby controllers                                                                                                    |  |  |
| STS      | Yellow                                             | Controlled by the<br>Coprocessor <sup>1</sup> firmware | <ul> <li>Status of Copro</li> <li>Blinking <ul> <li>system is redundant and data are exchanged from the Primary to Standby controller</li> </ul> </li> <li>Steady on <ul> <li>system is NOT redundant</li> <li>Copro booting from power-on to end of self-tests</li> </ul> </li> <li>Steady off <ul> <li>Copro auto tests failed</li> </ul> </li> </ul> |  |  |
| Note: No | Note: No activity returns the LEDs to the default. |                                                        |                                                                                                    |  |  |
| 1 The M  | odicon Q                                           | uantum Hot Standby with L                              | Inity HE CPU uses an embedded coprocessor                                                                                                    |  |  |

(Copro) to provide a dedicated communications link, which transfers data between the

Primary and Standby controllers.

# Using the Modicon Quantum Hot Standby with Unity 140 CPU 671 60 LCD Display Screens

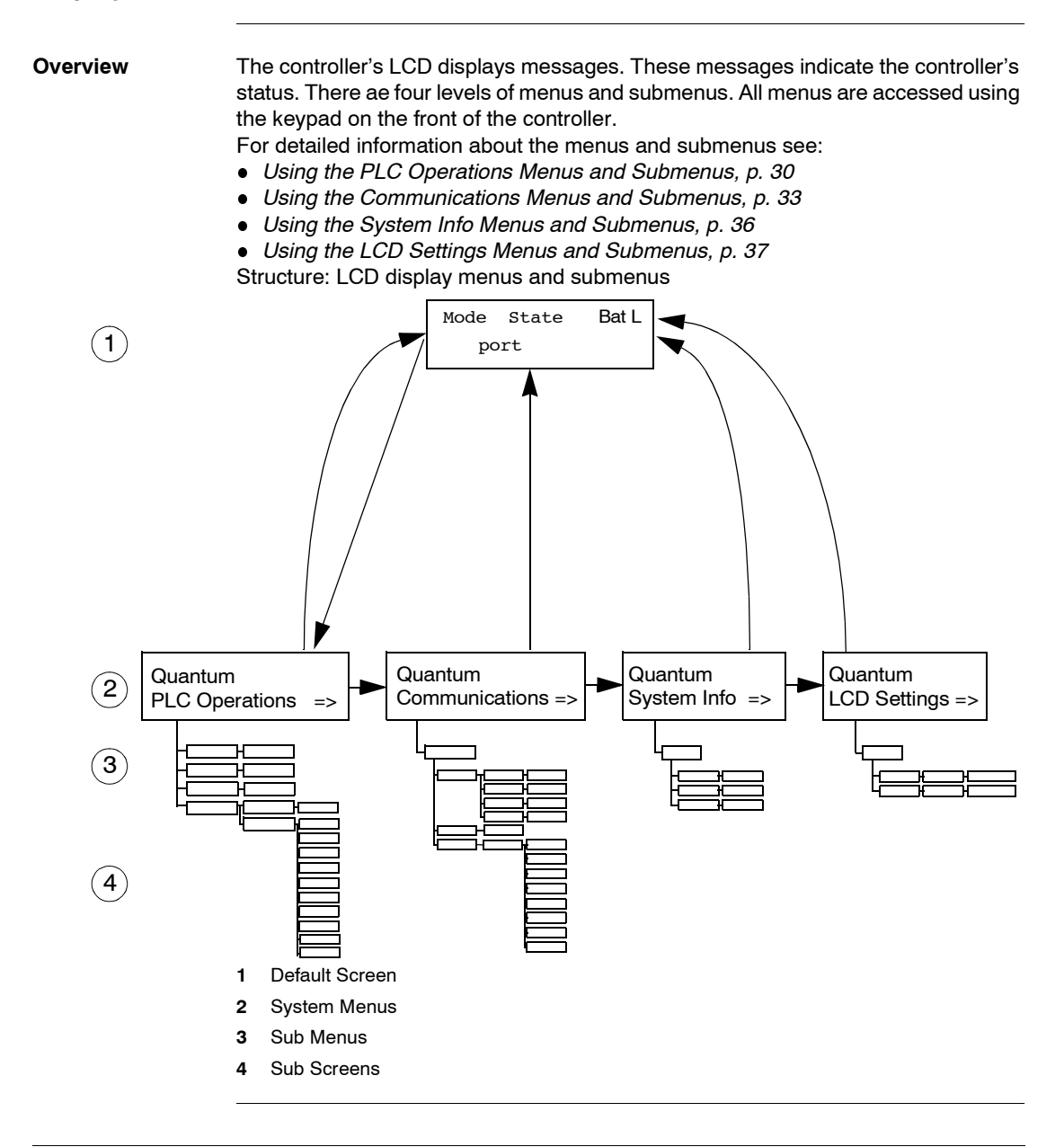

| Step | Action                                                                          |
|------|---------------------------------------------------------------------------------|
| 1    | To access the screens, ensure that the key switch is in the unlocked position . |
| 2    | To step down to a lower menu, operate one of the following keys:                |
| 3    | To return to the previous menu, press:                                          |

# Accessing the Use the keys on the keypad to access the system menus and submenus. Screens

#### g Default screen displays the following information

#### Understanding the Default Screen

Mode State BatL port PCM

The default screen is read only.

| Default<br>Screen<br>Displays | Fields A | vailable       | Options<br>Available | Description                                                                                                    |
|-------------------------------|----------|----------------|----------------------|----------------------------------------------------------------------------------------------------|
| Default State                 |          |                | RUN                  | Application program is running                                                                                                    |
|                               |          |                |                      | RUN Primary                                                                                                    |
|                               |          |                |                      | RUN Standby                                                                                                    |
|                               |          |                |                      | RUN Offline                                                                                                    |
|                               |          |                | STOP                 | Application program is NOT running                                                                                                    |
|                               |          |                |                      | STOP Offline                                                                                                    |
|                               |          |                | No Conf              | CPU has no application program                                                                                                    |
| BatL                          |          |                |                      | <ul> <li>Indicates health of battery</li> <li>Steady = Battery is low</li> <li>No message = Battery is OK</li> </ul>                                                            |
|                               | Port     |                |                      | Indicates that port has activity                                                                                                    |
|                               |          | Modbus<br>Plus | MB+                  | Indicates Modbus Plus activity                                                                                                    |
|                               |          |                | mb+                  | No activity                                                                                                    |
|                               |          | Modbus         | 232                  | Serial port activity for RS-232                                                                                                    |
|                               |          |                | 485                  | Serial port activity for RS-485                                                                                                    |
|                               |          | PCM            | 1                    | Indicates the card in slot 1 is being<br>accessed<br>The status displayed indicates the health<br>of the battery<br>• Steady = Battery is OK<br>• No message = Batery is low    |
|                               |          | 2              | 2                    | Blinks, when the card in slot 2 is being<br>accessed<br>The status displayed indicates the health<br>of the battery<br>• Steady = Battery is OK<br>• No message = Batery is low |

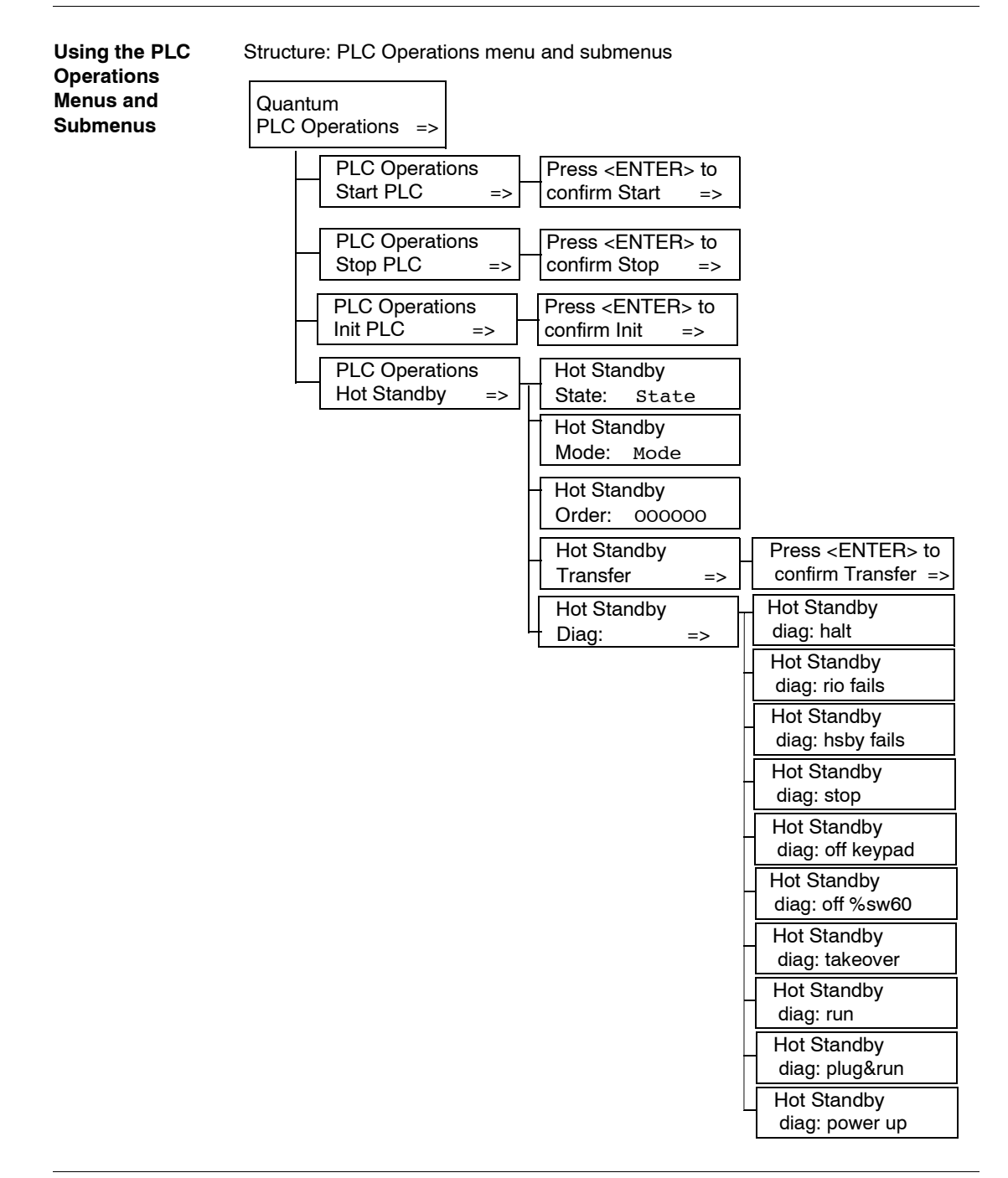

| Start, Stop,<br>Init Screens<br>Display | Fields Available                       | Description                                             |
|-----------------------------------------|----------------------------------------|---------------------------------------------------------|
| Start PLC                               | Press <enter> to confirm Start</enter> | Pressing <enter> starts the controller</enter>          |
| Stop PLC                                | Press <enter> to confirm Stop</enter>  | Pressing <enter> stops the controller</enter>           |
| Init PLC                                | Press <enter> to confirm Init</enter>  | Pressing <enter> initializes the<br/>controller</enter> |

Submenu: PLC Operations: Start, Stop, Init

Submenu: PLC Operations: Hot Standby

| Hot Standby<br>Screen<br>Displays | Fields<br>Available                                                     | Options Available |          | Description                                                                                                    |
|-----------------------------------|-------------------------------------------------------------------------|-------------------|----------|----------------------------------------------------------------------------------------------------|
| Hot Standby                       | State                                                                   | PRIMARY           |          | Controller serves as Primary                                                                                                    |
| State:                            | (read only)                                                             | STANDBY           |          | Controller serves as Standby                                                                                                    |
|                                   |                                                                         | Off Line          |          | Controller is offline                                                                                                    |
| Hot Standby<br>Mode:              | Mode<br>modifiable only<br>if<br>• key switch is                        | RUN               | steady   | Controller is active and is either<br>serving as the Primary or is capable<br>of taking over the Primary role if<br>needed                                                                                                    |
|                                   | in the                                                                  |                   | blinking | Controller is waiting for configuration                                                                                                    |
|                                   | <ul> <li>Invalidate</li> <li>Keypad is</li> <li>not selected</li> </ul> | OFFLINE           | steady   | <ul> <li>Controller is taken out of service<br/>without stopping it or<br/>disconnecting it from power</li> <li>If the controller is the Primary<br/>when the Mode state is changed<br/>to OFFLINE, control switches to<br/>the Standby</li> <li>If the Standby is taken OFFLINE,<br/>the Primary continues to operate<br/>without a backup</li> <li>OFFLINE mode does not manage<br/>the Remot I/O (RIO). (Only<br/>Primary state manageds the RIO)</li> </ul> |
|                                   |                                                                         | blinking          |          | Controller is waiting for configuration                                                                                                    |
| Hot Standby<br>Order:             | 000000<br>(read only)                                                   | B                 |          | Hot Standby Power Order<br>The order comes from the MAC<br>address. The controller with the<br>lowest MAC address is A.                                                                                                    |

| Hot Standby<br>Screen<br>Displays | Fields<br>Available                                                                                                    | Options Available | Description                                                                                                    |  |
|-----------------------------------|----------------------------------------------------------------------------------------------------|-------------------|----------------------------------------------------------------------------------------------------|--|
| Hot Standby<br>Transfer:          | <ul> <li>Mode</li> <li>modifiable only if</li> <li>key switch is in the unlocked position</li> <li>Invalidate Keypad is not selected</li> </ul> |                   | Pressing the <enter> key confirms<br/>the Transfer. The transfer initiates<br/>the request for an application<br/>program update from the Primary<br/>controller.<br/>Pressing any other key cancels the<br/>Transfer request and returns the Hot<br/>Standby Transfer menu option<br/>screen to the display.</enter> |  |
| Hot Standby<br>Diag               | Order of diagnostic screens varies with the operation; therefore your order may be different from the list here.                                |                   |                                                                                                    |  |
|                                   | Halt<br>RIO fails<br>HSBY fails                                                                                                    |                   | User's task in halt mode                                                                                                    |  |
|                                   |                                                                                                    |                   | Error reported by RIO head                                                                                                    |  |
|                                   |                                                                                                    |                   | Error reported by optical link                                                                                                    |  |
|                                   | Stop                                                                                                    |                   | Stop command ordered                                                                                                    |  |
|                                   | Off keypad                                                                                                    |                   | Offline command entered on keypad                                                                                                    |  |
|                                   | Off %sw60                                                                                                    |                   | Offline command set in command register                                                                                                    |  |
|                                   | Take over                                                                                                    |                   | Standby switched to Primary mode                                                                                                    |  |
| Run                               |                                                                                                    |                   | Run command ordered                                                                                                    |  |
|                                   | Plug & Run                                                                                                    |                   | Standby plugged and started                                                                                                    |  |
|                                   | Power up                                                                                                    |                   | User powered up controller                                                                                                    |  |

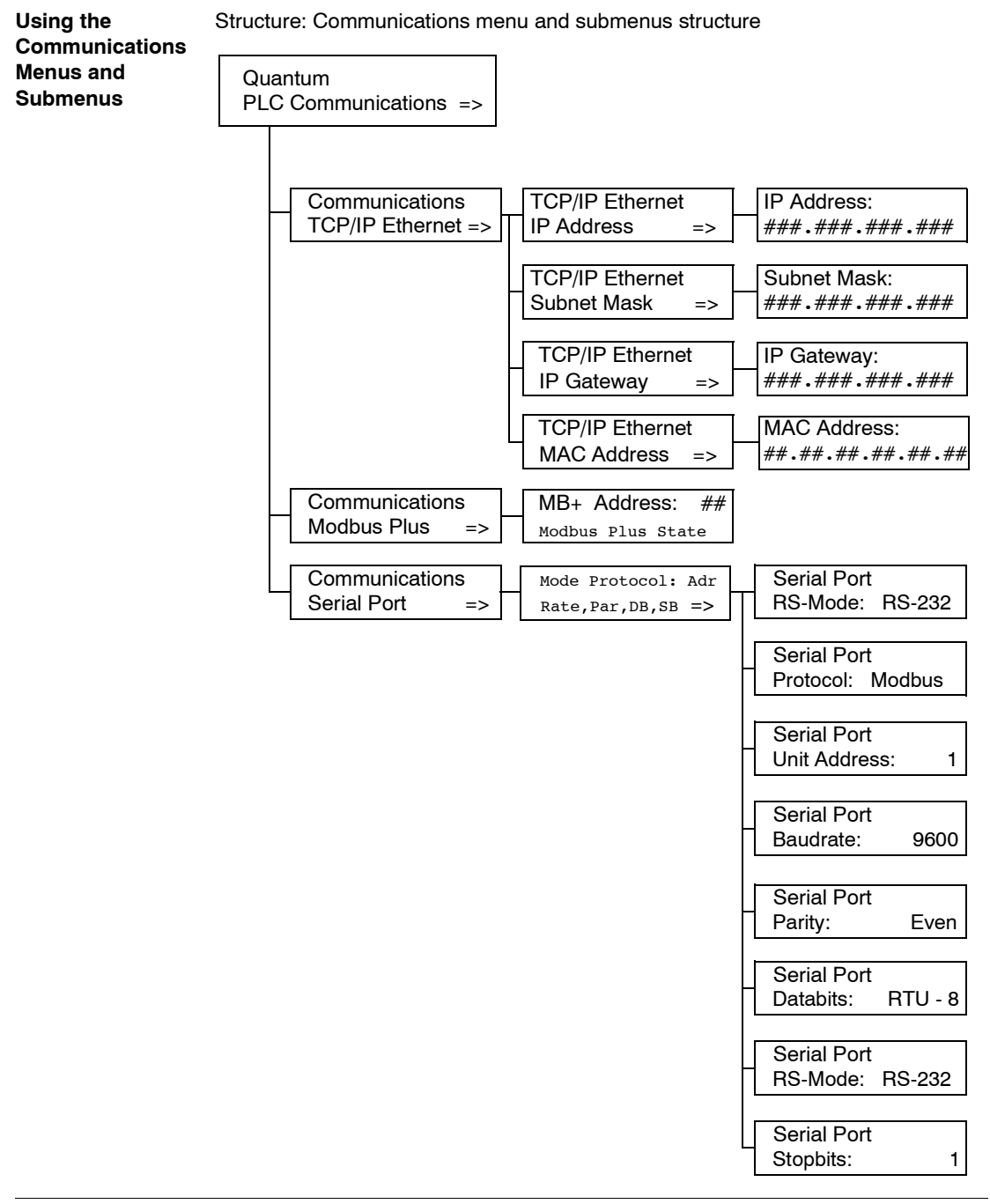

| TCP/IP Ethernet<br>Screen Displays           | Fields Available                    | Options Available   | Description                                        |
|----------------------------------------------|-------------------------------------|---------------------|----------------------------------------------------|
| TCP/IP Ethernet<br>IP Address <sup>1,2</sup> | ###.###.###.###<br>(not modifiable) | decimal numbers     | displays IP address                                |
| TCP/IP Ethernet<br>Subnet Mask <sup>1</sup>  | ###.###.###.###<br>(not modifiable) | decimal numbers     | displays Subnet<br>Mask address                    |
| TCP/IP Ethernet<br>IP Gateway <sup>1</sup>   | ###.###.###.###<br>(not modifiable) | decimal numbers     | displays Ethernet IP<br>Gateway address            |
| TCP/IP Ethernet<br>MAC Address               | ##.##.##.##.##.##<br>(read only)    | hexadecimal numbers | displays MAC<br>(Medium Access<br>Control) address |

Submenu: PLC Communications: TCP/IP Ethernet

Submenu: PLC Communications: Modbus Plus

| Modbus Plus<br>Screen Displays | Fields Available                                                            | Options Available | Description                                |
|--------------------------------|-----------------------------------------------------------------------------|-------------------|--------------------------------------------|
| Modbus Plus<br>Address         | ##<br>(modifiable only if the<br>key switch is in the<br>unlocked position) | 1-64              | to enter a valid<br>Modbus Plus<br>address |
|                                | Modbus Plus State                                                           | Monitor Link      | Modbus Plus State                          |
|                                |                                                                             | Normal Link       |                                            |
|                                |                                                                             | Sole Station      |                                            |
|                                |                                                                             | Duplicate address |                                            |
|                                |                                                                             | No Token          |                                            |

| Seriial Port<br>Screen Displays | Fields Available*                                                           | Options Available                                                                                  | Description                                                 |  |
|---------------------------------|-----------------------------------------------------------------------------|----------------------------------------------------------------------------------------------------|-------------------------------------------------------------|--|
| Serial Port                     | Mode                                                                        | 232                                                                                                | RS mode                                                     |  |
|                                 |                                                                             | 485                                                                                                |                                                             |  |
|                                 | Protocol                                                                    | ASCII                                                                                              | Protocols available                                         |  |
|                                 |                                                                             | RTU                                                                                                |                                                             |  |
|                                 | Adr                                                                         | 1 - 247                                                                                            | Unit address                                                |  |
|                                 |                                                                             | for Modbus switchover<br>Primary 1-119<br>Standby 129 - 247                                        |                                                             |  |
|                                 | Rate                                                                        | 50, 75, 110, 134.5, 150,<br>300, 600, 1200, 1800,<br>2400, 3600. 4800, 7200,<br>9600, 19200 bits/s | Baud rate                                                   |  |
|                                 | Par                                                                         | NONE                                                                                               | Parity                                                      |  |
|                                 |                                                                             | ODD                                                                                                |                                                             |  |
|                                 |                                                                             | EVEN                                                                                               |                                                             |  |
|                                 | DB                                                                          | 7,8                                                                                                | Databits:<br>if Protocol is Modbus<br>then RTU-8 or ASCII-7 |  |
|                                 | SB                                                                          | 1,2                                                                                                | Stopbits                                                    |  |
|                                 | * If the key switch is in the unlocked position, all fields are modifiable. |                                                                                                    |                                                             |  |

Submenu: PLC Communications: Serial Port

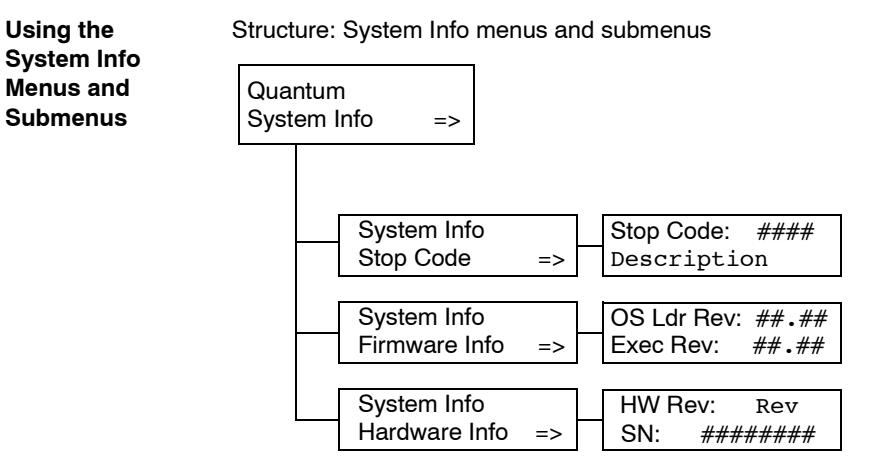

Submenu: PLC Communications: System Info

| System Info<br>Screen Displays | Fields<br>Available*        | Option<br>Available | Description                                    |  |
|--------------------------------|-----------------------------|---------------------|------------------------------------------------|--|
| Stop Code                      | ####                        |                     | shows the machine stop code                    |  |
|                                | Description                 |                     | shows the description to the machine stop code |  |
| Firmware Info                  | ##.##                       |                     | shows the number of OS Loader Revision         |  |
|                                | ##.##                       |                     | shows the number of Exec Revision              |  |
| Hardware Info                  | lardware Info Rev ########  |                     | shows the number of Hardware Revision          |  |
|                                |                             |                     | shows the serial number of Hardware            |  |
|                                | * All fields are read only. |                     |                                                |  |
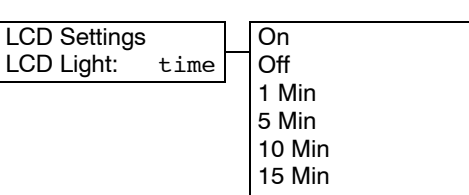

Submenu: LCD Settings: LCD Contrast

| LCD Screen<br>Contrast Screen<br>Displays | Fields<br>Available | Description                                                                                                    |
|-------------------------------------------|---------------------|----------------------------------------------------------------------------------------------------|
| LCD Contrast:                             | ####                | <ul> <li>A lower percent is darker. A higher percent is brighter.</li> <li>Use the arrow keys to adjust the setting.</li> <li>Up arrow increases percent</li> <li>Down arrow decreases percent</li> </ul> |

Submenu: LCD Settings: LCD Light

| Screen Displays | Fields Available | Description                                        |
|-----------------|------------------|----------------------------------------------------|
| LCD Light:      | On               | LCD light remains on permanently or until changed  |
|                 | Off              | LCD light remains off permanently or until changed |
|                 | 1 Min            | LCD light remains on for one minute                |
|                 | 5 Min            | LCD light remains on for five minutes              |
|                 | 10 Min           | LCD light remains on for ten minutes               |
|                 | 15 Min           | LCD light remains on for fifteen minutes           |

# Modicon Quantum Hot Standby with Unity Compatibility, Differences, and Restrictions

2

| Introduction   |                                                                                                    |                         |
|----------------|----------------------------------------------------------------------------------------------------|-------------------------|
| Overview       | In this chapter you will find an overview of compatibilities within a system already been installed, differences from Legacy Hot Standby system restrictions for the Modicon Quantum Hot Standby with Unity system | stem that has<br>s, and |
| What's in this | This chapter contains the following topics:                                                                                                    |                         |
| Chapter?       | Торіс                                                                                                    | Page                    |
|                | Compatibility with Installed Systems                                                                                                    | 40                      |
|                | Understanding System Words and System Bits                                                                                                    | 41                      |
|                | Understanding Multitasking Restrictions                                                                                                    | 42                      |
|                | Local I/O and Distributed I/O Restrictions                                                                                                    | 43                      |
|                | Understanding Other Module Restrictions                                                                                                    | 44                      |
|                | Understanding USB Link Restrictions                                                                                                    | 45                      |
|                | Understanding Application Restrictions                                                                                                    | 46                      |

# Compatibility with Installed Systems

| Modicon<br>Quantum Legacy<br>Systems | If you install a Unity Pro executive, you have to replace the Legacy CPU (16 and 32 bit) and the CHS option module with a Modicon Quantum Hot Standby with Unity 140 CPU 671 60. Otherwise, Modicon Quantum Hot Standby with Unity will not be available.                                                                                                    |
|--------------------------------------|----------------------------------------------------------------------------------------------------|
|                                      | <b>Note:</b> EXISTING FIBER CONNECTIONS<br>Fiber connections used on the CHS module will NOT work with the Modicon<br>Quantum Hot Standby with Unity 140 CPU 671 60                                                                                                    |
|                                      |                                                                                                    |
|                                      | Note: CHANGING FROM LEGACY<br>To install a Modicon Quantum Hot Standby with Unity 140 CPU 671 60 controller<br>in the backplane requires two sequential slots.<br>Legacy systems required two slots in the backplane, but the two slots did not need<br>to be sequential.                                                                                                    |
| Copro and<br>Remote I/O Head         | Instead of a Modicon Quantum Hot Standby Option Module (140 CHS 110 00), an<br>embedded coprocessor (Copro) provides a dedicated communications link<br>transferring data between the Primary and Standby controllers. This dedicated link<br>cannot be used for any other communications.<br>S908 Remote I/O Head Option Modules (140 CRP 93 x00) are required in the<br>system for communicating with the remote I/O drops and exchanging status<br>between the Primary and Standby controllers. |

# Understanding System Words and System Bits

| Overview                          | In conforming with IEC standards, Unity uses global objects called system bits and system words. Users of legacy Schneider Electric products may be familiar with registers (984LL notation). Regardless of notation, the behavior remains the same.                 |
|-----------------------------------|----------------------------------------------------------------------------------------------------|
| System Word<br>%SW60              | System Word %SW60 can be used to read from and to write to the Modicon Quantum Hot Standby with Unity Command Register.                                                                                                    |
|                                   | Note: %SW60 is described using the IEC convention.                                                                                                    |
| System Word<br>%SW61              | System Word %SW61 can be used to read the contents of the Modicon Quantum Hot Standby with Unity Status Register.                                                                                                    |
|                                   | Note: %SW61 is described using the IEC convention.                                                                                                    |
| System Word<br>%SW62 and<br>%SW63 | System Words %SW62 and %SW63 are reverse registers reserved for the Reverse Transfer process. Both reverse registers can be written to the application program (first section) of the Standby controller and are transferred at each scan to the Primary controller. |

# **Understanding Multitasking Restrictions**

| General                | In a Modicon Quantum Hot Standby with Unity system, the Standby controller is kept ready to assume the role of the Primary controller by having the same application loaded (in the Standby) and by receiving from the Primary—once per scan—a copy of the Primary's data. During the scan, there is a tight synchronization between the Primary and Standby.                                   |
|------------------------|----------------------------------------------------------------------------------------------------|
| MAST                   | Schneider Electric recommends using only MAST to transfer data during a scan.<br>Tasks are handled singly and sequentially. Using MAST is consistent with current<br>Modicon Quantum Hot Standby systems because multi-tasking is not provided, and<br>data transfer will be synchronized with MAST.                                                                                            |
| Asynchronous<br>Events | Using a Modicon Quantum Hot Standby with Unity system in a multitasking<br>environment may cause data to change between scans. Because in a multi-tasking<br>system, events may occur asynchronously to the normal scan. Those events may<br>happen at a faster rate, the same rate, or at a slower rate. The result is that data<br>modified by these events can be changed during a transfer. |
| FAST and AUX           |                                                                                                    |
|                        | <b>Note:</b> FAST and AUX can be used.<br>Ensure that you both analyze your system needs and account for problems that may arise if you use FAST or AUX.                                                                                                    |

#### Local I/O and Distributed I/O Restrictions

General

Note the two following restrictions:

- Although local I/O and distributed I/O (DIO) can be used in a Modicon Quantum Hot Standby with Unity system, they are not considered as part of the redundant system.
- When either local I/O and/or distributed I/O (DIO) are used in a Hot Standby system, each controller in the configured Hot Standby system controls ONLY its own local I/O and/or DIO respectively.

#### **Understanding Other Module Restrictions**

#### General

The Modicon Quantum Hot Standby with Unity, V2.0 does not support the following modules.

| Model          | Support Provided                   |
|----------------|------------------------------------|
| 140 NOE 771 00 | Module NOT supported in Unity V2.0 |
| 140 NOE 771 10 | Module NOT supported in Unity V2.0 |
| 140 NOE 311 00 | Module NOT supported in Unity V2.0 |
| 140 NOE 351 00 | Module NOT supported in Unity V2.0 |
| 140 CHS 110 00 | Module NOT supported in Unity V2.0 |
| 140 NOA 611 10 | Module NOT supported in Unity V2.0 |
| 140 NOA 622 00 | Module NOT supported in Unity V2.0 |
| 140 NOL 911 10 | Module NOT supported in Unity V2.0 |
| 140 CRP 811 00 | Module NOT supported in Unity V2.0 |
| 140 HLI 340 00 | Module NOT supported in Unity V2.0 |

#### **Understanding USB Link Restrictions**

No Hot Standby<br/>SwitchoverUSB link switchover is not available in a Modicon Quantum Hot Standby with Unity<br/>system because the USB link is connected to only one CPU, allowing Unity Pro to<br/>communicate only to this local controller.Link

Therefore, USB cannot be used for transparent access to the Primary controller.

# **Understanding Application Restrictions**

| Timer Events and<br>I/O Errors | Timer events are NOT synchronized in Modicon Quantum Hot Standby with Unity applications. Schneider Electric recommends not using timer events. |
|--------------------------------|----------------------------------------------------------------------------------------------------|
|                                | <b>Note:</b> NOT EXCHANGING I/O ERRORS<br>If timer events are used, I/O errors are not exchanged between Primary and<br>Standby.                |

# Using IEC Logic and Modicon Quantum Hot Standby with Unity

#### Introduction

| Overview       | This chapter provides information about using IEC Logic with a Modice<br>Hot Standby with Unity system. | on Quantum |  |
|----------------|----------------------------------------------------------------------------------------------------|------------|--|
| What's in this | This chapter contains the following topics:                                                             |            |  |
| Chapter?       | Торіс                                                                                                   | Page       |  |
|                | Modicon Quantum Hot Standby with Unity and IEC Logic                                                    | 48         |  |
|                | Understanding the Modicon Quantum Hot Standby with Unity State RAM Transfer Process                     | 49         |  |
|                | Understanding System Scan Time in Modicon Quantum Hot Standby with Unity Systems                        | 50         |  |
|                | Transferring Application Data in a Modicon Quantum Hot Standby with Unity System                        | 54         |  |

## Modicon Quantum Hot Standby with Unity and IEC Logic

| Overview                       | <ul> <li>A Modicon Quantum Hot Standby with Unity system requires two backplanes configured with identical hardware, software, and firmware. One of the controllers (PLC) functions as the Primary controller and the other as a Standby controller.</li> <li>The Primary updates the Standby after every scan.</li> <li>The Primary and Standby communicate constantly monitoring the health of the system.</li> <li>If the Primary fails, the Standby takes control within one scan.</li> </ul> |
|--------------------------------|----------------------------------------------------------------------------------------------------|
| Data Transfer<br>and User Data | <ul> <li>In a Modicon Quantum Hot Standby with Unity system, data is transferred from Primary to Standby after every scan.</li> <li>The following data transfers after every scan: <ul> <li>Located Variables (State RAM 128 Kb)</li> <li>all Unlocated variables up to 512 Kb</li> <li>All instances of the DFB and EFB type</li> <li>SFC variable area</li> <li>System Bits and Words</li> </ul> </li> </ul>                                                                                    |
|                                | <b>Note:</b> Forced Bits at Transfer<br>At each scan, all forced bits are transferred from the Primary to the Standby.                                                                                                    |
| State RAM<br>Definition        | <ul> <li>State RAM is the memory range, which is used for</li> <li>word-orientated input and output components (for example, analog modules)</li> <li>bit oriented input and output components (for example, digital modules)</li> <li>binary and word variables for the application program</li> <li>State RAM is assigned the four reference types: %IW, %QW, %I and %Q.</li> </ul>                                                                                                    |

#### Understanding the Modicon Quantum Hot Standby with Unity State RAM Transfer Process

Hot Standby The following illustrates the transfer of data from the Primary to the Standby Copro: Transfer Diagram

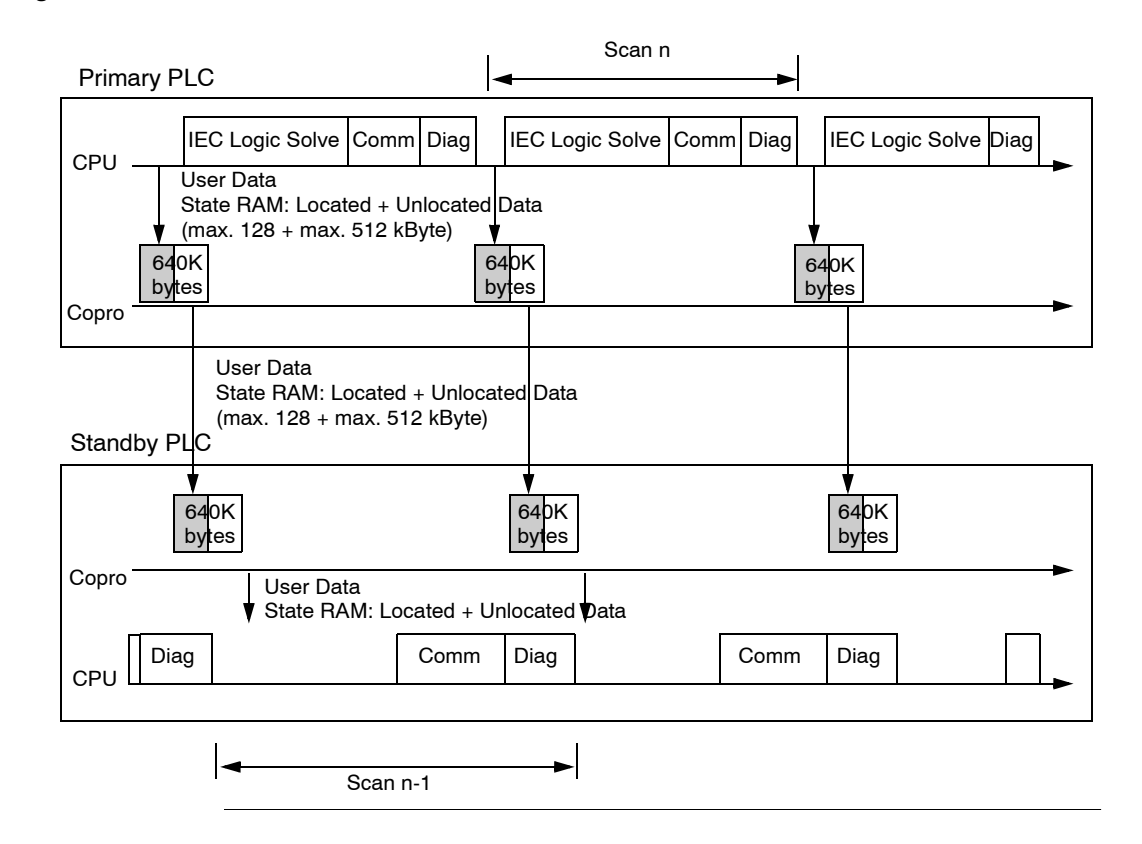

# Understanding System Scan Time in Modicon Quantum Hot Standby with Unity Systems

| Effect on System<br>Scan Time | The scan time of any Modicon Quantum Hot Standby with Unity system depends on<br>the amount of data transferred.<br>Because data must be transferred from Primary to Standby, any Modicon Quantum<br>Hot Standby with Unity system always has a higher scan time than a comparable<br>standalone system.                                                                                                    |
|-------------------------------|----------------------------------------------------------------------------------------------------|
|                               | <ul> <li>Note: CHANGING FROM LEGACY</li> <li>In legacy systems, the CPU performed both</li> <li>application program (project) processing</li> <li>communication transfer</li> <li>In a Modicon Quantum Hot Standby with Unity system, in parallel</li> <li>CPU performs application program processing</li> <li>Copro performs communication transfer</li> <li>Result: Greatly reduced transfer time with Unity</li> </ul> |

#### Performance Considerations

A Modicon Quantum Hot Standby with Unity system increases the length of a MAST scan, creating system overhead.

Note: System Overhead System overhead is the time required to copy the application data to the communication link laver.

The network scan (communication between Primary and Standby copros)

- 1. exchanges data between both controllers
- 2. runs in parallel with the application program

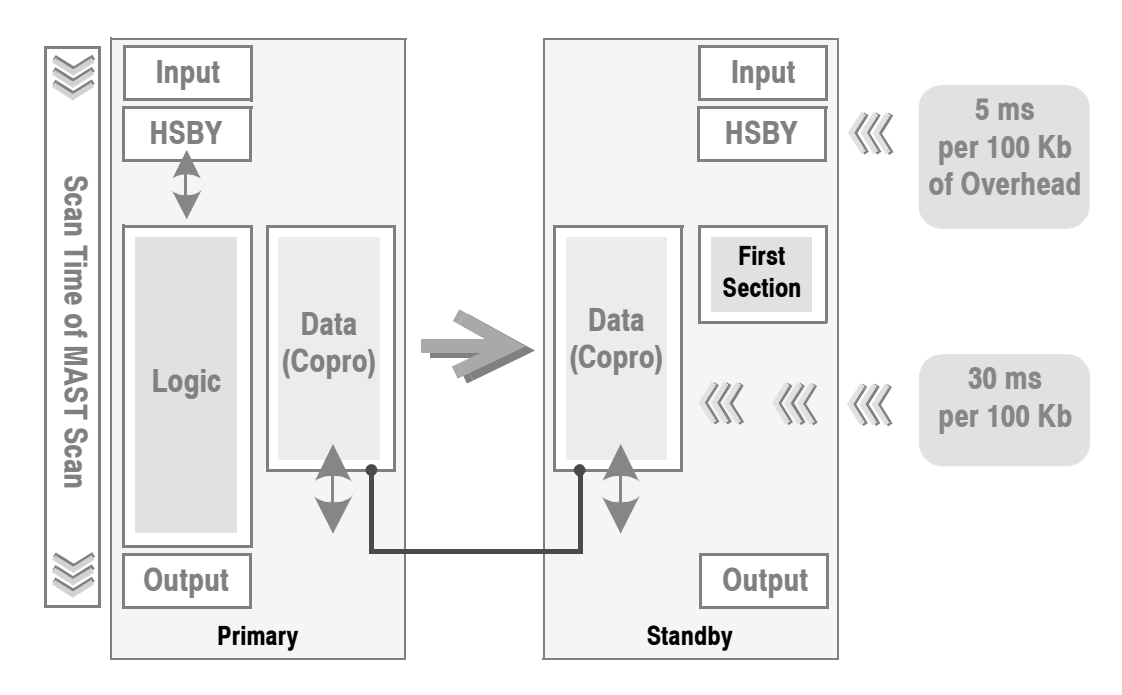

A Hot Standby system

Most of time, the MAST scan hides the network scan.

Examples However, when processing some application programs, additional system overhead may occur. Example #1

- Standalone application scan time: 80 ms
- Data (state RAM + unlocated variables): 100 Kb

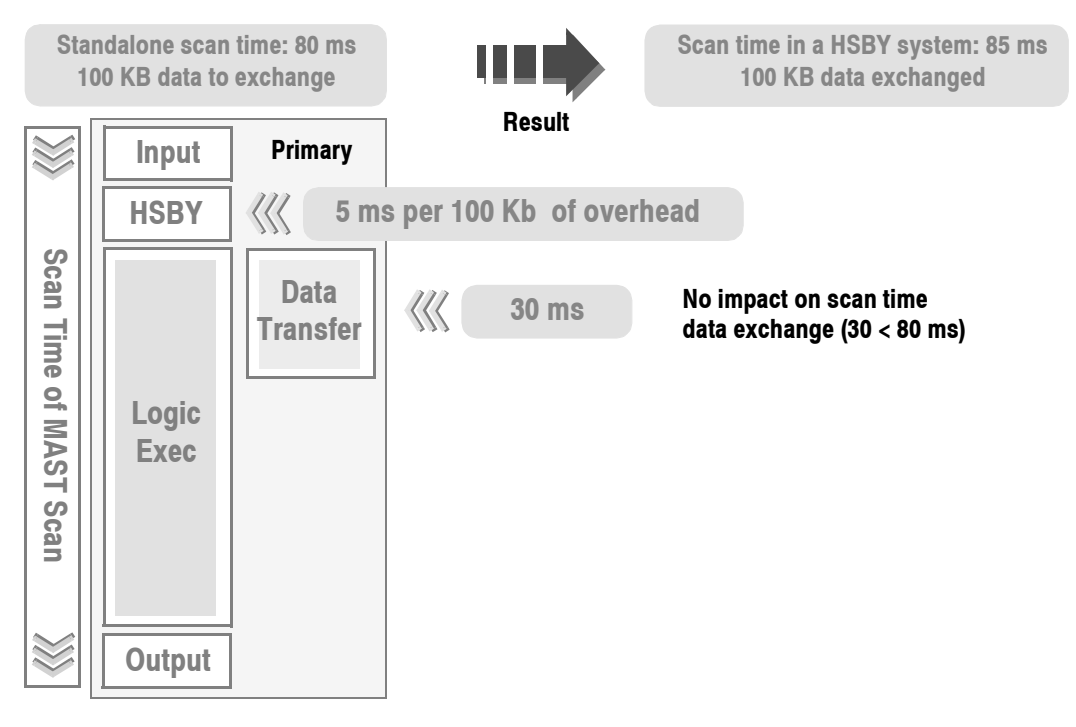

Example #2

- Standalone application scan time: 80 ms
- Data (state RAM + unlocated variables): 300 Kb

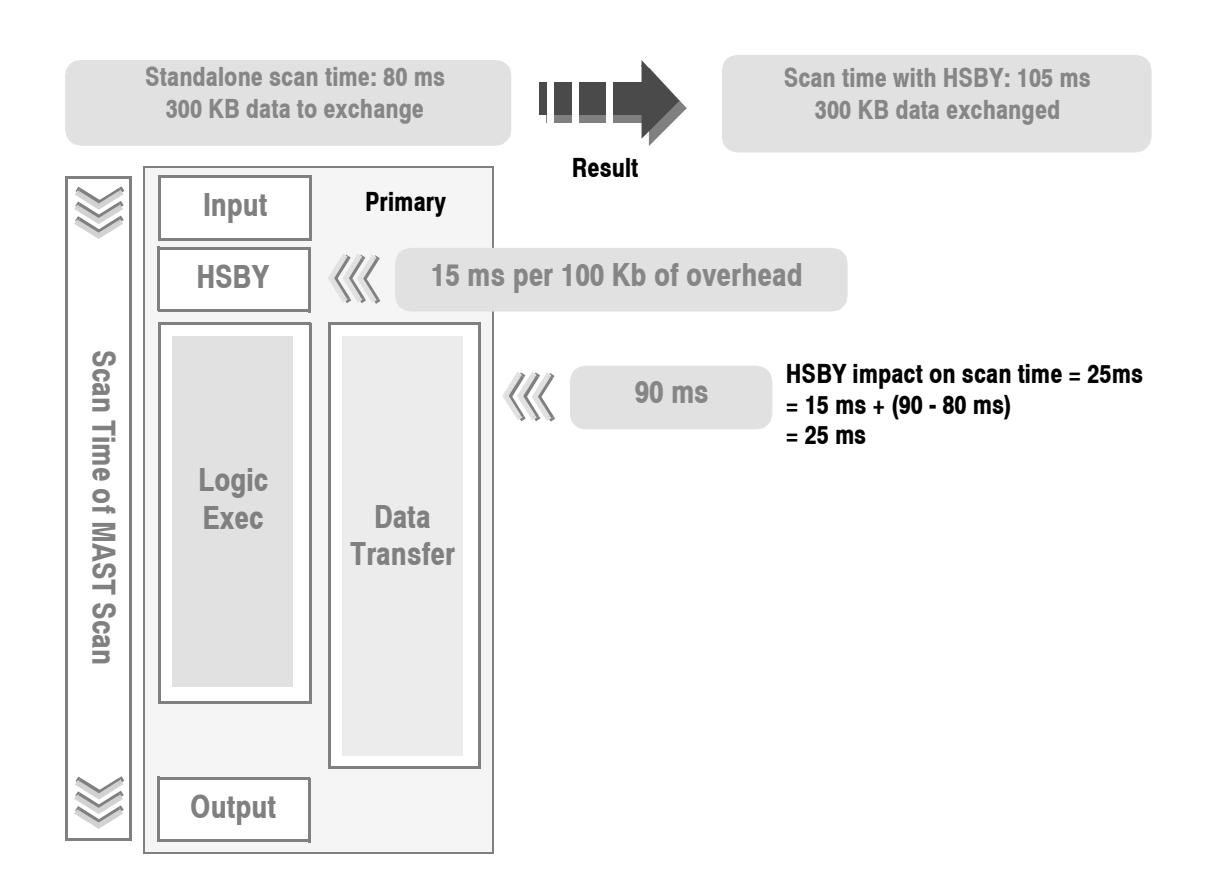

# Transferring Application Data in a Modicon Quantum Hot Standby with Unity System

| Changing from<br>Legacy                         | Current Modicon Quantum controllers that use the Concept software have an application data transfer limit of approximately 128 Kb. This limit includes located data (in state RAM) and unlocated data. To transfer the unlocated data, the system must use a part of the 3x area in the state RAM. Schneider Electric chose this method to be compatible with the existing CHS option module (140 CHS 110 00). Thus, a trade-off is necessary: the more unlocated data, the less state RAM and vice versa. |
|-------------------------------------------------|----------------------------------------------------------------------------------------------------|
| Modicon<br>Quantum Hot<br>Standby with<br>Unity | In the Modicon Quantum Hot Standby with Unity 140 CPU 671 60, the CHS option module is no longer used. Both the controller and Hot Standby functions are in the same unit. Thus, there is no need to force unlocated data through the 3x area. Not forcing means that all of the state RAM can be used as state RAM (up to 128 Kb). In addition to the state RAM, you may have a maximum of 512 Kb of unlocated data.                                                                                      |
| Memory<br>Consumption                           | The amount of data to be transferred is automatically adjusted by the system.<br>For Information on the size of the memory consumption, select $PLC \rightarrow Memory$<br><b>Consumption</b> .                                                                                                    |

# Setting up and Maintaining a Modicon Quantum Hot Standby with Unity System

| At a Glance             |                                                                                                    |                                                                                                    |                                                        |
|-------------------------|----------------------------------------------------------------------------------------------------|----------------------------------------------------------------------------------------------------|--------------------------------------------------------|
| Purpose                 | <ul> <li>This part des</li> <li>Standby with</li> <li>setting up system</li> <li>configurin Pro softwa</li> <li>maintainin</li> </ul> | scribes three important processes in using a Modicon Qua<br>I Unity system.<br>, installing, and cabling a Modicon Quantum Hot Standby<br>g a Modicon Quantum Hot Standby with Unity system usin<br>are<br>ng a Modicon Quantum Hot Standby with Unity system on | ntum Hot<br>with Unity<br>ng the Unity<br>ce installed |
| What's in this<br>Part? | This part cor                                                                                                    | tains the following chapters:                                                                                                    | Dava                                                   |
|                         | Chapter                                                                                                    | Chapter Name                                                                                                    | Page                                                   |
|                         | 4                                                                                                    | Setting up, Installing, and Cabling a Modicon Quantum Hot<br>Standby with Unity System                                                                                                    | 57                                                     |
|                         | 5                                                                                                    | Configuring a Modicon Quantum Hot Standby with Unity System                                                                                                    | 69                                                     |
|                         | 6                                                                                                    | Maintaining a Modicon Quantum Hot Standby with Unity System                                                                                                    | 119                                                    |

# Setting up, Installing, and Cabling a Modicon Quantum Hot Standby with Unity System

#### Introduction This chapter provides an overview of setting up, installing, and cabling a Modicon Overview Quantum Hot Standby with Unity system. What's in this This chapter contains the following topics: Chapter? Topic Page Setting Up the Modicon Quantum Hot Standby with Unity System 58 Mapping the Backplane Extension 60 Connecting Two Modicon Quantum Hot Standby with Unity HE CPU 671 60s 62 Connecting the Remote I/O 63 Testing the Modicon Quantum Hot Standby with Unity System 66

## Setting Up the Modicon Quantum Hot Standby with Unity System

| Overview                                                  | Schneider Electric is a leader in offering fault-tolerant, redundant systems, Hot Standby. Setting up a Modicon Quantum Hot Standby with Unity system involves a number of processes, summarized in the following paragraphs here and explained in detail elsewhere.                                                                                                    |
|-----------------------------------------------------------|----------------------------------------------------------------------------------------------------|
| Mapping the<br>Backplane<br>Extensions                    | <ul> <li>A Modicon Quantum Hot Standby with Unity requires two backplanes with at least four slots.</li> <li>You must map the two backplanes in an identical manner: <ul> <li>same Modicon Quantum Hot Standby with Unity HE CPU with integrated coprocessor (Copro)</li> <li>same firmware</li> <li>same revision level</li> <li>same Modicon Quantum power supply module</li> <li>same Modicon Quantum RIO Head</li> </ul> </li> <li>And, if other modules are used, for example local I/Os, NOMs, NOEs, those modules must be identical.</li> </ul>                                 |
| Connecting Two<br>High End CPUs                           | Connect the two Modicon Quantum Hot Standby with Unity High End CPUs with a fiber optic cable as described in <i>Connecting Two Modicon Quantum Hot Standby with Unity HE CPU 671 60s, p. 62.</i>                                                                                                    |
| Establishing the<br>Primary and<br>Standby<br>Controllers | The system determines that one of the two Modicon Quantum Hot Standby with<br>Unity HE CPUs will be the Primary controller and the second controller as the<br>Standby.<br>The Keypad may provide status information. Therefore, to view the status, use the<br>Modicon Quantum Hot Standby with Unity HE CPU's keypad by selecting <b>Quantum</b><br><b>PLC Operations =&gt;</b> $\rightarrow$ <b>PLC Operations Hot Standby =&gt;</b> $\rightarrow$ <b>Hot Standby Order</b> .<br>See Using the Modicon Quantum Hot Standby with Unity 140 CPU 671 60 LCD<br>Display Screens, p. 27. |
| Connecting the<br>Remote I/O                              | Connect the Modicon Quantum RIO Heads with each other and with the RIO drops as described in <i>Connecting the Remote I/O, p. 63</i> .                                                                                                    |
| Configuring in<br>Unity Pro                               | Using Unity Pro, configure a network that is appropriate for the installed backplanes<br>and the cabling.<br>Configure the Hot Standby Register for the Modicon Quantum Hot Standby with<br>Unity HE CPU in Unity Pro as described in <i>Accessing the Base Configuration, p. 73</i> .                                                                                                    |

| Transferring and | Transfer the program from your PC to High End CPU using the Unity Pro command                  |
|------------------|------------------------------------------------------------------------------------------------|
| Sending the      | $PLC \rightarrow Transfer program to PLC.$                                                     |
| Program from     | See Overview of Application Program Transfer, p. 160.                                          |
| Primary to       | Send your program from the Primary to the Standby using the Primary's keypad.                  |
| Standby          | Select Quantum PLC Operations => $\rightarrow$ PLC Operations Hot Standby => $\rightarrow$ Hot |
|                  | Standby Transfer => $\rightarrow$ Press <enter> to confirm Transfer =&gt;.</enter>             |
|                  | See Using the Modicon Quantum Hot Standby with Unity 140 CPU 671 60 LCD                        |
|                  | Display Screens, p. 27.                                                                        |

**Note:** A program can be sent only from the Primary controller to the Standby controller.

### Mapping the Backplane Extension

| Requiring<br>Identical<br>Backplanes | Two backplanes must be configured with identical hardware, software, and firmware in identical order. Then, both controllers may function either as a Primary controller or as a Standby controller.                                                                                                    |  |  |  |
|--------------------------------------|----------------------------------------------------------------------------------------------------|--|--|--|
|                                      | <b>Note:</b> INSTALLING CONTROLLERS<br>Schneider Electric recommends referring to Schneider Electric planning and<br>installation guidelines. You will find more information in the <i>Quantum Automation</i><br><i>Series Hardware Reference Guide 840 USE 100 00</i> and in <i>Remote I/O Cable</i><br><i>System Planning and Installation Guide 840 USE 101 00</i> . |  |  |  |
| Noting the<br>Module Version         | The Primary and Standby must belong to the Modicon Quantum Hot Standby with<br>Unity product family.<br>The Modicon Quantum RIO drops can be from Schneider Electric's 800 series of<br>modules.                                                                                                    |  |  |  |

# InstallingA Modicon Quantum Hot Standby with Unity system requires two backplanes with<br/>at least four slots.ModulesThe backplanes (1, 2) must be identically equipped with:

- Modicon Quantum Hot Standby with Unity 140 CPU 671 60 with integrated coprocessor (Copro) (3)
- Modicon Quantum power supply module (4)
- Modicon Quantum RIO Head (5)
- Other modules for example, Modicon Quantum NOMs, NOEs (6)

**Note:** The sequence of the modules on the backplane is not predefined, but the sequence of the modules on the backplanes of the Primary and the Standby must be identical. Otherwise, a Modicon Quantum Hot Standby with Unity system does not exist.

The following graphic shows a possible scheme for components and their connectors.

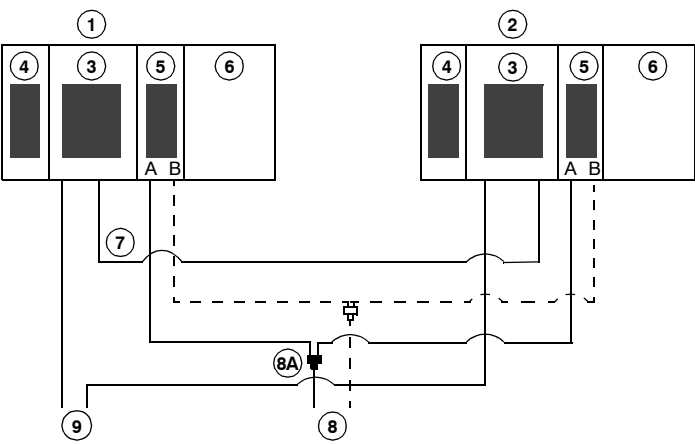

- 1 Primary controller backplane
- 2 Standby controller backplane
- 3 Modicon Quantum Hot Standby with Unity 140 CPU 671 60 with integrated coprocessor (Copro)
- 4 Modicon Quantum power supply module: Install power supply in first slot for better rack layout.
- 5 Modicon Quantum RIO head
- 6 Other modules, for example Modicon Quantum NOMs, NOEs
- 7 Fiber Optic Cable to connect to both Modicon Quantum Hot Standby with Unity 140 CPU 671 60s.
- 8 Coaxial cable with splitters (8A) for connecting the RIO heads (5) with the RIO drops in the network. The dashed connection represents a redundant connection in the RIO network, which is not required for the Modicon Quantum Hot Standby with Unity system.
- 9 Connection to the Unity Pro computer via Modbus or Modbus Plus

#### Connecting Two Modicon Quantum Hot Standby with Unity HE CPU 671 60s

# Handling CableIf the cable is not connected properly, the Modicon Quantum Hot Standby with UnityConnectionsHE CPU 671 60s cannot communicate, and the Hot Standby system will not<br/>function. Therefore, the Primary operates without a backup, and the Standby<br/>remains offline.

Fiber optic cables are sold separately.

| Model      | Description     |
|------------|-----------------|
| 490NOR0003 | 3 m MTRJ/ MTRJ  |
| 490NOR0005 | 5 m MTRJ/ MTRJ  |
| 490NOR0015 | 15 m MTRJ/ MTRJ |

Controllers connected by a crossed fiber optic cable.

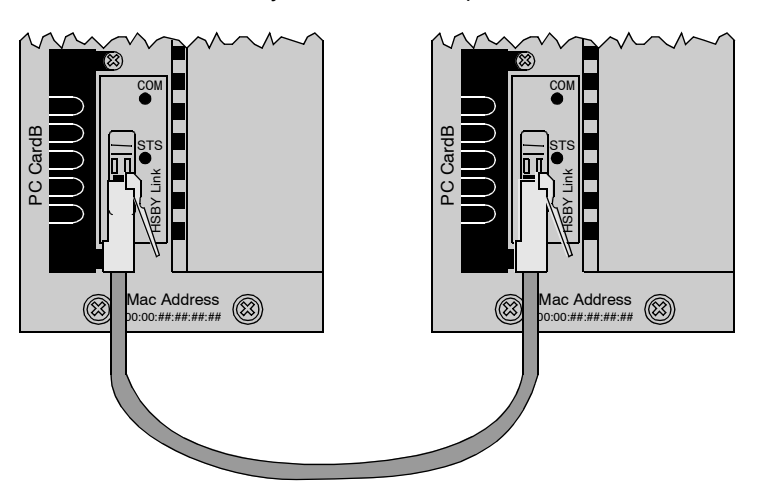

**Note:** REDUCING FAILED COMPONENTS Hubs and switches are not allowed as part of the fiber optic link. Therefore, the fiber connection between Primary and Standby must be a direct cable connection, which reduces the components that could fail in the redundant system.

#### Connecting Two Backplanes

However, the Primary and Standby backplanes may be placed as much as 2 km apart. If you will be placing the modules more than 15 m apart, use 62.5/125 micrometer cable with MTRJ type connectors. Refer to *Modicon Quantum Hot Standby with Unity Additional Information, p. 183* for details.

#### Connecting the Remote I/O

Connecting Cables to Remote I/O In each configuration:

- The cables connecting the RIO head processors to the RIO network have to be fitted with self-terminating F adapters.
- An MA-0186-100 coaxial splitter has to be installed between the RIO head processors and the RIO network.
- The remote drops have to be connected to the trunk cable via an MA-0185-100 tap and a drop cable.
- The last tap on a trunk cable has to be terminated with a 52-0422-000 trunk terminator. Remote drops have not be connected directly to the trunk cable.
- An optional 60-0545-000 Ground Block at the head will provide earth ground connection when the cable and RIO processor are disconnected. Ground blocks may also be used at other ground points along the trunk cable, as required.
   Refer to the *Remote I/O Cable System Planning and Installation Guide, 890 USE* 101 00 for details.

Note: CABLING REQUIREMENTS

• If you are using a Modicon Quantum Hot Standby with Unity system for data logging, the RIO heads have to be configured and connected with coaxial cable, and you have to configure one (1) or more RIO drops.

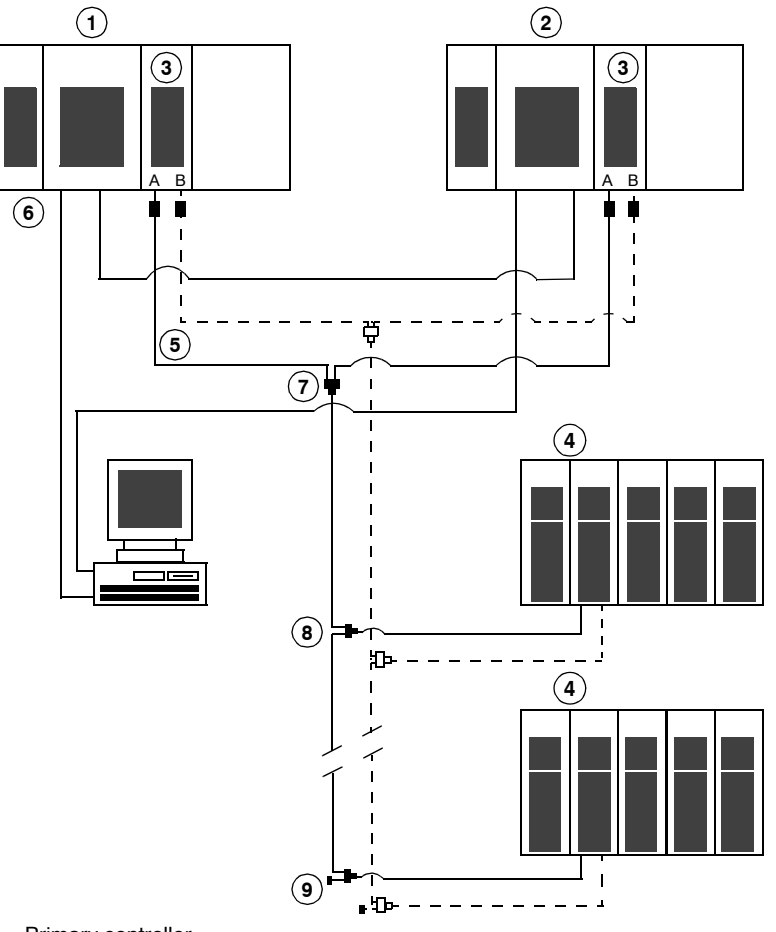

The following diagram shows the hardware required for the Remote I/O cabling.

- 1 Primary controller
- 2 Standby controller
- 3 Modicon Quantum RIO head
- 4 Modicon Quantum RIO drop
- 5 Coaxial cable (components shown with dashed lines are not mandatory)
- 6 Self-terminating F adapter
- 7 Splitter (MA-0186-100)
- 8 Tap (MA-0185-100)
- 9 Trunk Terminator (52-0422-000)

# Connecting over<br/>Long DistancesIf you intend to place the units more than 3 meters apart, you have to consider the<br/>effect on the RIO network and any Modbus Plus network.<br/>The controllers are linked to the RIO network by coaxial cable. The longer the<br/>distance between the controllers, the higher the grade of trunk cable required to<br/>maintain signal integrity.<br/>Refer to the Remote I/O Cable System Planning and Installation Guide, 890 USE<br/>101 00 for details regarding cable grades, distances, and signal integrity.<br/>If no coaxial cable will be sufficient to maintain signal integrity throughout the RIO

network, fiber optic repeaters may be used to boost the signal. Refer to the *Modbus Plus Network Planning and Installation Guide, UNY USE 10410* 

V10E for details on extending a Modbus Plus network.

#### Testing the Modicon Quantum Hot Standby with Unity System

| Testing Methods<br>(First Time) | <ul> <li>Follow these steps to conduct tests to observe</li> <li>Hot Standby start-up</li> <li>automatic Application Program Transfer</li> <li>switchover of control from Primary to Standby</li> </ul> |
|---------------------------------|----------------------------------------------------------------------------------------------------|
|                                 | These tests are not necessary but helpful. If your backplanes are horizontally parallel and within 1 meter (3 feet) apart, the transfer process is easier to observe.                                   |

Hot Standby Start-up and Application Program Transfer Follow these steps.

| Step | Action                                                                                                    |
|------|----------------------------------------------------------------------------------------------------|
| 1    | Configure two backplanes with identical hardware and firmware in identical order.                                                                 |
| 2    | Connect to a Remote I/O (RIO) drop. <i>Establishing the Primary and Standby</i><br><i>Controllers, p. 58</i>                                      |
| 3    | Start Unity Pro software and configure the local rack and the Remote I/O drop as per your physical configuration.                                 |
| 4    | After completing Step 3, execute the Build Project command, and save your application program.                                                    |
| 5    | Power up and connect to one controller.<br>Note: The front panel keypad will display No Conf.                                                     |
| 6    | Download your application program and RUN the controller.<br>Note: The controller will become RUN Primary.                                        |
| 7    | Power up the other controller.<br>Note: Application Program Transfer will occur automatically. The "other"<br>controller will become RUN Standby. |
| 8    | Ensure the Primary and Standby controllers are in RUN Primary and RUN Standby mode.                                                               |

#### Preparing to Switchover

After completing the preceding steps, your Modicon Quantum Hot Standby with Unity system is ready to perform a switchover. Perform the switchover using either:

- Hot Standby submenu on the front panel keypad
- Command Register, system bit %SW60.1 or %SW60.2

**Note:** Observing the Switchover If you would like to observe a switchover effect on the I/O modules, configure the Remote I/O (RIO) drop with a discrete output module during your initial start-up. Before performing a switchover, connect to the Primary and force the output bits in the module. Perform the switchover and take note of the bumpless switchover effect on the forced bits.

| To force a | switchover | using | the front | panel | keypad, | do the | following: |
|------------|------------|-------|-----------|-------|---------|--------|------------|
|            |            |       |           |       | /       |        |            |

#### Switchover Test Using Front Panel Keypad

|      |        | • |  | • |
|------|--------|---|--|---|
| Step | Action |   |  |   |

| Step | Action                                                                    |
|------|---------------------------------------------------------------------------|
| 1    | Access the front panel keypad of the Primary controller.                  |
| 2    | Go to PLC Operation menu.                                                 |
| 3    | Go to Hot Standby submenu.                                                |
| 4    | Go to Hot Standby mode                                                    |
| 5    | Modify Run to Offline.<br>Note: Ensure that Standby switched to Primary.  |
| 6    | Modify offline to run.<br>Note: Ensure that the LCD displays Run Standby. |

| Switchover Test           | Follow these steps. |                                                                                                    |  |  |  |
|---------------------------|---------------------|----------------------------------------------------------------------------------------------------|--|--|--|
| Using Command<br>Register | Step                | Action                                                                                                    |  |  |  |
| riegister                 | 1                   | Connect to the Primary.                                                                                                    |  |  |  |
|                           | 2                   | <ul> <li>Observe whether the controller order on the Primary is A or B.</li> <li>Note: Observe using either of the following methods:</li> <li>Front panel keypad of the Primary<br/>PLC Operation   Hot Standby   Hot Standby Order</li> <li>Unity Pro status dialog<br/>Refer to the bottom of the Unity Pro window when connected online</li> </ul> |  |  |  |
|                           | 3                   | <ul> <li>Access the Command Register system bit</li> <li>%SW60.1<br/>(If the connected Primary order is A.)</li> <li>%SW60.2<br/>(If the connected Primary order is B.)</li> </ul>                                                                                                    |  |  |  |
|                           | 4                   | Set bit to 0.<br>Note: Ensure that the Standby switched to Primary                                                                                                    |  |  |  |
|                           | 5                   | Connect to the new Primary.                                                                                                    |  |  |  |
|                           | 6                   | Access the Command Register system bit. Choose the same bit selected in Step 3.                                                                                                    |  |  |  |
|                           | 7                   | Set bit to 1.<br>Note: Ensure Standby displays RUN Standby.                                                                                                    |  |  |  |
|                           | 8                   | Ensure the Primary and Standby controllers are in RUN Primary and RUN Standby mode.                                                                                                    |  |  |  |

# Configuring a Modicon Quantum Hot Standby with Unity System

#### Introduction

| Overview                   | This chapter describes configuring the Modicon Quantum Hot Standby with Unity 140 CPU 671 60 module. |                                                          |      |  |  |  |
|----------------------------|----------------------------------------------------------------------------------------------------|----------------------------------------------------------|------|--|--|--|
| What's in this<br>Chapter? | This chapter contains the following sections:                                                        |                                                          |      |  |  |  |
|                            | Section                                                                                              | Торіс                                                    | Page |  |  |  |
|                            | 5.1                                                                                                  | Configuring a System with the Unity Pro Tabs and Dialogs | 70   |  |  |  |
|                            | 5.2                                                                                                  | Configuring a NOE with Unity Pro                         | 95   |  |  |  |
|                            | 5.3                                                                                                  | Configuring Registers with Unity Pro                     | 108  |  |  |  |
|                            | L                                                                                                    |                                                          | 1    |  |  |  |

# 5.1 Configuring a System with the Unity Pro Tabs and Dialogs

| At a Glance                |                                                                                                    |      |  |
|----------------------------|----------------------------------------------------------------------------------------------------|------|--|
| Purpose                    | <ul> <li>Use the Unity Pro editor dialog tabs to</li> <li>1. select options for configuring the Modicon Quantum Hot Standby with Unity 140 CPU 671 60</li> <li>2. obtain system status information<br/>This material describes how you can</li> <li>Accessing the Base Configuration, p. 73, including Modbus Ports and HSBY</li> <li>Configuring with Unity Pro, p. 86</li> <li>Configuring with Unity Pro, p. 87</li> </ul> |      |  |
| What's in this<br>Section? | This section contains the following topics:                                                                                                    |      |  |
|                            | Торіс                                                                                                    | Page |  |
|                            | Introducing Unity Pro                                                                                                    | 71   |  |
|                            | Accessing the Base Configuration                                                                                                    | 73   |  |
|                            | Using the Summary Tab                                                                                                    | 74   |  |
|                            | Using the Overview Tab                                                                                                    | 75   |  |
|                            | Using the Configuration Tab                                                                                                    | 76   |  |
|                            | Using the Modbus Port Tab                                                                                                    | 79   |  |
|                            | Using the Animation Tab and PLC Screen Dialogs                                                                                                    | 81   |  |
|                            | Using the Hot Standby Tab                                                                                                    | 85   |  |
|                            | Configuring the PCMCIA Cards                                                                                                    | 86   |  |
|                            | Configuring the Modbus Plus Communication Type                                                                                                    | 87   |  |
|                            | Setting the Invalidate Keypad Option                                                                                                    | 88   |  |
|                            | Swapping Network Addresses at Switchover                                                                                                    | 90   |  |

## Introducing Unity Pro

| Overview                | <ul> <li>Unity Pro software is a fully Windows compatible application. Unity Pro supports only the IEC method of configuration with some simplifications:</li> <li>Removes the legacy requirement to reserve the 3xxxx area for transferring unlocated variables (Unlocated variables are transferred with the State RAM).</li> <li>Uses system words for the command and status registers, which are removed from the State Ram.</li> </ul>                     |  |
|-------------------------|----------------------------------------------------------------------------------------------------|--|
| No Loadables<br>Needed  | Note: CHANGING FROM LEGACY                                                                                                    |  |
|                         | The current Modicon Quantum Hot Standby loadable (CHS) is no longer needed.                                                                                                    |  |
|                         | For Unity Pro Modicon Quantum Hot Standby with Unity systems, the control functionality will be embedded in the executive.<br>For legacy Modicon Quantum Hot Standby systems (Modsoft, Concept, or ProWORX), the CHS module owns the control functionality.                                                                                                    |  |
| Command<br>Register     | The Command Register defines the basic operational parameters of a Modicon Quantum Hot Standby with Unity solution. The command register's functionality is described in <i>Understanding the Unity Command Register, p. 110</i> .                                                                                                    |  |
| Changes from<br>Concept | <ul> <li>Command and Status Registers are no longer stored in the State RAM.</li> <li>Command and Status Registers are accessible in the system words %SW60 and %SW61.</li> <li>Reverse Transfer registers are no longer stored in the State RAM.</li> <li>System automatically allocates system words %SW62 and %SW63 as Reverse Transfer words.</li> <li>Reverse Transfer words are no longer part of the Non-Transfer Area of the 4xxxx registers.</li> </ul> |  |

| <ul> <li>Note: CHANGING FROM LEGACY</li> <li>There is no longer a Non-Transfer Area for the 0xxx, 1xxx, and 3xxx registers.</li> <li>Transferring over multiple scans is no longer available.<br/>In current Modicon Quantum Hot Standby Systems using the CHS option module, additional state RAM could be transferred over multiple scans. Not transferring over multiple scans minimizes the impact of state RAM transfers.<br/>In the Unity Pro Modicon Quantum Hot Standby with Unity 140 CPU 671 60, transfer speeds will be much faster, and the amount of state RAM used for transfers will be smaller since unlocated data will be used instead.</li> </ul> |                                                                                                    |  |
|----------------------------------------------------------------------------------------------------|----------------------------------------------------------------------------------------------------|--|
| After s<br>Brows                                                                                                    | tarting Unity Pro, go to the Local Bus in the Structural View of the Project er.,                                                                                                    |  |
| Step                                                                                                    | Action                                                                                                    |  |
| 1 Open the Local configuration editor either by dou<br>selecting the Local Bus and executing right-click<br>A graphical representation of the local bus appe                                                                                                    |                                                                                                    |  |
| 2                                                                                                    | Select the Modicon Quantum Hot Standby with Unity 140 CPU 671 60 module and right-click.<br>The context menu appears.                                                                                                    |  |
| 3                                                                                                    | Select Open Module.                                                                                                    |  |
| 4                                                                                                    | The editor appears. The Summary tab is the default.                                                                                                    |  |
| The ecc<br>P260<br>P260<br>P260<br>P260<br>Cor<br>Cor<br>Cor<br>Stat<br>Noc                                                                                                    | ditor with the Hot Standby tab selected 2:140 CPU 671 60  CPU Hot-Standby, 1Mb Program + PCMCIA, Ethernet-HSBY Fiber optic, USB, MB, MB+  ver Sum Confi MB Modb Anima Hot St I/O objects n Mode ntroller A Online Invalidate Keypad   Yes andby On Logic Mismatch Swap Address At Switchover Modbus Port 1 Modbus Port 2 Modbus Port 3 te RAM n-Transfer Area |  |
|                                                                                                    | Note:<br>• The<br>• Train of<br>add<br>multiple<br>unloca<br>After s<br>Browse<br>Step<br>1<br>2<br>3<br>4<br>The ed<br>P260<br>P260<br>P260<br>Cor<br>Cor<br>Cor<br>Stat                                                                                                    |  |
# Accessing the Base Configuration

| Accessing with<br>Unity Pro | After s<br>Brows | tarting Unity Pro, go to the Local Bus in the Structural View of the Project er.                                                                                                    |  |  |  |  |  |
|-----------------------------|------------------|----------------------------------------------------------------------------------------------------|--|--|--|--|--|
|                             | Step             | Action                                                                                                    |  |  |  |  |  |
|                             | 1                | Open the Local Bus configuration editor either by double-clicking on the Local Bus or<br>by selecting the Local Bus and executing right-click Open.<br>A graphical representation of the local bus appears in the configuration editor.                                                                                                    |  |  |  |  |  |
|                             | 2                | Select the Modicon Quantum Hot Standby with Unity HE CPU module and right-click.<br>The context menu appears.                                                                                                    |  |  |  |  |  |
|                             | 2                | Image: Second second second |  |  |  |  |  |
|                             |                  |                                                                                                    |  |  |  |  |  |
|                             | 3                | The editor appears. The Summary tab is default.                                                                                                    |  |  |  |  |  |
|                             | 4                | <ul> <li>Choose one of these tabs:</li> <li>Summary (See Using the Summary Tab, p. 74)</li> <li>Overview (See Using the Overview Tab, p. 75)</li> <li>Configuration (See Using the Configuration Tab, p. 76)</li> <li>Modbus Port (See Using the Modbus Port Tab, p. 79)</li> <li>Animation (See Using the Animation Tab and PLC Screen Dialogs, p. 81)</li> <li>Hot Standby (See Using the Hot Standby Tab, p. 85)</li> </ul>                                                                                                    |  |  |  |  |  |

# Using the Summary Tab

## Viewing

Use the Summary tab of the Unity Pro editor to determine if Peer Cop and Hot Standby are enabled.

| NA         1.2 : 140 CPU           P266 CPU Hot-S | J 671 60<br>Standby, 1 Mb Program + | PCNCIA, Ethernet-HSBY Fiber c | optic, USB, MB, M | IB+         |   |
|---------------------------------------------------|-------------------------------------|-------------------------------|-------------------|-------------|---|
| Over                                              | Sum 🖳 Confi                         | M B Modb 🕅 Anima              | Hot St            | I/O objects |   |
|                                                   |                                     |                               |                   |             |   |
|                                                   | CPU Name/Model                      | Quantum CPU                   |                   |             | Ī |
|                                                   | Peer Cop:                           | Enabled                       |                   |             |   |
|                                                   | Hot Standby:                        | Enabled                       |                   |             |   |
|                                                   |                                     |                               |                   |             |   |
|                                                   |                                     |                               |                   |             |   |
|                                                   |                                     |                               |                   |             |   |
|                                                   |                                     |                               |                   |             |   |
|                                                   |                                     |                               |                   |             |   |
|                                                   |                                     |                               |                   |             |   |
|                                                   |                                     |                               |                   |             |   |

#### Describing

#### Summary tab:

| ltem            | Option      | Value   | Description                                                            |
|-----------------|-------------|---------|------------------------------------------------------------------------|
| CPU Name/Model: | Quantum CPU | N/A     | Read Only                                                              |
| Peer Cop:       | Disabled    | Enabled | Read Only                                                              |
|                 |             |         | Peer Cop="Enabled" if the function is valid<br>in the Modbus Plus menu |
| Hot Standby:    | Enabled     | Enabled | Read Only                                                              |

# Using the Overview Tab

# Viewing

The read only Overview tab of the editor displays detailed information about the module's specifications.

| NA 1.2 : 140 | CPU 671 60     |                |                  |                  |                  |                             |                |
|--------------|----------------|----------------|------------------|------------------|------------------|-----------------------------|----------------|
| P266 CPU H   | lot-Standby, 1 | Mb Program +   | PCMCIA, Etherne  | et-HSBY Fiber op | ptic, USB, MB, M | ∕IB+                        |                |
|              | ,              |                |                  |                  |                  | ~                           |                |
| Over         | Sum            | 🗣 Confi        | MB Modb          | 🖷 Anima          | Hot St           | I/O objects                 |                |
|              | P266 CPU N     | 18 mb+ USB e   | THERNET HSBY     | ' 1024K IEC ANI  | D PCMCIA         |                             |                |
|              | SPECIFICA      | TIONS          |                  |                  |                  |                             | <b>^</b>       |
|              | Model          |                |                  |                  |                  | 140-CPU-671                 | -60            |
|              | Description    |                |                  |                  |                  | P266 CPU ME                 | 3 MB           |
|              | General Spe    | ecifications   |                  |                  |                  |                             |                |
|              | Communica      | tions ports    |                  |                  |                  | 1 Modbus (R<br>1 Modbus Plu | S-232<br>us (R |
|              |                |                |                  |                  |                  | 1 USB<br>1 Ethernet (u      | sed            |
|              | Bus Current    | required       |                  |                  |                  | -                           |                |
|              | Max. numbe     | er of NOM, NO  | (, CRP 811 and   |                  |                  | 6                           |                |
|              | WIWG HIGUU     | es supported ( | any combination) |                  |                  | 0                           |                |
|              | Key switch     |                |                  |                  |                  | Yes                         |                |
|              | Processor      |                |                  |                  |                  |                             | -              |
|              |                |                |                  |                  |                  |                             |                |

# Using the Configuration Tab

Viewing

Change values using the Configuration tab of the editor.

| NA. 12.140 CPU 671 60                                 |                                |
|-------------------------------------------------------|--------------------------------|
| D226 CDU Hot Standby 1 Mb Dragram + DCMCIA Ethorn     |                                |
| F220 GF0 Hot-Standby, 1 Mb Flogrann + FGMGIA, Etherne |                                |
|                                                       |                                |
| Over 🗒 Sum 🎭 Confi MB Modb                            | 📅 Anima 🏙 Hot St 📅 I/O objects |
| Operating Mode On Cold Start                          | State RAM                      |
| Automatic start in Run                                | Mem usage 4%                   |
| MWi Reset                                             |                                |
|                                                       | 0x 4x                          |
|                                                       | %M 256 %MW 1024                |
| Memory Card                                           | 1x 3x                          |
| A: TSX MCP C 002M                                     | %I 256 %IW 1024                |
| Usage: Data Storage 🔻                                 |                                |
| Size 1,024 KBytes                                     | Viewer                         |
| Application Size 2,048 KBytes                         |                                |
|                                                       |                                |
| B: TSX MRP F 008M                                     |                                |
| Usage: Data Storage 🔻                                 |                                |
| Size 8,192 KBytes                                     |                                |
|                                                       |                                |
|                                                       |                                |
|                                                       |                                |
|                                                       |                                |

# Describing

Configuration tab:

| Item                                                                               | Option                        | Value | Description                                                                                                    |  |  |
|------------------------------------------------------------------------------------|-------------------------------|-------|----------------------------------------------------------------------------------------------------|--|--|
| Operating Mode                                                                     | Automatic start in Run        | х     | Determines the operating condition                                                                                       |  |  |
| On Cold Start                                                                      | %MWi Reset on cold start      | х     | during Cold Start                                                                                                    |  |  |
| Memory Cards                                                                       | A:                            | N/A   | Displays the configuration in the                                                                                        |  |  |
|                                                                                    | B:                            | N/A   | PCMCIA Slots                                                                                                    |  |  |
| State RAM                                                                          | Mem usage                     | 1.    | A bar displays percent of memory used.                                                                                   |  |  |
|                                                                                    | %M-0x                         | 2.    | Size of the different memory areas                                                                                       |  |  |
|                                                                                    | %MW-4x                        | 2.    | <b>Note:</b> The values for %IW and %MW                                                                                  |  |  |
|                                                                                    | %l-1x                         | 2.    | nave to be divisible by 8.                                                                                               |  |  |
|                                                                                    | %IW-3x                        | 2.    |                                                                                                    |  |  |
|                                                                                    | Viewer                        | N/A   | Opens the State RAM Viewer tab,<br>which displays the allocation of used<br>memory. (See the illustration<br>following.) |  |  |
| 1. The value (expressed as a percentage and displayed on the scale) depends on the |                               |       |                                                                                                    |  |  |
| memory usage of                                                                    | the Hot Standby configuration | on.   |                                                                                                    |  |  |

2. Enter the appropriate values. All values depend on Hot Standby configuration.

#### Using the State The State RAM Viewer dialog RAM Viewer State Ram Viewer 1 2 3 4 5 789 0 100 200 400 500 600 700 800 900 1000 1100 • □ Variables □ Language Legend Address Information Modules Address %M V 0 Go To Language Module Address Variables Memory Area ● %M (0x) ○ %I (1x) ○%IW (3x) ○%MW (4x

Each cell in the grid represents an address location and displays the entity stored in that location. The contents of the grid may be changed by selecting options in either of two filters:

1. Memory used grid options

Select one—or all—of the three options (using the check box) and one to three bar graphs appear.

- Modules Indicates the topological address used in the modules. Address appears as a bar graph in the grid.
- Language Indicates the topological address used in the program. Address appears as a bar graph in the grid.
- Variables Indicates the topological address used in the variables. Address appears as a bar graph.
- 2. Memory Area options

Using this option, you designate a state RAM address. Select one of four reference types.

- %M
- %|
- %IW
- %MW

Your choice appears in the Address field of the Address Information area.

# Using the Modbus Port Tab

#### Viewing

You may change Modbus communication options using the Modbus Port tab of the Unity Pro editor:

| NA<br>₩20 1.2:140 P266 CPU H | CPU 671<br>lot-Stand | 1 <b>60</b><br>dby, 1Mb F | Program - | + PCMCIA | , Etherr | et-HSBY  | ' Fiber opt | ic, USB, MB | , MB+    |            |        |   |
|------------------------------|----------------------|---------------------------|-----------|----------|----------|----------|-------------|-------------|----------|------------|--------|---|
| Over                         | 📱 Sur                | n 🍳                       | Confi     | M B M    | odb      | Ar       | nima        | Hot St.     | 🔳        | I/O object | s      |   |
| - Modbus I                   | <sup>p</sup> ort —   | Data                      | Stop Bits | s Parity | y De     | lay (ms) | Address     | Bridge Mode | e<br>Mod | e P        | rotoco |   |
| 1 9600                       |                      | 8                         | 1 🔻       | Even     | •        | 10       | 1           | 0           | RTU      | ▼ RS       | 232    | - |
| 2 9600                       |                      | 8                         | 1 🔻       | Even     | •        | 10       | 1           | 0           | RTU      | ▼ RS       | 232    | • |
| 3 9600                       | •                    | 8                         | 1 🔻       | Even     | ▼        | 10       | 1           | 0           | rtu      | ▼ RS       | 232    | • |
|                              |                      |                           |           |          |          |          |             |             |          |            |        |   |

#### Note: FINDING MODBUS ADDRESS

If you need the Modbus address of the controller, go to the 140 CPU 671 60 module and find the address using the keypad. (See *Understanding the Default Screen, p. 29*)

# Describing

Modbus Port tab:

| Item        | Option     | Value                                                             | Description                |
|-------------|------------|-------------------------------------------------------------------|----------------------------|
| Modbus Port | Baud       | 9600                                                              | Data must be specified for |
|             |            | 50-19200 kBit/s                                                   | every link.                |
|             | Data Bits  | 8                                                                 |                            |
|             | Stop Bits  | 1 or 2                                                            |                            |
|             | Parity     | EVEN                                                              |                            |
|             |            | ODD                                                               |                            |
|             |            | NONE                                                              |                            |
|             | Delay (ms) | 1 ms                                                              |                            |
|             | Address    | 1 -247                                                            |                            |
|             |            | for Modbus switchover<br>1 - 119 (Primary)<br>129 - 247 (Standby) |                            |
|             | Head Slot  | 0                                                                 |                            |
|             | Mode       | RTU                                                               |                            |
|             |            | ASCII                                                             |                            |
|             | Protocol   | RS232                                                             |                            |
|             |            | RS485                                                             |                            |

# Using the Animation Tab and PLC Screen Dialogs

| Accessing the<br>PLC Screen | To acces<br>tab, | To access the Task, Realtime clock, and Information tabs of the Unity Pro Animation tab, |  |  |  |  |
|-----------------------------|------------------|------------------------------------------------------------------------------------------|--|--|--|--|
| Dialogs                     | Step             | Action                                                                                   |  |  |  |  |
|                             | 1                | Select the Animation tab.                                                                |  |  |  |  |
|                             | 2                | The PLC screen tab appears automatically.                                                |  |  |  |  |

Note: The dialogs illustrated here are depicted in offline mode. When Unity Pro is connected to a PLC, the information displayed in these tabs changes.

#### Viewing the Task Tab

Unity Pro Task tab dialog:

| Task                                                            | Realtime clock                                | Information                                                     |
|-----------------------------------------------------------------|-----------------------------------------------|-----------------------------------------------------------------|
| Events State:<br>Activate or<br>Disable all Number<br>Last Stop | : Start/reStart<br>Warm restart<br>Cold start | Output Fallback Applied Outputs Output Fallback Output Fallback |

#### Describing the Task Tab

Description of the Task tab:

| Item            | Option                  | Value                                               | Description                                                          |
|-----------------|-------------------------|-----------------------------------------------------|----------------------------------------------------------------------|
| Events          | State:                  | xxx                                                 | Status information of events available Online                        |
|                 | Number:                 | xxx                                                 | N/A                                                                  |
|                 | Activate or Disable all | Click button                                        | Button to control the events                                         |
| Start/reStart   | Warm Start              | Click button                                        | To initialize Warm Start                                             |
|                 | Cold Start              | Click button                                        | To initialize Cold Start                                             |
| Output fallback | Applied Outputs         | N/A                                                 | Not used in Modicon Quantum                                          |
|                 | Output Fallback         | N/A                                                 | Hot Standby with Unity system                                        |
| Last Stop       | Read only               | <ul><li>Day</li><li>DD/MM/YY</li><li>Time</li></ul> | Indicates the day, date, time, and cause of the last controller stop |

#### Viewing the Realtime Clock Tab

Unity Pro Realtime clock tab dialog:

| Contract       Contract       Contra       Contra       Contra       Cont | i PLCScreen                                                    |                                                                                                    |
|----------------------------------------------------------------------------------------------------|----------------------------------------------------------------|----------------------------------------------------------------------------------------------------|
| PLC Date and Time       User Date and Time       Date:         PC Date and Time       September, 2003       >         Thursday, 25. September 2003       23:38:05 PM       >       0 11       12       3       4       5       6       7       8       9       10       11       12       13       14       15       16       17       18       19       26       27       28       29       30       1       2       3       4       5       6       7       8       9       10       11       12       13       14       15       16       17       18       19       26       27       28       29       30       1       2       3       4       5       6       7       8       9       10       11       12       13       14       15       16       17       18       19       26       27       28       29       30       1       2       3       4       5       6       7       8       9       10       11       12       13       18       19       20       12       23       34       5       6       7       8       9       10       11                                                                                                    | Task                                                           | Realtime clock     Information                                                                                                    |
| Tuesday, 01. January 2002       September, 2003       Date:         12:00:00 AM       Sun Mon Tue Wed Thu Fri Sat       Date:       25/09/2203         PC Date and Time       1       1       2       3       4       5       6         Thursday, 25. September 2003       2:38:05 PM       Date:       2:36:42 AM       Imme:       2:36:42 AM       Imme:         Update :       PC -> PLC       Today: 9/25/2003       Update :       Update :       User -> PLC                                                                                                    | PLC Date and Time                                              | User Date and Time                                                                                                    |
| PC Date and Time       31       1       2       3       4       5       6         7       8       9       10       11       12       13         Thursday, 25. September 2003       2:38:05 PM       21       22       23       24       26       27         28       29       30       1       2       3       4       5       6       7       8       9       10       11       12       13       14       15       16       17       18       19       26       27       28       29       30       1       2       3       4       5       6       7       8       9       10       11       12       13       14       15       16       17       18       19       26       27       28       29       30       1       2       3       4       5       6       7       8       9       10       11       12       13       14       15       16       7       8       9       10       11       12       13       14       15       16       7       8       9       10       11       12       16       15       16                                                                                                    | Tuesday, 01. January 2002<br>12:00:00 AM                       | September, 2003  Sun Mon Tue Wed Thu Fri Sat                                                                                                    |
| Update :<br>PC -> PLC<br>Error PLC Data<br>Update :<br>Update :<br>User -> PLC<br>User -> PLC                                                                                                    | PC Date and Time<br>Thursday, 25. September 2003<br>2:38:05 PM | 31       1       2       3       4       5       6         7       8       9       10       11       12       13         14       15       16       17       18       19       20         21       22       23       24       26       26       27         28       29       30       1       2       3       4 |
|                                                                                                    | Update :<br>PC -> PLC                                          | 5 6 7 8 9 10 11<br>Today: 9/25/2003 Update :<br>User -> PLC                                                                                                    |

## Describing the Realtime Clock Tab

Description of the Realtime clock tab:

| Item               | Option           | Description                                   |
|--------------------|------------------|-----------------------------------------------|
| PLC Date and Time  | Read only        | Indicates the current PLC date and time       |
| PC Date and Time   | Update PC->PLC   | Updates the PLC with the PC system time       |
| User Date and Time | Update User->PLC | Updates the PLC with the time set by the user |

## Viewing the Information Tab

Unity Pro Information tab dialog:

| CS PLC Screen                                                                                               |                |             |
|----------------------------------------------------------------------------------------------------|----------------|-------------|
| Task                                                                                                    | Realtime clock | Information |
| SYSTEM INFORMATION PLC IDENTIFICATIO MEMORY MEMORY IDENTIFICATIO IDENTIFICATIO OPTION HOTSTANDBY HOTSTANDBY | N              |             |

| Item        | Option                       | Value                  | Description |
|-------------|------------------------------|------------------------|-------------|
| System      | PLC / Identification         | PLC Range              | Only Online |
| Information |                              | Hardware ID            | available   |
|             |                              | Processor Name         |             |
|             |                              | Processor Version      |             |
|             |                              | Network address        |             |
|             | PLC / Memory                 |                        |             |
|             | Application / Identification | Name                   |             |
|             |                              | Creation Product       |             |
|             |                              | Date                   |             |
|             |                              | Modification Product   |             |
|             |                              | Date                   | _           |
|             |                              | Version                |             |
|             |                              | Signature              |             |
|             | Application / Option         | Empty Terminal Support |             |
|             |                              | Upload Information     |             |
|             |                              | Comments               |             |
|             |                              | Animation Table        |             |
|             |                              | Global Protection      |             |
|             |                              | Section Protection     |             |
|             |                              | Application Diagnostic |             |
|             |                              | Forced Bits            |             |
|             | Hot Standby                  | Bit Number             |             |
|             |                              | Status Register        |             |
|             |                              | PLC Mode               |             |
|             |                              | Other PLC Mode         |             |
|             |                              | PLCs matching Logic    |             |
|             |                              | PLC switch             |             |
|             |                              | Copro Health           |             |
|             |                              | Hot Standby Capability |             |

# Describing the Information Tab

Description of the Information tab:

# Using the Hot Standby Tab

Viewing the Hot Standby Tab Configure Hot Standby values in the Hot Standby tab of the Unity Pro editor:

| MA 1.2 : 140 CPU 671 60                                                                                                    |                 |
|----------------------------------------------------------------------------------------------------|-----------------|
| P266 CPU Hot-Standby, 1Mb Program + PCMCIA, Ethernet-HSBY Fiber optic                                                                                                    | c, USB, MB, MB+ |
| Over 📲 Sum 🗣 Confi MB Modb 🖷 Anima 🚈 Hot St                                                                                                    | I/O objects     |
| Run Mode       Online       Invalidate Keypad         Controller A       Online       Yes         Controller B       Online       Swap Address At Switchover         Standby On Logic Mismatch       Swap Address At Switchover         Image: Controller B       Online         Image: Controller B       Online         Image: Controller B       Online         Image: Controller B       Image: Controller B         Image: Controller B       Online         Image: Controller B       Image: Controller B         Image: Controller B       Image: Controller B         Image: Controller B       Image: Controller B         Image: Controller B       Image: Controller B         Image: Controller B       Image: Controller B         Image: Controller B       Image: Controller B         Image: Controller B       Image: Controller B         Image: Controller B       Image: Controller B         Image: Controller B       Image: Controller B         Image: Controller B       Image: Controller B         Image: Controller B       Image: Controller B         Image: Controller B       Image: Controller B         Image: Controller B       Image: Controller B         Image: Control B       Image: Controler B |                 |
| Start: %M1 Length:0                                                                                                    |                 |

#### Describing the Hot Standby Tab

Description of the Hot Standby tab:

| Item                          | Option               | Value                                    | Description                                                                   |
|-------------------------------|----------------------|------------------------------------------|-------------------------------------------------------------------------------|
| Run Mode                      | Controller A         | Offline/Online                           | Indicates which controller is                                                 |
|                               | Controller B         | Offline/Online                           | offline and which controller is online                                        |
| Invalidate Keypad             | Disable              | Yes is NOT selected                      | When selected, you prevent                                                    |
|                               | Enable               | Yes is selected<br>(Check mark displays) | keypad changes to the Hot<br>Standby submenu.                                 |
| Standby On Logic<br>Mismatch  | Offline              | Default<br>Offline button selected       | If mismatch is detected,<br>Standby goes Offline                              |
|                               | Online               | -                                        | If button is selected and<br>mismatch is detected, Standby<br>remains Standby |
| Swap Address At<br>Switchover | Modbus Port 1        | x                                        | When selected, enables<br>Modbus switchover to occur.                         |
| State RAM: Non-               | Start: %MW           | 1.                                       | %MW is not transferred.                                                       |
| Transfer Area                 | Length:              | 1.                                       | Specify the range of the length.                                              |
| 1. Enter the approp           | riate values. All va | alues depend on Hot Stan                 | dby configuration.                                                            |

# Configuring the PCMCIA Cards

| Configuring with | Allocat | ing memory to the memory card                                                                                                    |  |  |
|------------------|---------|----------------------------------------------------------------------------------------------------|--|--|
| Unity Pro        | Step    | Action                                                                                                    |  |  |
|                  | 1       | If not opened, open the Local Bus configuration editor.                                                                                                    |  |  |
|                  | 2       | Go to the local bus in the Structural View of the Project Browser.                                                                                                    |  |  |
|                  | 3       | Open the local bus either by double-clicking on the Local Bus or by selecting the Local Bus and executing right-click Open.<br>A graphical representation of the local bus appears.                                                                                                    |  |  |
|                  | 4       | 1 Memory configuration of the PCMCIA card 1 2 Deuble-click or right-click either PCMCIA card                                                                                                    |  |  |
|                  | 5       | Double-click or right-click either PCMCIA card.         The New/Replace Submodule         X         PartNumber       Description         Image: Atta FLASH DISK       ATA FLASH DISK         Image: Atta FLASH DISK       ATA FLASH DISK         Image: Image: Atta FLASH DISK       Image: Atta FLASH DISK         Image: Image: Imag |  |  |
|                  | 6       | Add or replace the desired memory.                                                                                                    |  |  |

# Configuring the Modbus Plus Communication Type

| Configuring with | Configuring the Modbus Plus communication type |                                                                                                    |  |  |
|------------------|------------------------------------------------|----------------------------------------------------------------------------------------------------|--|--|
| Unity Pro        | Step                                           | Action                                                                                                    |  |  |
|                  | 1                                              | If not opened, open the Local Bus configuration editor.                                                                                                    |  |  |
|                  | 2                                              | Go to the local bus in the Structural View of the Project Browser.                                                                                                    |  |  |
|                  | 3                                              | Open the Local Bus editor either by double-clicking on the Local Bus or by selecting<br>the Local Bus and executing right-click Open.<br>A graphical representation of the local bus appears. |  |  |
|                  | 4                                              | Point to the Modbus Plus port, No. 3.                                                                                                    |  |  |
|                  |                                                |                                                                                                    |  |  |
|                  | 5                                              | Double-click or right-click on the Modbus Plus port.                                                                                                    |  |  |
|                  |                                                | The Submodule dialog appears. The General tab is default.                                                                                                    |  |  |
|                  |                                                |                                                                                                    |  |  |
|                  |                                                | CVerview General III I/O objects                                                                                                    |  |  |
|                  |                                                | Communication Type DIO Bus Peer Cop Please choose a link: No Link V                                                                                                    |  |  |
|                  | 6                                              | Select one or both Communication Type:<br>• DIO bus<br>• Peer Cop                                                                                                    |  |  |

# Setting the Invalidate Keypad Option

Overview The keypad is located on the front panel of the Modicon Quantum Hot Standby with Unity 140 CPU 671 60 module. Setting the Invalidate Keypad option can disable the Hot Standby submenu (PLC Operations | Hot Standby). (See Accessing the Screens, p. 28) When the Invalidate Keypad option is selected, the Hot Standby submenu is read only. You may choose to prevent access to the Hot Standby control through the keypad

- to avoid the possibility of accidental (or malicious) state changing
- for security or convenience

Methods for Selecting the Invalidate Keypad Option There are two methods for selecting/enabling this option:

| Method Used      | Description                                                                                                    |
|------------------|----------------------------------------------------------------------------------------------------|
| Hot Standby tab  | Select the Invalidate Keypad option in the Hot Standby tab using the Unity Pro software. (See <i>Using the Hot Standby Tab, p. 85</i> ) Selecting the Invalidate Keypad option requires that the application program be downloaded to the CPU. |
| Command Register | Set the system bit, %SW60.0 to 1.<br>Selecting the system bit %SW60.0 must be performed online in the<br>Primary controller.                                                                                                    |

**Note:** By setting the Invalidate Keypad option, the Run/Stop PLC control option on the PLC Operation menu is NOT disabled.

#### Disabling Options

Two Hot Standby options/controls are disabled using the front panel keypad

- Changing the HSBY mode (Run/Offline)
- Application program transfer to/from Standby

# Note: CHANGING FROM LEGACY

In the legacy Quantum Hot Standby system, setting command register bit 16 affects both the mode (offline or run) of controllers A and B and affects the state of bit 14 and bit 15

- Bit 16 set to 0
  - disables (overrides) Command Register bit 14 and bit 15 state
  - enables key switch state
- Bit 16 set to 1
  - enables Command Register bit 14 and bit 15 state
  - disables key switch state

In Unity,

- the state/condition of system bit %SW60.0 ONLY disables/enables the Hot Standby submenu option in the front panel keypad.
- setting system bit %SW60.0 does NOT affect the state of system bits %SW60.1 and %SW60.2
- regardless of the setting for system bit %SW60.0, system bits %SW60.1 and %SW60.2 control the mode (offline or run) of controllers A and B. (See *Setting the Bits in the Command Register, p. 110*)

# Swapping Network Addresses at Switchover

| Overview                                         | The following material describes handling<br>Modicon Quantum Hot Standby with Unit<br>different network protocols:<br>Modbus<br>Modbus Plus<br>TCP/IP                                                                                                    | g network addresses at Switchover. A<br>y system can communicate data over                                                                                                    |  |  |  |
|--------------------------------------------------|----------------------------------------------------------------------------------------------------|----------------------------------------------------------------------------------------------------|--|--|--|
| Handling<br>Modbus<br>Addresses at<br>Switchover | <ul> <li>In a Modicon Quantum Hot Standby with Unity system, the Modbus port addresses are:</li> <li>Primary: 1-119</li> <li>Standby: Offset +128</li> <li>Maximum address: 247<br/>Range 1-247</li> <li>The Modbus port addresses can be changed using one of two methods:</li> <li>Communication menu in the front panel keypad</li> <li>Modbus Port tab in the Unity Pro editor<br/>Changing addresses:</li> </ul> |                                                                                                    |  |  |  |
|                                                  | Using the Communication menu in the Front Panel Keypad                                                                                                    |                                                                                                    |  |  |  |
|                                                  | Change address on either                                                                                                    |                                                                                                    |  |  |  |
|                                                  | <ol> <li>Primary</li> <li>Access the front panel keypad of the<br/>Primary.</li> <li>Go to Communication menu</li> <li>Go to Serial Port submenu</li> <li>Select address</li> <li>Change address</li> <li>Perform application program transfer</li> <li>Verify Standby Modbus address is +128.</li> </ol>                                                                                                    | <ol> <li>Standby</li> <li>Access the front panel keypad of the<br/>Standby.</li> <li>Go to Communication menu</li> <li>Go to Serial Port submenu</li> <li>Select address</li> <li>Change address</li> <li>Perform switchover</li> <li>Ensure Standby switched to Primary</li> <li>Perform application program transfer</li> <li>Verify Standby Modbus address is +128</li> </ol> |  |  |  |
|                                                  | Using the Modbus Port Tab in Unity Pro Editor                                                                                                    |                                                                                                    |  |  |  |
|                                                  | To change address, download application<br>program. (See <i>Offline Modification of an</i><br><i>Application Program and Logic Mismatch,</i><br><i>p. 151</i> )                                                                                                    |                                                                                                    |  |  |  |
|                                                  | Note: If the Modbus address is changed in the that application program transfer is made to entite the Standby.                                                                                                    | Primary using the front panel keypad, ensure<br>nable the corresponding Modbus switchover in                                                                                                    |  |  |  |

# Note: CHANGING FROM LEGACY

In a Modicon Quantum Hot Standby with Unity system only one port is available for Modbus.

By default address swap at switchover is maintained between the Primary and Standby Modbus ports. This default condition can be changed using the following two methods:

- Using Hot Standby menu in the Unity Pro editor This choice requires the application program to be downloaded.
- Using the Command Register system bit %SW60.8 This choice MUST be performed online in the Primary.

Selecting/deselecting address swap at Switchover

| Using Hot Standby Menu in Editor                                                                                                    | Using the Command Register system bit %SW60.8                                                                                             |
|----------------------------------------------------------------------------------------------------|----------------------------------------------------------------------------------------------------|
| <ol> <li>Open Hot Standby menu in Unity Pro</li> <li>Go to Swap Address at Switchover area</li> <li>Deselect Modbus Port 1</li> <li>Verify modifications</li> <li>Download application program to<br/>controller. (See Offline Modification of an<br/>Application Program and Logic Mismatch,<br/>p. 151)</li> <li>Perform switchover</li> <li>Ensure Standby switch to Primary</li> <li>Perform application program transfer</li> </ol> | <ol> <li>Connect to Primary</li> <li>Access the Command Register System<br/>bit %SW60.8</li> <li>Set bit to 1<br/>Default is 0</li> </ol> |

#### Swap Modbus If controller A is the Primary controller and its Modbus port has an address of 1, then Addresses at the default addresses for the comparable port on controller B, the Standby, is 129, Switchover which is 1 plus the offset of 128. If controller B becomes the Primary controller as the result of a switchover, its Modbus port assumes the address of 1, and the comparable port on controller A assumes the address of 129 No Swap Modbus If controller A is the Primary controller and its Modbus port 1 address is 1, then that Addresses at port address remains at 1 after the switchover occurs, Likewise, if controller B Switchover becomes the Primary controller as a result of a switchover, its Modbus port 1 address is remains at 1.

| Important                                             |                                                                                                    |
|-------------------------------------------------------|----------------------------------------------------------------------------------------------------|
| Information                                           | <ol> <li>Note: Important Information</li> <li>If you change the options, the port addresses are not affected until a switchover occurs.</li> <li>If NOM modules are used in the configuration, the offset of the Modbus address is +/-32 following the Modbus Plus address switchover.</li> </ol> |
| Handling<br>Modbus Plus<br>Addresses at<br>Switchover | In a Modicon Quantum Hot Standby with Unity system, the Modbus Plus port<br>addresses on the Standby controller are offset +/-32 from the comparable ports on<br>the Primary controller.<br>Modbus Plus address swap behavior at switchover                                                       |
|                                                       | Default Behavior at Switchover                                                                                                    |
|                                                       | <ul> <li>Controller A = Primary<br/>MB+ address = 1</li> <li>Controller B = Standby<br/>MB+ address = 33 (1 +32)<br/>(+32 = Offset)</li> </ul>                                                                                                    |
|                                                       | Switchover occurs.                                                                                                    |
|                                                       | <ul> <li>Controller A = new Standby<br/>MB+ address = 33 (1 +32)</li> <li>Controller B = new Primary<br/>MB+ address = 1</li> </ul>                                                                                                    |
|                                                       | Note: Numerical address of both ports (A and B) range: 1 - 64.<br>If Primary address = 50, corresponding Standby = 18 (50 - 32)                                                                                                    |
|                                                       | The Modbus Plus address of the controllers can be changed using the front panel keypad: Communication   Modbus Plus   Modify Address Modbus Plus address swap behavior when addressed is changed                                                                                                  |
|                                                       | Forced Behavior at Switchover                                                                                                    |
|                                                       | <ul> <li>Controller A = Primary<br/>MB+ address = 1</li> <li>Controller B = Standby<br/>MB+ address = 33 (1 +32)<br/>(+32 = Offset)</li> </ul>                                                                                                    |
|                                                       | Change address of Primary = 5.                                                                                                    |
|                                                       | <ul> <li>Controller A = Primary<br/>MB+ address = 5</li> <li>Controller B = Standby<br/>MB+ address = 33</li> <li>Perform Application Program Transfer</li> </ul>                                                                                                    |
|                                                       | Perform Application Program Transfer.                                                                                                    |

#### Forced Behavior at Switchover

- Controller A = Primary MB+ address = 5
- Controller B = Standby
   MB+ address = 37 (5 +32)

#### Force switchover.

- Controller A = new Standby MB+ address = 37 (5 +32)
- Controller B = new Primary MB+ address = 5

If he Modbus Plus address is modified, perform an Application Program Transfer. (See *Transferring an Application Program with Unity Pro, p. 159*) Failure to perform a transfer creates a different offset address in the Standby.

#### Note: SWAPPING ADDRESSES

At switchover, the Modicon Quantum Hot Standby with Unity system and NOMs swap Modbus Plus addresses almost instantaneously (within one or two milliseconds). This almost instantaneous switchover means that host devices which are polling the controller should be talking to the Primary controller and that the network should have minimal network interruption during switchover.

#### Note: EXEC UPGRADE USING OSLOADER

When using Modbus Plus communication and OSLoader, only address 1 is valid. (See *Executing the EXEC Upgrade Procedure, p. 139*)

# Handling TCP/IPWhen used in a Modicon Quantum Hot Standby with Unity system, the Modicon<br/>Quantum Ethernet TCP/IP network option modules NOE 771 01 and 11 support<br/>addresses swapping at switchover. The swapping of IP addresses behaves much like<br/>the address swap of the Modbus Plus ports, except that the offset is 1 instead of 32.<br/>At switchover, the modules exchange their IP addresses. NOE 771 address<br/>swapping occurs automatically and can not be controlled by options selected in any<br/>of the tabs of the editor or controlled by turning ON/OFF any of the bits in the<br/>command register.All standard rules apply to IP addressing with the additional restriction that the IP

All standard rules apply to IP addressing with the additional restriction that the IP address cannot be greater than 253 or the broadcast address minus 2. Also, no other device should be assigned the configured IP +1 address.

Note: NOE 771 01 and 11 ADDRESS SWAP

- NOE 771 01 and 11 are the only Ethernet option modules that support the IP address swap in Modicon Quantum Hot Standby with Unity system V2.0.
- NOE 77101 and 11 modules must be configured in the same slot of the Primary and Standby backplanes.
- NOE 771 01, 11 requires minimum firmware revision 2.0 or higher.

# 5.2 Configuring a NOE with Unity Pro

# At a Glance

| Purpose                    | This material describes configuring a NOE, a Quantum Ethernet module, using Unity Pro. For a complete description of all models of the NOE, see the <i>Quantum NOE</i> 771 xx Ethernet Modules User Guide, 840 USE 116 00. |      |  |
|----------------------------|----------------------------------------------------------------------------------------------------|------|--|
| What's in this<br>Section? | This section contains the following topics:                                                                                                    |      |  |
|                            | Торіс                                                                                                    | Page |  |
|                            | Overview of Modicon Quantum Hot Standby with Unity Solution for NOEs                                                                                                    | 96   |  |
|                            | NOE Operating Modes and Modicon Quantum Hot Standby with Unity                                                                                                    | 98   |  |
|                            | IP Address Assignment                                                                                                    | 102  |  |
|                            | Address Swap Times                                                                                                    | 104  |  |
|                            | Network Effects of Modicon Quantum Hot Standby with Unity Solution                                                                                                    | 105  |  |

# Overview of Modicon Quantum Hot Standby with Unity Solution for NOEs

| Please Note                                   | The Modicon Quantum Hot Standby with Unity system supports up to six NOE 771<br>Ethernet adapters on bus controllers.                                                                                                    |
|-----------------------------------------------|----------------------------------------------------------------------------------------------------|
| Description of<br>the Hot Standby<br>Solution | The NOE Hot Standby allows automatic IP Address swap. Both controllers are configured identically. One controller is the Primary NOE; the other controller, the Secondary NOE. In case of a failure, the controllers switchover and the system recovers. The NOEs coordinate the swapping of IP addresses. After closing both the client and the server connections, each NOE sends a swap UDP message to its peer NOE. The sending NOE then waits a specified timeout (500 ms) for the peer swap of UDP messages. Either after receiving the messages or after a timeout, the NOE changes its IP address. |
|                                               | <ul> <li>Note: NOEs must communicate with each other in order to swap IP Addresses.</li> <li>Schneider Electric recommends that you connect the primary and Secondary NOEs to the same switch because</li> <li>Communication failures between the NOEs increases the time to swap</li> <li>Connecting two NOEs to the same switch, minimizes the probability of a communication failure</li> </ul>                                                                                                    |
|                                               | <b>Note:</b> Schneider Electric recommends that a switch (not a hub) is used to connect the NOEs to each other or to the network. Schneider Electric offers switches; please contact a local sales office for more information.                                                                                                    |
|                                               | <ul> <li>The NOE waits for either a change in the controller's Hot Standby state or the swap of UDP messages. Then the NOE performs one of two Hot Standby actions. If the NOE:</li> <li>1. Detects that the new Hot Standby state is either primary or standby: The NOE changes the IP address</li> <li>2. Receives a swap UDP message: The NOE transmits a Swap UDP message and swaps the IP address</li> <li>All client/server services (I/O Scanner, Global Data, Messaging, FTP, SNMP, and HTTP) continue to run after the switchover from the old to the new Primary NOE.</li> </ul>                 |
|                                               | <b>Note:</b> Failure of an NOE module is not a condition for the primary system to leave the primary state.                                                                                                    |

# Hot Standby and<br/>NOE ModuleThe NOE 771 family provides different Ethernet services. Some services are<br/>enabled or disabled in a Modicon Quantum Hot Standby with Unity system. The<br/>following table shows which services are enabled and disabled.

| Service          | NOE 771 x1 |
|------------------|------------|
| I/O Scanning     | Enabled    |
| Global Data      | Enabled    |
| Modbus Messaging | Enabled    |
| FTP/TFTP         | Enabled    |
| SNMP             | Enabled    |
| HTTP Server      | Enabled    |
| DHCP             | Disabled   |

**Note:** Only the 140 NOE 771 01 or 140 NOE 771 11 (TCP/IP Ethernet Modules) support a Modicon Quantum Hot Standby with Unity V2.0 system.

# NOE Operating Modes and Modicon Quantum Hot Standby with Unity

#### The NOE Modes The NOE modes are

- Primarv Mode
  - The Hot Standby state is primary, and all client/server services are active.
- Secondary Mode
   The Hot Standby state is standby, and all server services are active except
   DHCP
  - Standalone Mode

Occurs when NOE is in a nonredundant system, or if the HE CPU module is not present or is not healthy.

- Offline Mode
  - CPU is stopped.

CPU module is in Offline mode.

The Modicon Quantum Hot Standby with Unity and the NOE operating modes are synchronized by the conditions described in the following table.

| HE CPU Module Status     | HSBY State | NOE Operating Mode |
|--------------------------|------------|--------------------|
| Present and Healthy      | Primary    | Primary            |
| Present and Healthy      | Standby    | Secondary          |
| Present and Healthy      | Offline    | Offline            |
| Present and Healthy      | Unassigned | Standalone         |
| Not present or unhealthy | N/A        | Standalone         |

Any one of four events will affect the NOE operating mode. These four events occur when the NOE is powered-up, when an NOE executes a Hot Standby switchover, when an NOE goes to offline mode, or when a new application is downloaded to the NOE.

See the Offline Mode at Power-up Sequence table following

| Power-Up and IP<br>Address<br>Assignment | An NOE obtains its IP Address assignment at power-up as follows: |                           |  |
|------------------------------------------|------------------------------------------------------------------|---------------------------|--|
|                                          | If the HSBY state is Then the IP Address assigned is             |                           |  |
|                                          | Unassigned                                                       | Configured IP Address     |  |
|                                          | Primary                                                          | Configured IP Address     |  |
|                                          | Secondary                                                        | Configured IP Address + 1 |  |

If two NOEs power-up simultaneously, a "resolution algorithm" determines the Primary NOE, and after determining the Primary NOE, the "resolution algorithm" assigns the configured IP Address to the Primary NOE and then assigns the configured IP Address + 1 to the Secondary NOE.

Offline Mode at Power-up Sequence table:

Unassigned to Offline

| Offline Mode at Power-up Sequence                           | Result                                                                                                    |
|-------------------------------------------------------------|----------------------------------------------------------------------------------------------------|
| Controller A powers-up before controller B                  | <ul> <li>IP Address of controller A is configured IP<br/>Address</li> <li>IP Address of controller B is the configured<br/>IP Address + 1</li> </ul> |
| Both controller A and controller B power-up a the same time | The resolution algorithm will assign controller A the configured IP address and will assign controller B the configured IP address + 1.              |

The NOE performs a "duplicate IP" test by issuing an ARP request to the configured IP Address. If a response is received within 3 seconds, the IP Address remains at the Default IP and blinks a diagnostic code.

If no IP configuration exists, the NOE remains in standalone mode, and the IP Address must be obtained from either a BOOTP server or from a MAC address.

#### Power-Up and Ethernet Services

The following table shows how the status of an NOE service is affected by the Modicon Quantum Hot Standby with Unity HSBY state.

| HSBY State | Status of NOE Services |                                   |                     |                 |      |      |  |
|------------|------------------------|-----------------------------------|---------------------|-----------------|------|------|--|
|            | Client Servic          | ces Client/<br>Server<br>Services |                     | Server Services |      |      |  |
|            | I/O Scanner            | Global Data                       | Modbus<br>Messaging | FTP             | SNMP | HTTP |  |
| Unassigned | Run                    | Run                               | Run                 | Run             | Run  | Run  |  |
| Primary    | Run                    | Run                               | Run                 | Run             | Run  | Run  |  |
| Secondary  | Stop                   | Stop                              | Run                 | Run             | Run  | Run  |  |
| Offline    | Stop                   | Stop                              | Run                 | Run             | Run  | Run  |  |

| Hot Standby<br>Switchover | The followi | ng steps describe how NOEs coordinate the Hot Standby switchover.                                                                                                    |
|---------------------------|-------------|----------------------------------------------------------------------------------------------------|
|                           | Step        | Action                                                                                                    |
|                           | 1           | NOE A (installed in a HSBY rack) detects that its local controller changed from Primary to Offline.                                                                                                    |
|                           | 2           | NOE A changes its HSBY state from Primary to Offline with the same Ethernet services running, starts its watch-dog timer (with 500 ms timeout setting), and expects from its peer NOE a UDP request to swap the IP Address.                                                         |
|                           | 3           | NOE B (installed in peer HSBY rack) detects that its local controller changed state from Secondary to Primary.                                                                                                    |
|                           | 4           | NOE B stops all Ethernet services, sends a UDP request to its peer NOE (NOE A) for the synchronization of the IP Address swap, starts its watch-dog timer (with 500 ms timeout setting), and then waits for an UDP response from its peer NOE.                                      |
|                           | 5           | Once NOE A receives the UDP request from NOE B (or after its watch-dog timer times out), it stops all Ethernet services, sends a UDP response to NOE B (no UDP response is sent to NOE B for watch-dog timeout case), swaps IP Address as Secondary, and starts Secondary services. |
|                           | 6           | As soon as NOE B receives the UDP response from NOE A (or after its watch-<br>dog timer times out), it swaps IP Addresses and starts Ethernet services as<br>Primary.                                                                                                    |
|                           | 7           | After NOE A senses that its local controller changes state from Offline to Standby, it changes to Secondary accordingly.                                                                                                    |
|                           | 8           | The Secondary NOE now becomes the Primary NOE.                                                                                                    |
|                           | 9           | Primary NOE opens all client connections and listens for all server connections and re-establishes those connections.                                                                                                    |
|                           | 10          | Simultaneously, Secondary NOE listens for all server connections and re-<br>establishes those connections.                                                                                                    |

# Going to Offline

When either the CPU stops or the Hot Standby state goes to offline mode, two events occur:

**1.** NOE mode goes to Offline

2. NOE uses the IP Address of the present configuration

# IP Address Assignment and Going Offline

| HSBY State         | IP Address Assigned Is                                                      |
|--------------------|-----------------------------------------------------------------------------|
| Primary to Offline | Configured IP Address, if other controller <b>does not</b> go to<br>Primary |
| Standby to Offline | Configured IP Address + 1                                                   |

# **IP Address Assignment**

Configuring the NOE can be configured to work in conjunction with the Modicon Quantum Hot Standby with Unity controller. Since the Primary and Secondary controllers must have an identical configuration, the configured IP Addresses will be the same. The NOE's IP Address is either the configured IP Address or the configured IP Address +1. The IP Address is determined by the current local Hot Standby state. In the Offline state, the IP Address is determined by whether or not the other controller is in transition to the Primary state.

**Note:** For a Modicon Quantum Hot Standby with Unity system, the two IP Addresses will be consecutive.

The following table shows the IP Address assignments.

| Hot Standby State                  | IP Address                                                              |
|------------------------------------|-------------------------------------------------------------------------|
| Primary                            | Configured IP Address                                                   |
| Standby                            | Configured IP Address + 1                                               |
| Transition from Primary to Offline | Configured IP Address, if peer controller <b>does not</b> go to Primary |
| Transition from Standby to Offline | Configured IP Address + 1                                               |

**Note:** Offline - Results depend on whether or not the other controller is detected as in transition into the primary state. If Current IP is the configured IP Address, then change the IP Address to the configured IP Address + 1.

#### IP Address Restriction

**Note:** Configuring NOE Do not use either broadcast IP Address or broadcast IP Address - 2 to configure a NOE.

#### IP Address Transparency For continued Ethernet communication, the new Primary NOE must have the same IP Address as the former Primary NOE. The IP Address in the Secondary NOE (an NOE in the secondary state) is IP Address + 1. The NOEs integrated into the Modicon Quantum Hot Standby with Unity configuration coordinate this swapping IP Address with the management of Ethernet services used.

**Note:** Do not use the address IP + 1. For a Modicon Quantum Hot Standby with Unity system, do not use consecutive addresses of the configured IP Address. If you configure the last IP Address (255), NOE returns diagnostic code "Bad IP configuration".

# **Address Swap Times**

# **Description** The following table details what the "time for an Address swap" comprises, such as the time to close connections, time to swap IP addresses, or time to establish connections.

The following table shows the swap time for each of the Ethernet services.

| Service           | Typical Swap Time                                                                                                    | Maximum Swap Time                                          |
|-------------------|----------------------------------------------------------------------------------------------------|------------------------------------------------------------|
| Swap IP Addresses | 6 ms                                                                                                    | 500 ms                                                     |
| I/O Scanning      | 1 initial cycle of I/O Scanning                                                                                          | 500 ms + 1 initial cycle of I/O<br>scanning                |
| Global Data       | For swap times, please see<br>the 840USE11600, <i>Quantum</i><br><i>NOE 771 xx Ethernet</i><br><i>Modules User Guide</i> | 500 ms + 1 CPU scan                                        |
| Client Messaging  | 1 CPU scan                                                                                                    | 500 ms + 1 CPU scan                                        |
| Server Messaging  | 1 CPU scan + the time of the<br>client reestablishment<br>connection                                                     | 500 ms + the time of the client reestablishment connection |
| FTP/TFTP Server   | The time of the client reestablishment connection                                                                        | 500 ms + the time of the client reestablishment connection |
| SNMP              | 1 CPU scan                                                                                                    | 500 ms + 1 CPU scan                                        |
| HTTP Server       | The time of the client reestablishment connection                                                                        | 500 ms + the time of the client reestablishment connection |

# Network Effects of Modicon Quantum Hot Standby with Unity Solution

| Overview       | <ul> <li>The Modicon Quantum Hot Standby with Unity solution is a powerful feature of NOEs, a feature that increases the reliability of your installation. Hot Standby uses a network, and using the Hot Standby feature over a network can affect the behavior of</li> <li>Browsers</li> <li>Remote and Local clients</li> <li>I/O Scanning service</li> <li>Global Data service</li> <li>FTP/TFTP server</li> <li>The following are factors you may encounter while using the Modicon Quantum Hot Standby with Unity solution.</li> </ul>                                                                                                    |
|----------------|----------------------------------------------------------------------------------------------------|
| Browsers       |                                                                                                    |
|                | <b>Note:</b> In Modicon Quantum Hot Standby with Unity configuration the NOE's I/O scanner is enabled.                                                                                                    |
|                | If a browser requests a page and during the process of downloading that page an IP Address swap occurs, the browser will either hang or time out. Click the <b>Refresh</b> or <b>Reload</b> button.                                                                                                    |
| Remote Clients | <ul> <li>Hot Standby swaps affect remote clients.</li> <li>An NOE will reset under the following conditions:</li> <li>Remote Connection Request during Hot Standby Swap<br/>If a remote client establishes a TCP/IP connection during a Hot Standby swap,<br/>the server closes the connection using a TCP/IP reset.</li> <li>Hot Standby Swap during Remote Connection Request<br/>If a remote client makes a connection request and a Hot Standby swap occurs<br/>during the connection request, the sever rejects the TCP/IP connection by<br/>sending a reset.</li> <li>Outstanding Requests<br/>If there is an outstanding request, the NOE will not respond to the request, but<br/>the NOE will reset the connection.</li> <li>The NOE will do a Modbus logout if any connection has logged in.</li> </ul> |
| Local Clients  | During a swap, the NOE will reset all client connections using a TCP/IP reset.                                                                                                    |

I/O Scanning Service The I/O Scanning provides the repetitive exchange of data with remote TCP/IP nodes I/O devices. While the PLC is running the Primary NOE sends Modbus Read/ Write, read or write request to remote I/O devices, and transfer data to and from the PLC memory. In the secondary controller, the I/O scanning service is stopped. When the Hot Standby swap occurs, the Primary NOE closes all connections with I/ O devices by sending a TCP/IP reset. The I/O scanning service in this NOE is standby.

After the swap, the new Primary NOE re-establishes the connection with each I/O devices. It restarts the repetitive exchange of data with these re-connections. The NOE 771 01 and 11 provides the I/O scanning feature. Configure using either

- Unity Pro software
- Internal I/O Scanner Web page

Using either method, the configuration and transfer of data between network addresses can be done without using the MSTR/IEC function block.

**Note:** I/O SCANNING AND SWITCHOVER WITH CRITICAL APPLICATIONS Account for the following Ethernet I/O scanning considerations during a switchover.

- If MSTR/IEC function block is used for TCP/IP, only some of the Op Code will be used. Therefore, the block will not complete its transaction and returns error code 0x8000.
- While the NOE is in the process of performing the transaction, a new MSTR/IEC function block may become active.
- The output states of the scanned I/Os will follow the state defined in the last value option configured in the I/O scanning table of the NOE module (in Unity Pro software).

These two states are either

- 1. set to 0
- 2. Hold last

With the above considerations, Schneider Electric recommends using switchover with Ethernet I/O scanning for less critical applications.

| Global Data<br>(Publish/<br>Subscribe)<br>Service | The Hot Standby NOE is one station within a distribution group. Distribution groups exchange application variables. Exchanging application variables allows the system to coordinate all the stations in the distribution group. Every station publishes local application variable in a distribution group for all other stations and can subscribe to remote application variables independent of the location of the producer. The communication port has only one multicast address. In this network service, the Modicon Quantum Hot Standby with Unity controllers are viewed like only one station. The Primary NOE publishes the Hot Standby application variables and receives the subscription variables. The Secondary NOE global data service is in a stopped state. When the Hot Standby swap occurs, the Primary NOE stops the Global Data service. The NOE does not publish the local variable during a swap. And after the swap, the new Primary NOE starts to publish application variables and to receive the subscription variables. |
|---------------------------------------------------|----------------------------------------------------------------------------------------------------|
| FTP/TFTP Server                                   | The File Transfer Protocol/Trivial File Transfer Protocol (FTP/TFTP) server is<br>available as soon as the module receives an IP address. Any FTP/TFTP client can<br>logon to the module. Access requires the correct user name and password. Modicon<br>Quantum Hot Standby with Unity allows only one active FTP/TFTP client session<br>per NOE module.<br>When the Hot Standby swap occurs, the Primary and Secondary NOEs close the<br>FTP/TFTP connection. If a user sends an FTP/TFTP request during the swap, the<br>communication is closed.<br>Whenever you re-open communication, you must re-enter a user name and a<br>password.                                                                                                    |

# 5.3 Configuring Registers with Unity Pro

# At a Glance

| Purpose                    | This material describes configuring a Modicon Quantum Hot Standby with Unity system by selecting options that affect the registers. You may want to use this method if your system has specific configuration needs. |      |
|----------------------------|----------------------------------------------------------------------------------------------------|------|
| What's in this<br>Section? | This section contains the following topics:                                                                                                    |      |
|                            | Торіс                                                                                                    | Page |
|                            | Understanding the Non-Transfer Area, Transferring State RAM, and Reverse Transfer Words                                                                                                    | 109  |
|                            | Understanding the Unity Command Register                                                                                                    | 110  |
|                            | Understanding the Unity Status Register                                                                                                    | 113  |
|                            | Transferring User Data                                                                                                    | 115  |
|                            | Using Initialized Data                                                                                                    | 116  |
|                            | Synchronizing Time-of-Day Clocks                                                                                                    | 117  |
## Understanding the Non-Transfer Area, Transferring State RAM, and Reverse Transfer Words

| Designating a<br>Non-Transfer          | Using the words as                                                                                                    | e Hot Standby tab of the editor dialog, you may designate a block of %MW s a Non-Transfer area.                                                                                                    |  |
|----------------------------------------|----------------------------------------------------------------------------------------------------|----------------------------------------------------------------------------------------------------|--|
| Area                                   | Step                                                                                                    | Action                                                                                                    |  |
|                                        | 1                                                                                                    | Ensure that the Hot Standby tab is selected.<br>If you want to review the process for starting Unity Pro and opening the editor<br>dialog, please see <i>Accessing the Base Configuration, p. 73</i> . |  |
|                                        | 2                                                                                                    | Enter the starting address in the system word field, %MW.<br>The field is located in the Non-Transfer Area of the Hot Standby tab.                                                                     |  |
|                                        | 3                                                                                                    | Enter the number of contiguous registers in the Length: field.<br>The field is located in the Non-Transfer Area of the Hot Standby tab.                                                                |  |
| Area of State<br>RAM                   | <ul> <li>from the Primary controller to the Standby. Placing registers in the Non-Transfer<br/>Area is one way to reduce scan time.</li> <li>Note: With the new hardware design of the Modicon Quantum Hot Standby with<br/>Unity 140 CPU 671 60s, the scan time optimization provided by the Non-Transfer<br/>area may be year low.</li> </ul> |                                                                                                    |  |
|                                        | area ma                                                                                                    | ay be very low.                                                                                                    |  |
| Transferring<br>Data to the<br>Primary | A pair of system words,%SW62 and %SW63, are dedicated to transfer data from the Standby controller to the Primary.                                                                                                    |                                                                                                    |  |
|                                        | These system words can be used by the application program (in the first section) to register diagnostic information.                                                                                                    |                                                                                                    |  |
|                                        | The data<br>the Prim                                                                                                    | coming from the Standby are transferred at each scan and are available to ary.                                                                                                    |  |

#### **Understanding the Unity Command Register**

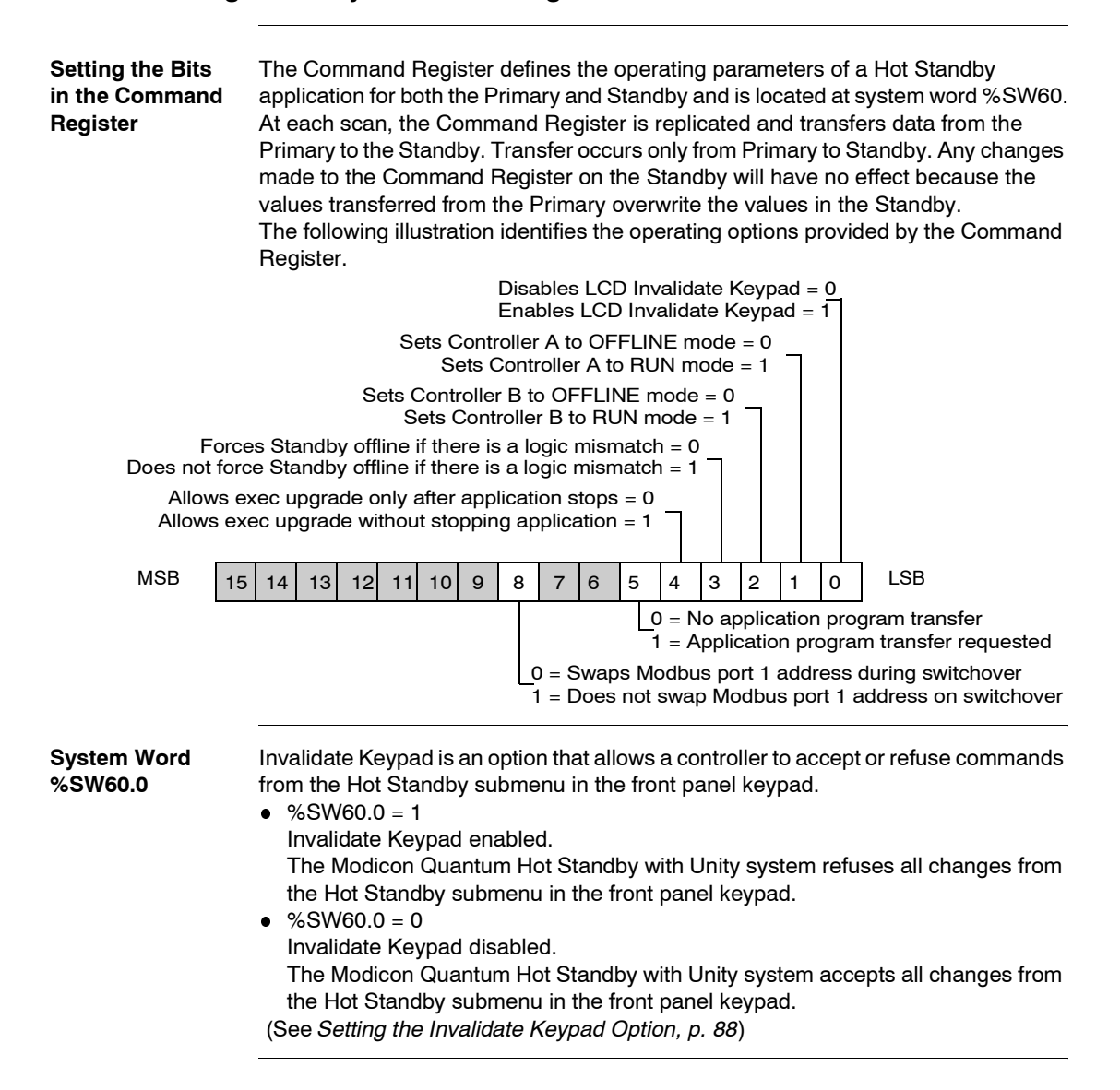

| System Word<br>%SW60.1 | <ul> <li>Controller A OFFLINE/RUN mode</li> <li>%SW60.1 = 1<br/>Controller A goes to Run mode</li> <li>%SW60.1 = 0<br/>Controller A goes to Offline mode</li> </ul>                                                                                                    |
|------------------------|----------------------------------------------------------------------------------------------------|
| System Word<br>%SW60.2 | <ul> <li>Controller B OFFLINE/RUN mode</li> <li>%SW60.2 = 1<br/>Controller B goes to Run mode</li> <li>%SW60.2 = 0<br/>Controller B goes to Offline mode</li> </ul>                                                                                                    |
| System Word<br>%SW60.3 | <ul> <li>Logic mismatch</li> <li>%SW60.3 = 0<br/>If a logic mismatch is detected, Standby forced to Offline mode.</li> <li>%SW60.3 = 1<br/>Standby operates normally even if a mismatch occurs.<br/>(See Handling Logic Mismatch with Unity Pro, p. 141)</li> </ul>                                                                                                    |
| System Word<br>%SW60.4 | <ul> <li>EXEC upgrade</li> <li>%SW60.4 = 1<br/>Allows the executive to be upgraded on the Standby and the Primary continues to control the process.</li> <li>%SW60.4 = 0<br/>Allows the executive to be upgraded and to stop the Primary's control of the process.</li> <li>Upgrading allows</li> <li>a Hot Standby system to operate with different versions of the OS running on the Primary and Standby</li> <li>upgrades without shutting down the process</li> <li>To perform the executive upgrade, the Standby must be stopped. When started again, the Standby operates as a valid Standby. (See Enabling EXEC Upgrade with Unity Pro, p. 137)</li> </ul> |

| System Word<br>%SW60.5 | <ul> <li>Commands Standby to initiate an application transfer.</li> <li>%SW60.5 = 1 means Standby requests an application program transfer from Primary</li> <li>%SW60.5 = 0 is default and no transfer occurs</li> </ul>               |
|------------------------|----------------------------------------------------------------------------------------------------|
|                        | <b>Note:</b> %SW60.5 is a Monitor Bit<br>%SW60.5 monitors an action. Once the action occurs, %SW60.5 returns to the<br>default, which is zero (0).                                                                                      |
| System Word<br>%SW60.8 | <ul> <li>Swap Modbus port</li> <li>%SW60.8 = 1</li> <li>Swaps Modbus addresses on port 1when a switchover occurs.</li> <li>Note: In a Modicon Quantum Hot Standby with Unity system only Modbus port 1 is available for use.</li> </ul> |

#### **Understanding the Unity Status Register**

Bits in the Hot The Hot Standby Status Register is a readable register located at system word Standby Status %SW61 and is used to monitor the current machine status of the Primary and Register Standby. Both the Primary and the Standby/Offline have their own copy of the Status register. The Status register is not transferred from Primary to Standby, Each PLC must maintain its local Status Register based on the regular communication between the two controllers The following illustration identifies the operating options provided by the Status Register. This PLC in OFFLINE mode = 0.1This PLC running in primary mode =1 0 This PLC running in standby mode = 1 1 Other PLC in OFFLINE mode = 0 1 Other PLC running in primary mode =1 0 Other PLC running in standby mode = 1 1 PLCs have matching logic = 0 PLCs do not have matching logic = 1-This PLC's switch set to A = 0 This PLC's switch set to B = 1 13 12 6 5 з I SB MSB 15 14 11 10 9 8 7 4 2 1 0 0 = Unlocated Variables being transferred Primary to Standby 1 = Unlocated Variables not being transferred Primary to Standby 0 = The hot standby has not been activated 1 = The hot standby is active

| System Words<br>%SW61.0 to<br>%SW61.3 | <ul> <li>These four bits display the states of the local and remote Hot Standby controllers. Status of local PLC</li> <li>%SW61.1 = 0 and %SW61.0 = 1 means local PLC is in OFFLINE mode</li> <li>%SW61.1 = 1 and %SW61.0 = 0 means local PLC is running in Primary mode</li> <li>%SW61.1 = 1 and %SW61.0 = 1 means local; PLC is running in Standby mode Status of remote PLC</li> <li>%SW61.3 = 0 and %SW61.2 = 1 means remote PLC is in OFFLINE mode</li> <li>%SW61.3 = 1 and %SW61.2 = 0 means remote PLC is running in Primary mode</li> </ul> |  |  |
|---------------------------------------|----------------------------------------------------------------------------------------------------|--|--|
|                                       | <ul> <li>%SW61.3 = 1 and %SW61.2 = 1 means remote PLC is running in Standby mode</li> </ul>                                                                                                    |  |  |
| System Word                           | %SW61.4 is set = 1 whenever a logic mismatch is detected between the Primary and Standby controllers                                                                                                    |  |  |
| /65001.4                              | %SW61.4 depends on %SW60.3 (Command Register) set = 1.                                                                                                    |  |  |
| System Word                           | %SW61.5 identifies the Order reported by the Copro at start time.                                                                                                    |  |  |
| %SW61.5                               | The order depends on the range of the MAC addresses.<br>• If the $A/B$ designation is A, then bit 5 will be set = 0.                                                                                                    |  |  |
|                                       | <ul> <li>If the A/B designation is B, then bit 5 will be set = 1.</li> </ul>                                                                                                    |  |  |
|                                       | Note: On controller LCD displays                                                                                                    |  |  |
|                                       | • A<br>• B                                                                                                    |  |  |
| System Word                           | If %SW61 14 is set - 1, the setting indicates that a logic mismatch has been                                                                                                    |  |  |
| %SW61.14                              | detected, which prevents Unlocated Variables to be transferred from the Primary to Standby.                                                                                                    |  |  |
| System Word<br>%SW61.15               | If %SW 61.15 is set = 1, the setting indicates that the Copro device is set up correctly and working.                                                                                                    |  |  |
|                                       |                                                                                                    |  |  |

## Transferring User Data

| General                        | At end of scan in a redundant system the Primary must send its data to the Standby<br>in order to keep in ready to assume the role of Primary if the need arises. |
|--------------------------------|----------------------------------------------------------------------------------------------------|
| Variables,<br>Instances, Bits, | <ul><li>The user data that will be transferred includes:</li><li>Located variables (in state RAM)</li></ul>                                                       |
| Words                          | All unlocated variables                                                                                                    |
|                                | <ul> <li>All instances of DFB and EFB data</li> </ul>                                                                                                    |
|                                | SFC states                                                                                                    |
|                                | <ul> <li>System Bits and Words</li> </ul>                                                                                                    |

## Using Initialized Data

| Loading at Cold-<br>start Time        | The Modicon Quantum Hot Standby with Unity 140 CPU 671 60 supports initialized data.<br>Initialized data allows you to specify initial values for the data that are to be loaded at cold-start time. Declare the variables before a cold start. |
|---------------------------------------|----------------------------------------------------------------------------------------------------|
| Updating Online                       | In addition to declaring values before a cold start, you can update the initial values online.<br>Updating the initial values online creates a mismatch situation in a redundant system.                                                        |
| Handling<br>Problems at<br>Switchover | Updating the initial values online presents a problem: if a switchover occurs to the non-updated PLC, then you execute a cold-start, the older initial values will be used.                                                                     |
|                                       | Note: WINDOW OF TIME                                                                                                    |
|                                       | Pay attention to the fact that there is a window of time during which a mismatch can occur. Mismatches may cause inconsistent operations.                                                                                                    |
|                                       |                                                                                                    |
| Solving<br>Mismatch<br>Problems       | However, logic mismatches cause the same problems. Thus, value mismatches will be treated in the same way as logic mismatches. Value mismatches give the same indications and the same update requirements.                                     |

#### Synchronizing Time-of-Day Clocks

Setting the Timeof-Day Clocks in the Primary and Standby Controllers In a Modicon Quantum Hot Standby with Unity system, the Primary and Standby controllers have their own Time-of-Day clocks, which are not implicitly synchronized. If the clocks are not synchronized, then at switchover, the Time-of-Day would change by the difference between the two clocks. Non synchronization of the clocks could cause problems if you are controlling a time critical application.

## Maintaining a Modicon Quantum Hot Standby with Unity System

#### Introduction

| Overview       | This chapter provides information about maintaining a Modicon Quan<br>Standby with Unity system. | tum Hot |  |
|----------------|--------------------------------------------------------------------------------------------------|---------|--|
| What's in this | This chapter contains the following topics:                                                      |         |  |
| Chapter?       | Торіс                                                                                            | Page    |  |
|                | Verifying the Health of a Modicon Quantum Hot Standby with Unity System                          | 120     |  |
|                | Detecting and Diagnosing Failures in a Modicon Quantum Hot Standby with Unity System             | 121     |  |
|                | Detecting Primary Controller, Copro, and RIO Head Failures                                       | 123     |  |
|                | Detecting Standby Controller, Copro, and RIO Head Failures                                       | 125     |  |
|                | Detecting High-Speed Data Link (HDSL) Failures                                                   | 126     |  |
|                | Detecting Remote I/O (RIO) Link Failures                                                         | 129     |  |
|                | Checking for Identical Application Programs—Checksum                                             | 131     |  |
|                | Replacing a Faulty Module                                                                        | 132     |  |
|                | Troubleshooting the Primary Controller                                                           | 133     |  |
|                | Troubleshooting the Standby Controller                                                           | 134     |  |

#### Verifying the Health of a Modicon Quantum Hot Standby with Unity System

| Generating and<br>Sending Health<br>Messages   | <ul> <li>The Modicon Quantum Hot Standby with Unity modules exchange a health message approximately every 10 ms.</li> <li>If the Primary has an error, the Standby is notified and assumes the Primary role.</li> <li>If the Standby has an error, the Primary continues to operate as a standalone. The RIO head processors periodically verify communication with one another.</li> <li>The Primary sends a health message to the Standby either</li> <li>1. every 10 milliseconds when no other data is being sent on the high speed Copro link</li> <li>2. every 5 milliseconds if no communication is required with any drop on RIO link. If the Standby never receives any message on either link, the Standby will try to determine the cause of the failure and assumes control if necessary.</li> <li>If the Primary does not receive a valid response from the Standby, the Primary will operate as if there was no back up available as if the Primary were a standalone.</li> </ul> |
|------------------------------------------------|----------------------------------------------------------------------------------------------------|
| Performing<br>Automatic<br>Confidence<br>Tests | <ul><li>The system automatically performs two kinds of confidence tests on the Modicon Quantum Hot Standby with Unity Copro:</li><li>Startup tests</li><li>Run time tests</li></ul>                                                                                                    |
| Conducting<br>Startup Tests                    | Startup confidence testing on the Modicon Quantum Hot Standby with Unity Copro<br>attempt to detect hardware errors in the module before the application is allowed to<br>run.<br>If the module fails any of its tests, it will remain offline and will not communicate with<br>the other Modicon Quantum Hot Standby with Unity module.                                                                                                    |
| Conducting Run<br>Time Tests                   | Run time tests are performed whenever the Copro is in the operational state. Run time tests are executed in small slices to prevent delays in scan time. If the module fails any of its tests, the module remains offline and will not communicate with the other module.                                                                                                    |

#### Detecting and Diagnosing Failures in a Modicon Quantum Hot Standby with Unity System

| Important<br>Information | Please note.                                           | <b></b>                                                                                  |  |
|--------------------------|--------------------------------------------------------|------------------------------------------------------------------------------------------|--|
|                          | If                                                     | Then                                                                                     |  |
|                          | Component of Primary fails                             | Control shifts to Standby                                                                |  |
|                          | Component of Standby fails                             | Standby goes offline                                                                     |  |
|                          | Fiber optic cable link fails                           | Standby goes offline                                                                     |  |
| Understanding            | The Primary sends a health message to t                | he Standby every 10 milliseconds.                                                        |  |
| Health Messages          | lf                                                     | Then Primary Sends Health Message                                                        |  |
|                          | No communication is required with any drop on RIO link | every 5 milliseconds                                                                     |  |
|                          | All systems OK                                         | every scan                                                                               |  |
|                          | Exceptions                                             |                                                                                          |  |
|                          | lf                                                     | Then                                                                                     |  |
|                          | Standby never receives any message on either link      | <ol> <li>Standby determines cause of failure</li> <li>Standby assumes control</li> </ol> |  |
|                          | Primary does not receive a valid response              | Primary operates as if                                                                   |  |
|                          | from the Standby                                       | 1. no back up available                                                                  |  |
|                          |                                                        | 2. Primary were a standalone                                                             |  |
|                          |                                                        | Standalone = 1) no working Copro 2) no Hot<br>Standby Functionality                      |  |
|                          |                                                        |                                                                                          |  |
| Findina                  | Errors and switchovers are logged in the               | diagnostic buffer. To view the log.                                                      |  |

Errors and switchovers are logged in the diagnostic buffer. To view the log,

Diagnostic Information with **Unity Pro** 

Step Action 1 Select **Tools**  $\rightarrow$  **Diagnostic Viewer** from the main menu.

| Finding     | More    |
|-------------|---------|
| Information | tion in |
| this Mar    | nual    |

Refer to the following sections

| Type of failure                       | Refer to section                                                |
|---------------------------------------|-----------------------------------------------------------------|
| Primary controller                    | Detecting Primary Controller, Copro, and                        |
| Primary Copro                         | RIO Head Failures, p. 123                                       |
| Primary RIO head                      |                                                                 |
| Standby controller                    | Detecting Standby Controller, Copro, and                        |
| Standby Copro                         | RIO Head Failures, p. 125                                       |
| Standby RIO head                      |                                                                 |
| High speed data link failures         | Detecting High-Speed Data Link (HDSL)<br>Failures, p. 126       |
| Remote I/O link                       | Detecting Remote I/O (RIO) Link Failures,<br>p. 129             |
| Application program checksum failures | Checking for Identical Application<br>Programs—Checksum, p. 131 |

#### **Detecting Primary Controller, Copro, and RIO Head Failures**

| Understanding |  |
|---------------|--|
| CPU to Copro  |  |
| Communication |  |

| Facts |                                                                                                    |
|-------|----------------------------------------------------------------------------------------------------|
| 1     | On every scan, CPU communicates with Copro.                                                                                              |
| 2     | Main CPU executes the Hot Standby control at the start of the scan, the main CPU asks the Copro to service its requests.                 |
| 3     | CPU reports any errors detected.                                                                                                    |
| 4     | If Primary Copro fails, Primary Controller operates as a standalone.<br>Standalone = 1) no working Copro 2) no Hot Standby functionality |

#### Failure Detection between Two Controllers

If an error occurs in either one of two controllers,

| Situation                | Response                                                                                                    |
|--------------------------|----------------------------------------------------------------------------------------------------|
| Controller with error    | Reports error to other controller by sending a message through<br>either<br>1. high speed Copro transfer link<br>2. RIO link |
| Controller without error | Detects error from a timeout which occurs because of no activity on link                                                     |

**Note:** Primary maintains continuous activity on link, which ensures Standby can detect an error as soon as possible.

| Failure Detection | Facts |                              |
|-------------------|-------|------------------------------|
| One CPU —         | 1     | RAM failure is a hard error. |
| Hard Errors       | 2     | Copro detects hard errors.   |
|                   |       |                              |

#### Detecting failures:

| lf                | Then                                                 |
|-------------------|------------------------------------------------------|
| Hard error occurs | 1. Copro sends a take control command to the Standby |
|                   | 2. Primary Copro stops because of an interface error |

#### Failure Detection Detecting failures in Either Copro

| lf                                                            | Then                                                                                                    |
|---------------------------------------------------------------|----------------------------------------------------------------------------------------------------|
| Primary Copro reports any error                               | <ol> <li>Primary controller acknowledges the error</li> <li>Primary controller attempts to transfer control to<br/>the other controller by sending a take<br/>control command to the Standby through the<br/>RIO link</li> </ol> |
| Primary Copro does not respond within<br>5 milliseconds       | <ol> <li>Primary controller acknowledges the error</li> <li>Primary controller attempts to transfer control to<br/>the other controller by sending a take<br/>control command to the Standby through the<br/>RIO link</li> </ol> |
| Primary Copro sends a take control command to the other Copro | <ol> <li>Primary Copro relinquishes control</li> <li>Primary Copro does not expect any response</li> </ol>                                                                                                    |
| Standby copro experiences an error                            | <ol> <li>Standby controller reports the error by sending<br/>a No Standby message</li> <li>Standby controller goes offline</li> </ol>                                                                                            |

#### **Failure Detection** by an RIO Head

#### Table with two columns

#### ----Controlle

| If RIO Head      | Then Primary Controller                                          |
|------------------|------------------------------------------------------------------|
| Responds         | Releases control and the Standby station becomes a Standalone.   |
|                  | Standalone = 1) no working Copro 2) no Hot Standby functionality |
| Does NOT respond | Continues to scan the I/O.                                       |

#### Understanding **RIO Head Failure**

#### If the RIO Head fails,

| 1 | Main CPU times out when it fails to communicate with the RIO Head. |
|---|--------------------------------------------------------------------|
| 2 | Main CPU stops.                                                    |
| 3 | Main CPU reports RIO failure to log.                               |
| 4 | Main CPU reports RIO failure error to the Copro.                   |
| 5 | Copro goes offline.                                                |

## Detecting Standby Controller, Copro, and RIO Head Failures

| Standby CPU   | When Standby CPU fails, |                                                                                                    |  |
|---------------|-------------------------|----------------------------------------------------------------------------------------------------|--|
| Failure       | Stage                   | Description                                                                                             |  |
|               | 1                       | The Standby CPU reports errors to the Standby Copro.                                                    |  |
|               | 2                       | The Standby Copro sends a No Standby message to the Primary Copro.                                      |  |
|               | 3                       | The Standby CPU and the standby copro go offline.                                                       |  |
|               |                         |                                                                                                    |  |
| Standby Copro | When St                 | andby Copro fails,                                                                                      |  |
| Failure       | Stage                   | Description                                                                                             |  |
|               | 1                       | When the Primary CPU communicates with the Standby, the Standby Copro reports its error to the Primary. |  |
|               | 2                       | The Primary requests the Copro to go offline.                                                           |  |
|               | 3                       | The Standby Copro will also report its error to the Primary Copro by sending a No Standby message.      |  |
|               | 4                       | Standby goes offline.                                                                                   |  |
|               |                         |                                                                                                    |  |
| Standby RIO   | When the                | e Remote IO Head fails,                                                                                 |  |
| Head Failure  | Step                    | Description                                                                                             |  |
|               | 1                       | The CPU stops and reports a RIO failure.                                                                |  |
|               | 2                       | The CPU reports the error to the Copro                                                                  |  |
|               | 3                       | The Copro sends a No Standby command to the Primary.                                                    |  |
|               | 4                       | The Standby goes offline.                                                                               |  |

#### **Detecting High-Speed Data Link (HDSL) Failures**

| Important   | Facts |                                                                                                    |
|-------------|-------|----------------------------------------------------------------------------------------------------|
| Information | 1     | High-speed data link connects the two Copros.                                                               |
|             | 2     | Using the high-speed data link, the Primary controller communicates with the Standby every 10 milliseconds. |
|             | 3     | Primary sends either<br>1. data message<br>2. health message                                                |

**Note:** If both the Primary and Standby do not hear from each other, either station can detect a high speed data link failure.

#### Standby Detects a Failure

At first,

| Step | Action                                                                | Result                                                                                                    |
|------|-----------------------------------------------------------------------|----------------------------------------------------------------------------------------------------|
| 1    | Standby does not hear from the<br>Primary on the high-speed data link | <ol> <li>Standby requests the Primary CPU to<br/>monitor the RIO link</li> <li>Primary CPU sends a request to the RIO<br/>Head</li> </ol> |

When the RIO Head receives the request,

| lf                  | Then                                                            |
|---------------------|-----------------------------------------------------------------|
| RIO Head finds the  | 1. RIO Head assumes that the Primary must be down               |
| RIO link not active | 2. Standby assumes control                                      |
| RIO Head finds the  | Message received from Primary CPU must be either                |
| RIO link is active  | 1. health message                                               |
|                     | Messages are sent every 5 milliseconds from Primary RIO Head to |
|                     | Standby RIO Head.                                               |
|                     | 2. I/O transaction data message                                 |
|                     | Messages are sent from the Primary RIO Head to the I/O drops at |
|                     | the request of the controller.                                  |

#### Facts about the I/O

| 1 | If the message is an I/O transaction, the RIO Head<br>1. concludes the failure occurred on the high-speed data link<br>2. informs the Primary controller to go to offline                        |
|---|----------------------------------------------------------------------------------------------------|
| 2 | If you never configure an I/O drop, the failure on the high-speed data link could cause the Standby to assume control since the Standby RIO head will never receive any I/O transaction message. |
| 3 | After any CPU fails,<br><b>1.</b> RIO Head will not perform drop communication<br><b>2.</b> RIO Head sends only health messages                                                                  |

| Standby            | The Standby becomes Primary |                                                                          |                                                                                                    |  |
|--------------------|-----------------------------|--------------------------------------------------------------------------|----------------------------------------------------------------------------------------------------|--|
| Assumes<br>Control | Step                        | Action                                                                   | Result                                                                                                   |  |
| Control            | 1                           | After the Primary controller goes offline,                               | A health message from the Standby<br>controller is the only message received<br>by the Standby RIO Head. |  |
|                    | 2                           | Standby controller listens to the high-<br>speed data link for one scan. |                                                                                                    |  |
|                    | 3                           | If Standby controller hears nothing,                                     | Standby knows that the failure must be<br>on both the Primary Copro and Primary<br>CPU.                  |  |
|                    | 4                           | Standby assumes control.                                                 |                                                                                                    |  |

#### The Standby becomes Primary

#### Detecting Remote I/O (RIO) Link Failures

| Important<br>Information | Facts |                                                                                                    |  |  |
|--------------------------|-------|----------------------------------------------------------------------------------------------------|--|--|
|                          | 1     | Remote I/O (RIO) Link connects the two RIO Heads.                                                                                                    |  |  |
|                          | 2     | Primary RIO Head performs a health check on the RIO link by sending health messages.                                                                                                    |  |  |
|                          | 3     | Primary RIO Head sends a health message every 5 milliseconds.                                                                                                    |  |  |
|                          | 4     | Unlike the health communication check performed on the Copro link, the Primary<br>Copro does not wait for a response from the Standby Copro. Instead the Primary<br>Copro expects a reply every second. Expecting a reply every second minimizes<br>the impact on the Primary's performance. |  |  |

Standby Controller and Messages How the Standby handles messages depends on:

| If Standby                                   | Then                                                 | Action                                     |
|----------------------------------------------|------------------------------------------------------|--------------------------------------------|
| Never Responds to any<br>message             | Primary assumes that the<br>Standby RIO Head failed. | Standby continues to<br>control the drops. |
| Never Receives a message<br>from the Primary | Standby assumes failure may be in the RIO link.      | Standby cannot<br>assume control.          |

| Standby                 |
|-------------------------|
| <b>Monitors RIO and</b> |
| Copro Links             |

To start the process,

| Step | Action                         | Result                                            |
|------|--------------------------------|---------------------------------------------------|
| 1    | Standby RIO Head sends a       | Confirm whether Primary RIO                       |
|      | request to the Primary RIO     | 1. Head failed or                                 |
|      | Head.                          | 2. link failed                                    |
| 2    | Standby requests that the Main | Main CPU passes this request to Copro either as a |
|      | CPU monitor the Copro link.    | 1. monitor RIO request                            |
|      |                                | 2. Copro link request                             |

#### To complete the process, the Standby determines

| If                                            | Then                                                                                                    |
|-----------------------------------------------|----------------------------------------------------------------------------------------------------|
| Copro link is down and the<br>Primary is down | Standby assumes control                                                                                                    |
| Copro link is up                              | <ul><li>Standby Copro sends a message to the Primary Copro and</li><li>Primary Copro passes this request to the Primary CPU</li><li>Primary checks the Primary RIO link</li></ul> |

#### Understanding Communication Status to the Drops

Depending on the status, the Primary RIO Head continues either to operate as the Primary or goes offline.

| If communication to drops is | Then                                      | Action                                                                                                    |
|------------------------------|-------------------------------------------|----------------------------------------------------------------------------------------------------|
| Healthy                      | RIO link failure must be on Standby side. | <ol> <li>The station continues to operate as the<br/>Primary</li> <li>Standby RIO Head shows the link error pattern<br/>on the LEDs</li> </ol> |
| Not healthy                  | RIO link failure is on<br>Primary side.   | <ol> <li>The Primary RIO Head displays a link error</li> <li>Standby assumes control</li> </ol>                                                |

checksum (CKSM).

normally

The controller returns to Online and is the Standby as soon as the application

1. Mismatch: Standby goes Offline

2. No mismatch: system operates

#### Checking for Identical Application Programs—Checksum

#### Important Information

Standby Checks for Mismatches

| Please r                                                                                 | note                                                                                               |                                                                                                    |  |
|------------------------------------------------------------------------------------------|----------------------------------------------------------------------------------------------------|----------------------------------------------------------------------------------------------------|--|
| Fact                                                                                     |                                                                                                    | Result                                                                                                    |  |
| A Hot Standby system requires that both stations must have the same application program. |                                                                                                    | This requirement prevents the Standby from executing a different application program if ransfer of control occurs. |  |
| Note: C<br>To over<br>program                                                            | OVERRIDING SAME APPLICATIOn<br>ride the requirement that both co<br>n, ensure that the Command Reg | ON PROGRAM REQUIREMENT<br>ntrollers have the same application<br>ister's %SW60.3 is set = 1. (See <i>System</i>    |  |
| Checkin                                                                                  |                                                                                                    |                                                                                                    |  |
| Checking                                                                                 | g for identical application program                                                                |                                                                                                    |  |
| Step                                                                                     | Action                                                                                             | Result                                                                                                    |  |
| 1                                                                                        | At each scan, the application program's instruction, checksum                                      | The Standby validates the new checksum (CKSM) against its existing                                                 |  |

(CKSM), is transferred from the

Standby determines if mismatch

other necessary data.

programs are identical.

occurs.

2

З

Primary to the Standby along with any

#### **Replacing a Faulty Module**

#### Important

- You may replace a faulty module while a system is running. Ensure that the module being replaced: 1. installs into the Standby backplane
  - 2. resides in the same position in both backplanes
  - 3. is same type of module

Same type of module means NOE replaces NOE, CRP replaces CRP.

**Note: IMPORTANT INFORMATION** 

- 1. Perform a switchover if replacing a Primary.
- 2. Do NOT remove a Primary controller under power supply (Hot Swap).

#### **Troubleshooting the Primary Controller**

## Troubleshooting the Primary

To determine which component failed, note controller's status displayed in the HE CPU LCD screen and the RIO Head's status displayed by the RIO Head' LEDs.

| Controller Status | <b>RIO Head Status</b>                                                   | Failure Type                                             | Description                                                                                                    |
|-------------------|--------------------------------------------------------------------------|----------------------------------------------------------|----------------------------------------------------------------------------------------------------|
| Stop              | All LEDs off except<br>READY on and Com<br>Act blinks four times         | Controller                                               | An Interface error occurred.                                                                                                    |
| Offline           | All LEDs off except<br>READY on                                          | Fiber Optic<br>connection<br>between both<br>controllers | A Com Act error occurred.                                                                                                    |
| Stop              | All LEDs off except<br>READY on and Com<br>Act displays error<br>pattern | RIO Head                                                 | A Com Act error occurred.                                                                                                    |
| Stop              | READY on and Com<br>Act blinks four times                                | RIO Cable<br>Failure at<br>Primary End                   | In a dual cable system, if only<br>one cable fails, the Error A or<br>Error B indicator on the RIO<br>Head lights instead of stopping<br>the system, and the system<br>continues to operate. When<br>the RIO cable fails at the<br>Primary end, input data may be<br>reset to 0 for one scan because<br>the communication failure to<br>the drop occurs before the<br>broken link is detected. |

#### **Troubleshooting the Standby Controller**

| Controller<br>Status | <b>RIO Head Status</b>                                                             | Failure Type                                                                                                    | Description                                                                                                    |
|----------------------|------------------------------------------------------------------------------------|----------------------------------------------------------------------------------------------------|----------------------------------------------------------------------------------------------------|
| Stop                 | All LEDS off except<br>READY on or READY<br>on and Com Act blinks<br>once a second | Controller                                                                                                    | An Interface error occurred.                                                                                                    |
| Offline              | READY on and Com<br>Act stops blinking                                             | Fiber Optic<br>connection between<br>both controllers                                                                        | A Com Act error occurred.                                                                                                    |
| Stop                 | Com Act displays error<br>pattern                                                  | RIO Head                                                                                                    | After you have replaced the<br>module and cycled power, to<br>ensure that the controllers<br>have identical application<br>programs, you must perform<br>an application program update |
| Stop                 | READY on and Com<br>Act blinks four times                                          | RIO Cable Failure at Standby end                                                                                             | In a dual cable system, the RIC<br>Head gives no indication if only<br>one cable has failed.                                                                                           |
| Offline              | Com Act stops blinking                                                             | Fiber Link failures:<br>• from Standby<br>Transmit to<br>Primary Receive<br>• from Primary<br>Transmit to<br>Standby Receive |                                                                                                    |

#### Troubleshooting the Standby

To determine which component failed, note controller's status displayed in the HE CPULI CD screen and the BIO Head's status displayed by the BIO Head's LEDs

## Understanding the Modicon Quantum Hot Standby with Unity System Special Features

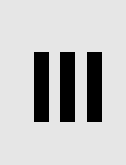

| At a Glance             |                                                                         |                                                                                                    |                           |
|-------------------------|-------------------------------------------------------------------------|----------------------------------------------------------------------------------------------------|---------------------------|
| Purpose                 | This part de<br>Unity syster<br>• enabling<br>• handling<br>• transferr | escribes the special features of a Modicon Quantum Hot S<br>m.<br>an EXEC upgrade<br>logic mismatch<br>ing application programs                                                                             | tandby with               |
|                         |                                                                         | 5 11 1 5                                                                                                    |                           |
| What's in this          | This part co                                                            | ontains the following chapters:                                                                                                    |                           |
| What's in this<br>Part? | This part co                                                            | ontains the following chapters: Chapter Name                                                                                                    | Page                      |
| What's in this<br>Part? | This part co<br>Chapter<br>7                                            | ontains the following chapters:         Chapter Name         Enabling EXEC Upgrade with Unity Pro                                                                                                    | <b>Page</b> 137           |
| What's in this<br>Part? | This part co<br>Chapter<br>7<br>8                                       | Ontains the following chapters:         Chapter Name         Enabling EXEC Upgrade with Unity Pro         Handling Logic Mismatch with Unity Pro                                                            | Page<br>137<br>141        |
| What's in this<br>Part? | This part co<br>Chapter<br>7<br>8<br>9                                  | Ontains the following chapters:         Chapter Name         Enabling EXEC Upgrade with Unity Pro         Handling Logic Mismatch with Unity Pro         Transferring an Application Program with Unity Pro | Page<br>137<br>141<br>159 |

# Enabling EXEC Upgrade with Unity Pro

| Introduction               |                                                                                                    |                                                  |
|----------------------------|----------------------------------------------------------------------------------------------------|--------------------------------------------------|
| Overview                   | In this chapter you will find information regarding the EXEC upgrade<br>Modicon Quantum Hot Standby with Unity system. Upgrading allow<br>the EXEC for the standby controller while the process is still control<br>primary controller. | e method for a<br>s you to update<br>lled by the |
| What's in this<br>Chapter? | This chapter contains the following topics:                                                                                                    |                                                  |
|                            | Торіс                                                                                                    | Page                                             |
|                            | Overview of Modicon Quantum Hot Standby with Unity EXEC Upgrade                                                                                                    | 138                                              |
|                            | Executing the EXEC Upgrade Procedure                                                                                                    | 139                                              |

#### Overview of Modicon Quantum Hot Standby with Unity EXEC Upgrade

| Upgrading while<br>Process is<br>Running | The Executive Upgrade feature allows upgrading the EXEC of the Standby controller while the Primary controller continues to control the process. However, during the upgrade, the system can no longer be considered redundant. That is, there is no Standby available to assume control if the Primary should fail before the Standby upgrade is complete.                                                                                                    |
|------------------------------------------|----------------------------------------------------------------------------------------------------|
| Upgrading EXEC<br>without Stopping       | Under normal operating conditions, both controllers in a redundant system must<br>have the same versions of firmware.<br>In fact, there are checks by the controllers to detect if there is a mismatch in<br>firmware.<br>Normally, when a mismatch exists, performing a switchover would not be possible<br>because the Standby controller would not be allowed to go online.<br>However, to allow an EXEC Upgrade without stopping the application, overriding is<br>possible by setting the Command Register system bit %SW60.4. Details of the<br>Modicon Quantum Hot Standby with Unity command register can be found in<br><i>Understanding the Unity Command Register, p. 110</i> . |
|                                          | <b>Note:</b> Enabling EXEC upgrade without stopping the application overrides the process of checking whether the Primary and Standby are configured identically. Disable the upgrade without stopping bit as soon as the EXEC upgrade is finished.                                                                                                    |

EXEC upgrade is possible only with compatible firmware.

#### **Executing the EXEC Upgrade Procedure**

#### General

Perform an EXEC upgrade using the installed OSLoader tool. Use one of two communication methods available in the OSLoader:

- Modbus RTU
- Modbus Plus

## Using Modbus Follow these steps. RTU Step Action

| Action                                                                        |
|-------------------------------------------------------------------------------|
| Connect to the Primary.                                                       |
| Access the Command Register system bit %SW60.4; set bit to 1.                 |
| Disconnect the fiber optic cable on both controllers.                         |
| Open the OSLoader tool.                                                       |
| Select the Modbus communication option.                                       |
| Stop the Standby.                                                             |
| Connect to the Standby using Modbus.                                          |
| Note: Use the Standby's Modbus address.                                       |
| Download the OS to the Standby.                                               |
| After completing the OS download, perform application program transfer to the |
| Standby.                                                                      |
| Reconnect the fiber optic cables.                                             |
| Put in RUN mode.                                                              |
| Note: Ensure Primary and Standby are in RUN Primary and RUN Standby mode.     |
| Perform a switchover.                                                         |
| Note: Ensure Standby becomes Primary.                                         |
| Repeat Steps 4 through 9 on the new Standby.                                  |
| Connect to the new Primary.                                                   |
| Access Command Register system bit %SW60.4; set bit to 0).                    |
|                                                                               |

#### Important

If you upgrade using Modbus Plus, only address 1 is allowed for downloading. Otherwise, there is no communication. Ensure that no device in the Modbus Plus network is using the address '1'. (See Handling Modbus Plus Addresses at Switchover, p. 92)

| lus | Step | Action                                                                                                    |
|-----|------|----------------------------------------------------------------------------------------------------|
|     | 1    | Connect to the Primary.                                                                                               |
|     | 2    | Access the Command Register system bit %SW60.4; set bit to 1.                                                         |
|     | 3    | Note: Before stopping the Standby, note the Modbus Plus address.<br>Stop the Standby.                                 |
|     | 4    | Disconnect the fiber optic cable from both controllers.<br>Note: Primary operates without a Standby.                  |
|     | 5    | Switch off power, and switch on power to the Standby.                                                                 |
|     | 6    | If not set to 1, change the Modbus Plus address of the Standby to 1.                                                  |
|     | 7    | Open the OSLoader tool.                                                                                               |
|     | 8    | Connect the Standby using Modbus Plus.<br>Note: Use the Standby's Modbus Plus address.                                |
|     | 9    | Download the OS to the Standby.                                                                                       |
|     | 10   | Download application program to the Standby.<br>Note: Ensure that you download a valid application program.           |
|     | 11   | Ensure that the Modbus Plus address is the same as the address noted in Step 3.                                       |
|     | 12   | Reconnect fiber optic cable to both controllers.<br>Note: Primary operates with a Standby.                            |
|     | 13   | Put in RUN mode.<br>Ensure Primary and Standby are in RUN Primary and RUN Standby mode.                               |
|     | 14   | Perform switchover.<br>Note: Ensure Standby becomes Primary.                                                          |
|     | 15   | Repeats Steps 3 through 12 to the new Standby.<br>Ensure Primary and Standby are in RUN Primary and RUN Standby mode. |
|     | 16   | Connect to the new Primary, and access the Command Register system bit %SW60.4; set to 0.                             |

CompatibilityTo upgrade a Modicon Quantum Hot Standby with Unity EXEC without shutting<br/>down the process, the current application program must be executable by the new<br/>EXEC.<br/>Observe this requirement when installing minor revisions targeted for bug fixes or<br/>minor enhancements.<br/>When a major function enhancement needs to be made, maintaining this<br/>compatibility may not be possible.

In this case, to perform an EXEC upgrade requires a system shut down.

# Handling Logic Mismatch with Unity Pro

#### Introduction

| Overview       | This chapter provides information about using the Logic Mismatch fea<br>in Unity Pro. | ture available |  |
|----------------|---------------------------------------------------------------------------------------|----------------|--|
| What's in this | This chapter contains the following topics:                                           |                |  |
| Chapter?       | Торіс                                                                                 | Page           |  |
|                | Understanding Modicon Quantum Hot Standby with Unity Logic Mismatch                   | 142            |  |
|                | Understanding Switchover Behavior during Logic Mismatch                               | 146            |  |
|                | Online or Offline Modifications and Logic Mismatch                                    | 148            |  |
|                | Online Modifications to an Application Program in the Standby and Logic Mismatch      | 149            |  |
|                | Online Modifications to an Application Program in the Primary and Logic Mismatch      | 150            |  |
|                | Offline Modification of an Application Program and Logic Mismatch                     | 151            |  |
|                | Switchover Methods and Logic Mismatch                                                 | 153            |  |
|                | Application Program Transfer Method and Logic Mismatch                                | 155            |  |
|                | Recommendations for Using Logic Mismatch                                              | 156            |  |

#### Understanding Modicon Quantum Hot Standby with Unity Logic Mismatch

| Needing<br>Identical<br>Application<br>Programs | <ul> <li>In a fault-tolerant redundant system and under normal operating conditions, both controllers must load the identical application program (also called a logic program). The application program is updated every scan by transferring data from the Primary to the Standby. Both controllers conduct tests to detect if a mismatch exists between the application programs.</li> <li>The following conditions cause a mismatch in the application program: a difference between:</li> <li>programs</li> <li>animation tables</li> <li>comments (on variables)</li> </ul> |
|-------------------------------------------------|----------------------------------------------------------------------------------------------------|
|                                                 | <ul> <li>Note: Animation Tables and Comments</li> <li>Both animation tables and comments (on variables) may be excluded from the mismatch by not including in the upload information.</li> <li>Exclude by selecting Tools   Project Settings   Build tabs (default). In the Upload Information area, select without.</li> <li>Not including requires downloading application program</li> </ul>                                                                                                    |
|                                                 | When a mismatch exists, a switchover is not possible, and the Standby controller would NOT go online. However, there are situations when you may want to allow a mismatch between the application programs. To enable this condition, use the Modicon Quantum Hot Standby with Unity Logic Mismatch feature.                                                                                                    |
|                                                 | Note: Switchover can NOT occur while the Standby controller is offline.                                                                                                    |
| Defining Logic<br>Mismatch                      | Logic Mismatch is a Modicon Quantum Hot Standby with Unity feature that allows a mismatch between the application programs of the Primary and Standby controllers. Use the Logic Mismatch feature to modify an application program without stopping the process.                                                                                                    |
| Using the Build                                 |                                                                                                    |
|                                                 | <ul> <li>Note: Build Project vs. Rebuild All Project</li> <li>1. Use the Build Project function to perform a logic mismatch with Unity Pro. Schneider Electric recommends do not use Rebuild All Project to create a logic mismatch because the Rebuild All Project function creates a completely new project even if nothing has been changed in the application.</li> </ul>                                                                                                    |

| Causing a              |                                                                                                    |
|------------------------|----------------------------------------------------------------------------------------------------|
| Mismatch               | <b>Note:</b> CHANGING FROM LEGACY<br>Legacy Hot Standby systems reserved areas of the State RAM for user data, which<br>was transferred from the Primary to the Standby during scans. Because of the<br>transfer process, legacy Hot Standby systems could support different application<br>programs in the two controllers. One application program resided in one controller,<br>and a different application program resided in the other controller.<br>In the legacy system, the user could program the logic (now called application<br>program) and decide where to store the data. With this method of programming,<br>the memory is known as static data memory layout and is necessary to have<br>different user data accessing the same variables. |
|                        | In the Modicon Quantum Hot Standby with Unity system, all memory is allocated by a memory manager, which automatically transfers the logical memory to a physical memory location.                                                                                                    |
|                        | This dynamic data memory layout is the heart of the programming flexibility and platform independence that Unity Pro provides, but on a Modicon Quantum Hot Standby with Unity system with different user logic, dynamic data memory layout makes a cyclical data update very difficult. Therefore, mismatches occur.                                                                                                    |
| Allowing a<br>Mismatch | <ul> <li>In a Modicon Quantum Hot Standby with Unity system, Logic Mismatch allows the following without stopping the application program process.</li> <li>modify (edit) online an application program in the Standby while the Primary controls the process <ul> <li>(See Online Modifications to an Application Program in the Standby and Logic Mismatch n 149)</li> </ul> </li> </ul>                                                                                                    |
|                        | <ul> <li>modify online an application program in the Primary while the Primary controls<br/>the process</li> </ul>                                                                                                    |
|                        | (See Online Modifications to an Application Program in the Primary and Logic Mismatch, p. 150)                                                                                                    |
|                        | <ul> <li>download an offline-modified application program to the Standby and perform a<br/>switchover to run the modified application program</li> <li>(See Offline Modification of an Application Program and Logic Mismatch p. 151)</li> </ul>                                                                                                    |
| •                      |                                                                                                    |
| Creating a<br>Mismatch | <ul> <li>Use one of two methods to create a Logic Mismatch condition:</li> <li>1. select Standby on Logic Mismatch; select online<br/>(Hot Standby Tab in the Unity Pro dialog)<br/>This action requires the application program to be downloaded to the controller.</li> <li>2. set to 1 the Command Register system bit %SW60.3<br/>This action MUST be performed online in the Primary controller.</li> </ul>                                                                                                    |

#### Transferring The table following shows which user data is transferred when a mismatch occurs User Data during Data Type Transferred on Logic Mismatch a Mismatch Located variables (State RAM) Yes

| Unlocated global variables | Yes<br>unless variables exist ONLY in modified controller |
|----------------------------|-----------------------------------------------------------|
| DFB & EFB instance data    | Yes<br>unless data exist ONLY in modified controller      |
| SFC variable area          | Yes<br>unless associated-SFC section is modified          |
| System Bits and Words      | Yes                                                       |

## Using Care with

| WARNING                                                                                                    |
|----------------------------------------------------------------------------------------------------|
| I/O MAP HAZARD; CONFIGURATION HAZARD                                                                                                    |
| <ul> <li>A mismatch in either the I/O map or the configuration is not allowed under any circumstances.</li> <li>Ensure that both I/O maps are identical.</li> <li>Ensure that both configurations are identical.</li> </ul> |
| Failure to follow this precaution can result in death, serious injury, or equipment damage.                                                                                                    |

condition (Standby going offline).

If you change the parameter in this field from Offline to Running, the Standby remains online if a logic mismatch is detected between the application program of the Standby and the application program of the Primary.

Updating Section All data of a section will be fully updated during every scan if the data in the Standby Data in an is equal to the counterpart data on the Primary. Section data will not be updated if it Application is not equal to its counterpart on the Primary. Program If the sections are equal on the Primary and the Standby, the section data that is updated is: • Internal states of Elementary Function Blocks (EFBs) used in the section For example, Timers, Counters, PID

> All Derived Function Block (DFB)-Instance data blocks of each DFB instantiated in the section including nested DFBs.

Logic Mismatch
Updating Global With the Logic Mismatch enabled, application program global data will be updated Data in an with every scan. Global data that does not exist on both controllers is not updated. Application The application program's updated global data includes both: **1.** All declared variables in the Variable-Editor. Program

- 2. All section and transition variables

The process of updating the application program global data in a Hot Standby system affects:

- Declared variables All declared variable will be updated on every scan as long as they are declared on both controllers.
- Updating Standby If a complete application program transfer is done to the controller that did not receive the modified changes, then both controllers will have equal application programs, and the Standby controller is fully updated.
  - Deleted and redeclared variables

If, due to a modification, a global variable has been deleted first, and then redeclared, this variable would be treated as a NEW variable, even if the same name is used. The update procedure must be followed to bring the controllers to an equalized state.

#### Note: GLOBAL DATA VARIABLES

The system reserves space for these variables whether they are used in the controller's application program or not.

Unused variables consume space and require time to be transferred from the Primary to the Standby, Therefore, in the Primary's application program, Schneider Electric does not recommend using variables that are defined but not used.

## **Understanding Switchover Behavior during Logic Mismatch**

#### Modifying the Application Variables

If a switchover occurs during logic mismatch, the new Primary will execute its own application program with the data received from the other controller. Depending on the modification, different behaviors occur:

| Modification                               | Effect                                                                                |
|--------------------------------------------|---------------------------------------------------------------------------------------|
| Only code changed (same variables).        | All the variables exchanged between the<br>controllers are equal.                     |
| Variables added to the initial Primary     | Variables are not used by the new Primary.                                            |
| Variables deleted from the initial Primary | New Primary executes application program using the latest values for these variables. |
| Variables added to the initial Standby     | New Primary executes application program using initial values for these variables.    |
| Variables deleted from the initial Standby | New Primary will not use these variables                                              |

# Modifying an<br/>SFC Section with<br/>Unity ProThe SFC code-generation process does not generate direct executable code but<br/>generates a set of data used by the SFC interpreter in the controller's OS to compute<br/>the next state.

As with Concept, Unity Pro

- does not maintain the equality between the two application programs when a modification of a SFC section occurs
- does execute an SFC section by restarting the controller from its initial state after a switchover

When a SFC section is modified in the Primary, its data are not transferred to the Standby. When a transfer of logic occurs from the Primary to the Standby, the first section of the logic is diagnostic information.

**Note:** SFC Programming Language Schneider Electric recommends not using the SFC programming language.

#### WARNING

#### SWITCHOVER HAZARD

If switchover occurs when the Run mode is selected and there is a logic mismatch between the two controllers, the Standby assumes Primary responsibilities and starts solving a different application program from the previous Primary.

• After completing modifications, perform application program transfer to ensure controllers contain the same application and remove logic mismatch.

Failure to follow this precaution can result in death, serious injury, or equipment damage.

## **Online or Offline Modifications and Logic Mismatch**

Modifying Application Programs Normally, once a fault-tolerant redundant system is configured, programmed, and controlling its process, the system is not shut down—not even for periodic maintenance. However, there may be situations when you may need to make modifications to the application program and continue to control the process. The logic mismatch feature allows you to modify application programs online or offline while controlling the process.

#### WARNING

#### IMMEDIATE CONTROL OF PROCESS

Once a new application program is switched to the Standby, the Standby takes control of the process.

- Ensure that you understand the
  - 1. operation of your process
  - 2. modifications made
- Monitor all modifications to the application program

Failure to follow this precaution can result in death, serious injury, or equipment damage.

# Online Modifications to an Application Program in the Standby and Logic Mismatch

| Executing the<br>Procedure | To make o<br>the Standb | nline modifications to an application program (logic program or project) in<br>by controller, follow these steps.          |
|----------------------------|-------------------------|----------------------------------------------------------------------------------------------------|
|                            | Step                    | Action                                                                                                    |
|                            | 1                       | Ensure both Primary and Standby controllers are in Run Primary and Run Standby mode.                                       |
|                            | 2                       | Connect to the Primary controller and access the Command Register system bit %SW60.3.                                      |
|                            | 3                       | Set to 1 the Command Register system bit %SW60.3                                                                           |
|                            | 4                       | Connect to the Standby controller.                                                                                         |
|                            | 5                       | Modify online the application program.                                                                                     |
|                            | 6                       | After completing the modifications, perform Build Project.                                                                 |
|                            | 7                       | Ensure both Primary and Standby controllers are in Run Primary and Run Standby mode.                                       |
|                            | 8                       | Perform a switchover. (See <i>Switchover Methods and Logic Mismatch, p. 153</i> )<br>Note: Standby will change to Primary. |
|                            | 9                       | Perform application transfer to Standby. <i>Application Program Transfer Method and Logic Mismatch, p. 155</i>             |
|                            | 10                      | Connect to the new Primary controller and access the Command Register system bit%SW60.3.                                   |
|                            | 11                      | Set to 0 the Command Register system bit %SW60.3<br>Note: Command Register is returned to 0 from 1.                        |

Important Reference (See Recommendations for Using Logic Mismatch, p. 156)

# Online Modifications to an Application Program in the Primary and Logic Mismatch

| Executing the<br>Procedure | To make or<br>the Primary | nline modifications to an application program (logic program or project) in $\gamma$ controller, follow these steps.            |
|----------------------------|---------------------------|----------------------------------------------------------------------------------------------------|
|                            | Step                      | Action                                                                                                    |
|                            | 1                         | Ensure both Primary and Standby controllers are in Run Primary and Run Standby mode.                                            |
|                            | 2                         | Connect to the Primary controller and access the Command Register system bit %SW60.3.                                           |
|                            | 3                         | Set to 1 the Command Register system bit %SW60.3                                                                                |
|                            | 4                         | Modify online the application program.                                                                                          |
|                            | 5                         | After completing the modifications, perform Build Project.                                                                      |
|                            | 6                         | Ensure both Primary and Standby controllers are in Run Primary and Run Standby mode.                                            |
|                            | 7                         | Perform an application transfer to the Standby. <i>Application Program Transfer</i><br><i>Method and Logic Mismatch, p. 155</i> |
|                            | 8                         | Connect to the new Primary controller and access the Command Register system bit %SW60.3.                                       |
|                            | 9                         | Set to 0 the Command Register system bit %SW60.3<br>Note: Command Register is returned to 0 from 1.                             |

Important Reference (See Recommendations for Using Logic Mismatch, p. 156)

## Offline Modification of an Application Program and Logic Mismatch

| Executing the<br>Procedure | To make<br>these ste | offline modifications to an application program in either controller, follow                                                                                                    |
|----------------------------|----------------------|----------------------------------------------------------------------------------------------------|
|                            | Step                 | Action                                                                                                    |
|                            | 1                    | Modify offline the application program.                                                                                                    |
|                            | 2                    | After completing the modifications, perform Build Project and save.<br>Note: Do NOT use the Rebuild All Project option because using Rebuild<br>All Project will cause the Standby to go offline when the application program<br>is downloaded. |
|                            | 3                    | Ensure both Primary and Standby controllers are in Run Primary and Run Standby mode.                                                                                                    |
|                            | 4                    | Connect to the Primary controller and access the Command Register system bit %SW60.3.                                                                                                    |
|                            | 5                    | Set to 1 the Command Register system bit %SW60.3                                                                                                    |
|                            | 6                    | Open the modified program and connect to the Standby controller.                                                                                                    |
|                            | 7                    | Download the program and select RUN.<br>Note: Check your controller's state and ensure state is Run   Standby.                                                                                                    |
|                            | 8                    | Ensure both Primary and Standby controllers are in Run Primary and Run Standby mode.                                                                                                    |
|                            | 9                    | Perform a switchover. (See <i>Switchover Methods and Logic Mismatch, p. 153</i> )<br>Note: Ensure Standby switched to Primary.                                                                                                    |
|                            | 10                   | Perform application transfer to Standby. <i>Application Program Transfer Method and Logic Mismatch, p. 155</i>                                                                                                    |
|                            | 11                   | Connect to the new Primary controller and access the Command Register system bit %SW60.3.                                                                                                    |

12 Set to 0 the Command Register system bit %SW60.3 Note: Command Register is returned to 0 from 1.

Important Reference (See Recommendations for Using Logic Mismatch, p. 156)

151

#### Important

#### WARNING

#### IMMEDIATE CONTROL OF PROCESS

Once a new application program is switched to the Standby, the Standby takes control of the process.

- Ensure that you understand the
  - 1. operation of your process
  - 2. modifications made
- Monitor all modifications to the application program

Failure to follow this precaution can result in death, serious injury, or equipment damage.

## **Switchover Methods and Logic Mismatch**

General

Switchover can be performed using one of two methods:

- Hot Standby submenu on the front panel keypad
- Command Register either system bit %SW60.1 or %SW60.2

Switchover Using Front Panel Keypad To force a switchover using the front panel keypad, do the following:

| Step | Action                                                                    |
|------|---------------------------------------------------------------------------|
| 1    | Access the front panel keypad of the Primary controller.                  |
| 2    | Go to PLC Operation menu.                                                 |
| 3    | Go to Hot Standby submenu.                                                |
| 4    | Go to Hot Standby mode                                                    |
| 5    | Modify Run to Offline.<br>Note: Ensure that Standby switched to Primary.  |
| 6    | Modify offline to run.<br>Note: Ensure that the LCD displays Run Standby. |

#### Important for Command Register Switchover

- To perform the switchover using Command Register system bit %SW60.1 or %SW60.2, ensure that following are considered:
- application program is saved twice. Each save uses a different file name.
  - file 1
    - Saved before modification
    - file 2

Saved after modification

- order of the controller is [(A) or (B)]; use one of two methods:
  - Hot Standby submenu on the front panel keypad (PLC Operation | Hot Standby | Hot Standby Order).
  - Unity Pro status dialog (refer to the bottom of the Unity Pro window when connected online)

Switchover Using Command Register System Bit %SW60.1 or %SW60.2 To force a switchover by setting the bits in the Command Register, do the following:

| Step | Action                                                                                                    |
|------|----------------------------------------------------------------------------------------------------|
| 1    | Open file 1.                                                                                                    |
| 2    | Connect to the Primary.                                                                                                    |
| 3    | Ensure the controller order of the Primary is A or B.                                                                                                    |
| 4    | <ul> <li>Access</li> <li>Command Register system bit %SW60.1<br/>If the connected controller order is A.</li> <li>Command Register system bit %SW60.2<br/>If the connected controller order is B.</li> </ul> |
| 5    | Set bit to 0.<br>Note: Ensure that the Standby switched to Primary.                                                                                                    |
| 6    | Open file 2.                                                                                                    |
| 7    | Connect to the new Primary controller.                                                                                                    |
| 8    | Access the Command Register system bit used in Step 4.                                                                                                    |
| 9    | Set bit to 1.<br>Note: Ensure Standby controller is now online.                                                                                                    |
| 10   | Ensure both Primary and Standby controllers are in Run Primary and Run Standby mode.                                                                                                    |

## **Application Program Transfer Method and Logic Mismatch**

#### General

Application Program Transfer can be performed using one of two methods:

- Hot Standby submenu on the front panel keypad
- Command Register system bit %SW60.5

Application Program Transfer Using Front Panel Keypad To transfer an application program (logic program or project) to either the Primary or Standby controller using the front panel keypad, do the following>

| Step | Action                                                                                                    |
|------|----------------------------------------------------------------------------------------------------|
| 1    | Access the front panel keypad of any controller (Primary or Standby)                                            |
| 2    | Go to PLC Operations menu                                                                                       |
| 3    | Go to Hot Standby submenu                                                                                       |
| 4    | Go to Hot Standby transfer and press ENTER to confirm the transfer.<br>Note: Ensure transfer to Standby occurs. |

Application Program Transfer Using Command Register System Bit %SW60.5 To transfer an application program (logic program or project) to either the Primary or Standby controller using Command Register system bit %SW60.5, do the following.

| Step | Action                                                                                           |
|------|--------------------------------------------------------------------------------------------------|
| 1    | Connect to the Primary controller.                                                               |
| 2    | Access Command Register system bit %SW60.5.                                                      |
| 3    | Set bit to 1.<br>Note: The process of setting the bit toggles the bit from 0 to 1 and back to 0. |

## **Recommendations for Using Logic Mismatch**

| General                                                                                               | <ul> <li>When using the Logic Mismatch feature, Schneider Electric recommends noting that the following are affected</li> <li>Upload Information Management</li> <li>Online modifications to the Standby</li> <li>Application Program Transfer</li> <li>Setting the Command Register system bit %SW60.3</li> </ul>                                                                                                    |                                                                         |
|----------------------------------------------------------------------------------------------------|----------------------------------------------------------------------------------------------------|-------------------------------------------------------------------------|
| Information<br>Management<br>Feature—<br>General                                                      | information in the controller differs from the application-program information in the computer. Because this information will be used later when an upload is performed, the system requires you to update this information and constantly presents a confirmation dialog. To avoid constant display of the dialog, use the Upload Information Management feature.                                                                                                    |                                                                         |
| Using the Upload Before doing any modifications and at the initial start up of your system following: |                                                                                                    | ng any modifications and at the initial start up of your system, do the |
| Management                                                                                            | Step                                                                                                    | Action                                                                  |
| reature                                                                                               | 1                                                                                                    | From the menu, select Tools   Option.                                   |
|                                                                                                    | 2                                                                                                    | In the Options window, select the General tab (default).                |
|                                                                                                    | 3                                                                                                    | Select Automatic in the Upload Information Management area.             |
|                                                                                                    | 4                                                                                                    | Press OK to close the window.                                           |
|                                                                                                    | 5                                                                                                    | Save the program and download to the controller.                        |
|                                                                                                    |                                                                                                    |                                                                         |
| Handling Online<br>Modifications to<br>the Standby                                                    | <ul> <li>For major modifications to the application program on the Standby, ensure the Standby is in offline mode.</li> <li>Two benefits result from this action:</li> <li>Run process continues</li> <li>Primary does NOT perform a switchover during modification of the Standby</li> </ul> Note: SWITCHOVER DURING MODIFICATION If the Standby is online during modifications, there is a possibility of switchover occuring. If a switchover occurs, the Standby becomes Primary, and the process may run with incomplete modifications. |                                                                         |

Performina When performing an application program transfer, you want to avoid the possibility Application of having two different application programs running in the Primary and Standby. Program Step Action Transfer 1 Perform Application program transfers after completing online modifications with Logic Mismatch. Resettina When resetting the Command Register system bit %SW60.3 to 0, you want to avoid Command the possibility of having two different application programs running in the Primary and Standby. **Register System** Bit %SW60.3 Step Action Connect to Primary. 1 2 Access the Command Register system bit %SW60.3. 3 Reset bit to 0.

## Transferring an Application Program with Unity Pro

#### Introduction Overview This chapter provides information about the Application Program Transfer feature that enables you to configure the Standby controller from the Primary controller. What's in this This chapter contains the following topics: Chapter? Topic Page Overview of Application Program Transfer 160 Executing the Application Program Transfer Procedure Using the Command 162 Register Automatic Application Program Transfer 163 Executing the Application Program Transfer Procedure Using the Keypad 164

## **Overview of Application Program Transfer**

| Overview                               | The Application Program Transfer feature provides you with the ability to configure<br>the Standby from the Primary controller.<br>Use this feature when you reprogram the Primary controller or replace the Standby<br>controller because the process copies the full application program of the Primary to<br>the Standby. This feature not only saves time but ensures that the controllers have<br>identical configurations.<br>The system transfers the application program over the dedicated Modicon Quantum<br>Hot Standby with Unity communications link. In a redundant system, this link<br>connects the two Copros. |
|----------------------------------------|----------------------------------------------------------------------------------------------------|
| Methods of<br>Transferring<br>Programs | <ul> <li>Application transfer is always from the Primary to the Standby. There are three methods of transferring application programs:</li> <li>Hot Standby submenu on the front panel keypad</li> <li>Command Register system bit %SW60.5</li> <li>Automatic transfer (Occurs when you start a Hot Standby system for the first time.) Therefore, the Primary automatically transfers the application program to the Standby. (See Automatic Application Program Transfer, p. 163)</li> </ul>                                                                                                    |
| Validating<br>Transfer                 | The Standby validates the transferred application program. After validating, the Standby starts automatically.                                                                                                    |
| Understanding<br>Transfer Time         | Application Program Transfer time depends on the size of the application program, the larger the program, the longer the time. Application Program Transfer takes a few seconds.                                                                                                    |
|                                        | <b>Note:</b> During application program transfer, the system can no longer be considered redundant.<br>If the Primary should fail before the Standby is ready to assume the role of Primary, there is no Standby available.                                                                                                    |
| Updating from the Primary              | An application program update may only be performed from the Primary to the Standby.                                                                                                    |
|                                        | <b>Note:</b> UPDATING STANDBYS<br>The Standby controller cannot update the Primary.                                                                                                    |

#### Understanding Transfer Size Limits

#### Note: CHANGING FROM LEGACY

Legacy Modicon Quantum controllers running Concept have an Application Program Transfer limit of 1 megabyte.

In the Modicon Quantum Hot Standby with Unity 140 CPU 671 60 transfer size depends on the configuration. For example, using a card bridge you may transfer up to 7 Mb.

Therefore, transfer the complete application program regardless of the size. This transfer takes place over multiple scans, thus will be broken up into multiple transfer packets.

# Executing the Application Program Transfer Procedure Using the Command Register

| Overview<br>Transferring the | To transfer<br>copies the<br>To transfer | r, use the command register in the Unity Pro software tools. The Primary complete application program and data to the Standby. |
|------------------------------|------------------------------------------|----------------------------------------------------------------------------------------------------|
| Program Using                | following.                               | Controller using Command negister system bit 703000/3, do the                                                                  |
| Command<br>Register System   | Step                                     | Action                                                                                                    |
| Bit %SW60.5                  | 1                                        | Connect to the Primary controller.                                                                                             |
|                              | 2                                        | Access Command Register system bit %SW60.5.                                                                                    |
|                              | 3                                        | Set bit to 1.<br>Note: The process of setting the bit toggles the bit from 0 to 1 and back to 0.                               |

## **Automatic Application Program Transfer**

Overview

New in a Modicon Quantum Hot Standby system with Unity is automatic application program transfer.

As soon as a Primary controller detects a blank controller, the Primary transfers the program to the blank controller, which becomes the Standby. After application program transfer both controllers have identical application programs. This new feature works well when two controllers are at a maximum of 2 Km apart.

**Note:** Same Configuration The controllers need to have the same configuration (with the same PCMCIA cards or without cards).

## Executing the Application Program Transfer Procedure Using the Keypad

| Overview            | For spec<br>order, an<br><i>Standby</i>                                                                                                    | fics on setting Modicon Quantum Hot Standby with Unity state, mode,<br>d transfer from the keypad, see <i>Configuring a Modicon Quantum Hot</i><br>with Unity System, p. 69.                                                                                                    |
|---------------------|----------------------------------------------------------------------------------------------------|----------------------------------------------------------------------------------------------------|
| Using the<br>Keypad | To transf<br>The Prim                                                                                                    | er, use the front panel keypad on the controller unit (Primary or Standby).<br>ary copies the complete application program and data to the Standby.                                                                                                    |
|                     | Note: C<br>In legacy<br>performe<br>The Star<br>performe<br>while pu<br>In Modic<br>either<br>• using<br>An ap<br>• auton<br>Trans<br>• using<br>Use e | HANGING FROM LEGACY<br>y Quantum Hot Standby systems, an application program transfer could be<br>ed ONLY on the Standby controller.<br>Indby requested from the Primary an application transfer. The process was<br>ed on the CHS module and required setting the key in the Xfer key position<br>shing the update button.<br>Interview of the Standby with Unity, an application transfer is performed<br>the command register<br>oplication program transfer can be performed at any time.<br>Inatically<br>ifer occurs first time Primary finds an empty Standby<br>the keypad<br>bither the Primary or Standby. |
| Transferring the    | The follo                                                                                                    | wing table shows the Application Program Transfer Procedure.                                                                                                    |
| Application         | Step                                                                                                    | Action                                                                                                    |
| Flogram             | 1                                                                                                    | Ensure the Primary Controller is in RUN PRIMARY mode.<br><b>Result:</b> The LCD on the PLC will display the mode as RUN PRIMARY.                                                                                                    |
|                     | 2                                                                                                    | Check that both <ol> <li>Invalidate Keypad option is NOT selected</li> <li>the key switch is unlocked</li> </ol>                                                                                                    |
|                     | 3                                                                                                    | Go to the submenu Hot Standby   Transfer.                                                                                                    |
|                     | 4                                                                                                    | Push Enter to execute the application program transfer from the Primary to the Standby.                                                                                                    |
|                     | 5                                                                                                    | Note: The Hot Standby   Transfer command can be performed either in the Primary or Standby controller, BUT only the Standby controller will be updated.                                                                                                    |

| Identical<br>Configurations<br>and Application<br>Programs | After the transfer, the Primary and Standby have identical configurations and application programs.<br>In the event of a failure in the Primary and depending on the mode selected for the Standby (Run or Offline), the Standby may or may not be ready to assume the role |
|------------------------------------------------------------|----------------------------------------------------------------------------------------------------|
| Programs                                                   | of Primary.                                                                                                    |

# Using the Modicon Quantum Hot Standby with Unity EFBs

# 

| Introduction   |                                                                                                    |                                   |
|----------------|----------------------------------------------------------------------------------------------------|-----------------------------------|
| Overview       | This chapter describes the Modicon Quantum H<br>function blocks (EFBs)<br>• HSBY_RD<br>• HSBY_ST<br>• HSBY_WR<br>• REV_XFER | lot Standby with Unity elementary |
| What's in this |                                                                                                    |                                   |
| Chapter?       | Торіс                                                                                                    | Page                              |
|                | Description: HSBY_RD                                                                                                    | 168                               |
|                | Description: HSBY_ST                                                                                                    | 171                               |
|                | Description: HSBY_WR                                                                                                    | 174                               |
|                | Description: REV_XFER                                                                                                    | 177                               |

## Description: HSBY\_RD

| Function<br>description  | This EFB allows you to use the Hot Standby function. It searches (together with other EFBs in the Hot Standby family) the configuration of the respective Quantum PLC for the required components. These components always refer to hardware that is actually connected.<br>Therefore the correct behavior of this EFB on the simulators cannot be guaranteed. The HSBY_RD EFB independently checks if a Hot Standby configuration exists. (%SW60). If a configuration is present the contents of the command register are given and the HSBY output is set to "1". If there is no Hot Standby configuration present the HSBY_ConfigurationFound output is set to "0".<br>EN and ENO can be configured as additional parameters. |  |  |
|--------------------------|----------------------------------------------------------------------------------------------------|--|--|
| Representation<br>in FBD | Representation:                                                                                                    |  |  |
|                          | HSBY RD Instance                                                                                                    |  |  |
|                          | HSBY RD                                                                                                    |  |  |
|                          | -                                                                                                    |  |  |
|                          |                                                                                                    |  |  |
|                          | INV_KEY — InvalidateKeypad                                                                                                    |  |  |
|                          | PCA_RUN PLC_A_Running                                                                                                    |  |  |
|                          | PCB_RUN PLC_B_Running                                                                                                    |  |  |
|                          | SBY_OFF — StandbyOff                                                                                                    |  |  |
|                          | EXC_UPD — ExecUpdate                                                                                                    |  |  |
|                          | SWP_MB1 — SwapAddressModbusPort1                                                                                                    |  |  |
|                          | SWP_MB2                                                                                                    |  |  |
|                          | SWP_MB3                                                                                                    |  |  |

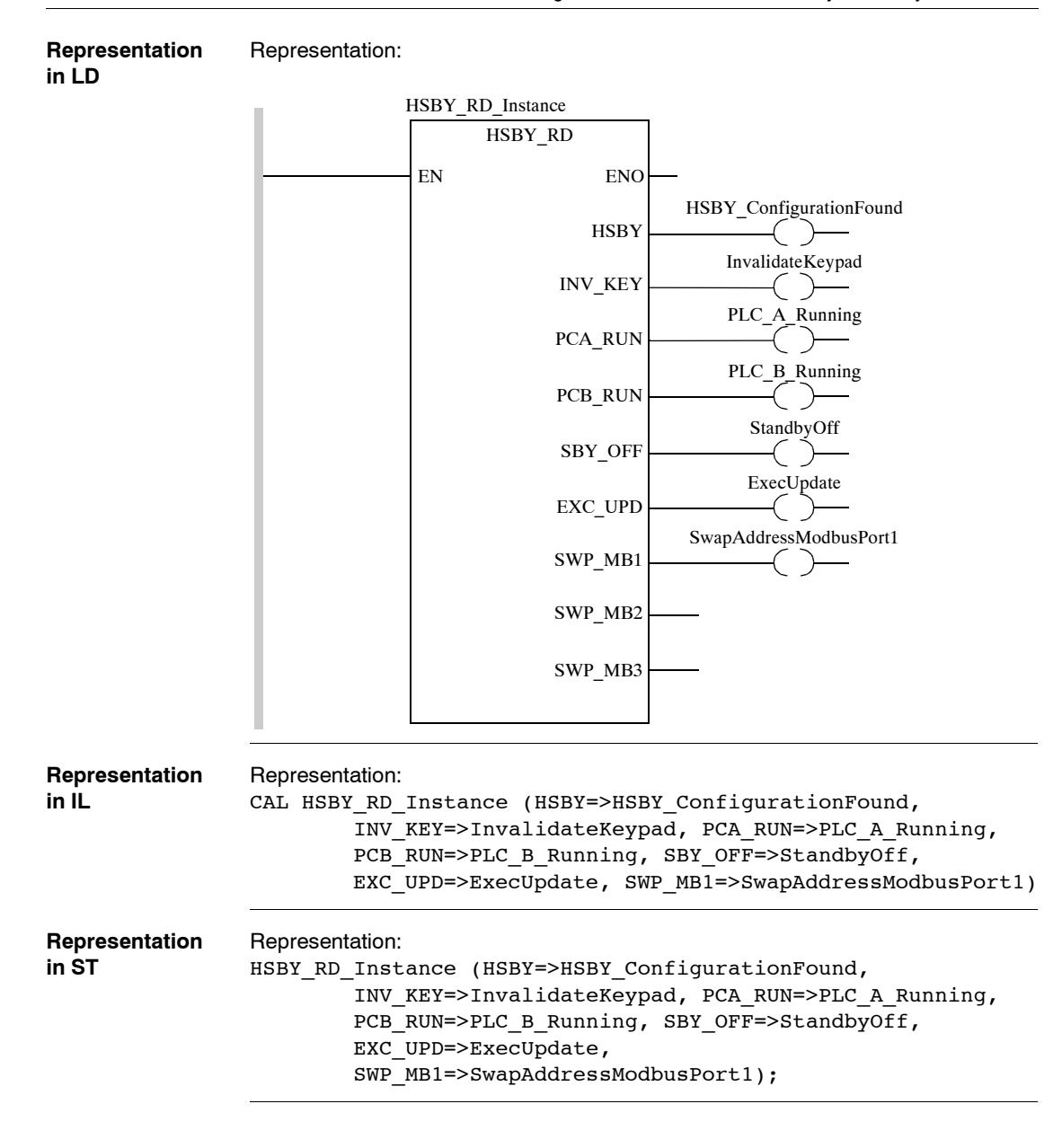

| Parameter    | Data type | Meaning                                                                                                    |
|--------------|-----------|----------------------------------------------------------------------------------------------------|
| HSBY         | BOOL      | "1" = Hot Standby configuration found                                                                                                    |
| INV_KEY      | BOOL      | "1" = The submenu for the Hot Standby PLC button is disabled.                                                                                                    |
| PCA_RUN      | BOOL      | "1" = The PLC with the Hot Standby CPU<br>1. function is "A" on local rack                                                                                                    |
|              |           | 2. Command Register is selected RUN                                                                                                    |
|              |           | <ul> <li>"0" = The PLC with the Hot Standby CPU</li> <li>1. function is "A" on local rack</li> <li>2. Command Register is selected OFFLINE</li> </ul>                                 |
| PCB_RUN BOOL |           | <ul> <li>"1" = The PLC with the Hot Standby CPU</li> <li>1. function is "B" on local rack</li> <li>2. Command Register is selected RUN</li> </ul>                                     |
|              |           | <ul> <li>"0" = The PLC with the Hot Standby CPU</li> <li>1. function is "B" on local rack</li> <li>2. Command Register is selected OFFLINE</li> </ul>                                 |
| SBY_OFF      | BOOL      | "1" = The standby PLC switches to the offline mode as soon as<br>both PLCs receive a different program.                                                                               |
| EXC_UPD      | BOOL      | "1" = Exec-(Operating system-)Update in the Standby-PLC is<br>possible with the primary PLC still running.<br>(After Exec-Update the standby PLC changes back to the online<br>mode.) |
| SWP_MB1      | BOOL      | If a switchover has occurred,<br>"1" = No Swap address of Modbus ports 1.<br>"0" = Swap address of Modbus ports 1.                                                                    |
| SWP_MB2      | BOOL      | Not used. Reserved                                                                                                    |
| SWP_MB3      | BOOL      | Not used. Reserved                                                                                                    |

#### Description of the output parameters:

#### Parameter description

## Description: HSBY\_ST

| Function<br>description  | This EFB allows you to use the Hot Standby function. It searches (together with other procedures in the Hot Standby family) the configuration of the respective Quantum PLC for the required components. These components always refer to hardware that is actually connected.<br>Therefore the correct behavior of this EFB on the simulators cannot be guaranteed. The EFB is used to read the IEC Hot Standby status register (%SW61). If there is no Hot Standby configuration present the HSBY output is set to "0".<br>EN and ENO can be configured as additional parameters. |  |  |  |
|--------------------------|----------------------------------------------------------------------------------------------------|--|--|--|
| Representation<br>in FBD | Representation:                                                                                                    |  |  |  |
|                          | HSBY_ST_Instance                                                                                                    |  |  |  |
|                          | HSBY_ST                                                                                                    |  |  |  |
|                          | HSBY — HSBY_ConfigurationFound                                                                                                    |  |  |  |
|                          | THIS_OFF — PLC_Offline                                                                                                    |  |  |  |
|                          | THIS_PRY — Primary_PLC                                                                                                    |  |  |  |
|                          | THIS_SBY — Standby_PLC                                                                                                    |  |  |  |
|                          | REMT_OFF — Remote_PLC_Offline                                                                                                    |  |  |  |
|                          | REMT_PRY — PrimaryRemote_PLC                                                                                                    |  |  |  |
|                          | REMT_SBY — StandbyRemote_PLC                                                                                                    |  |  |  |
|                          | LOGIC_OK — IdenticalPrograms                                                                                                    |  |  |  |
|                          | THIS_ISA — HSBY_ModuleSwitchA                                                                                                    |  |  |  |
|                          | THIS_ISB HSBY_ModuleSwitchB                                                                                                    |  |  |  |

#### Representation Representation: in Í D

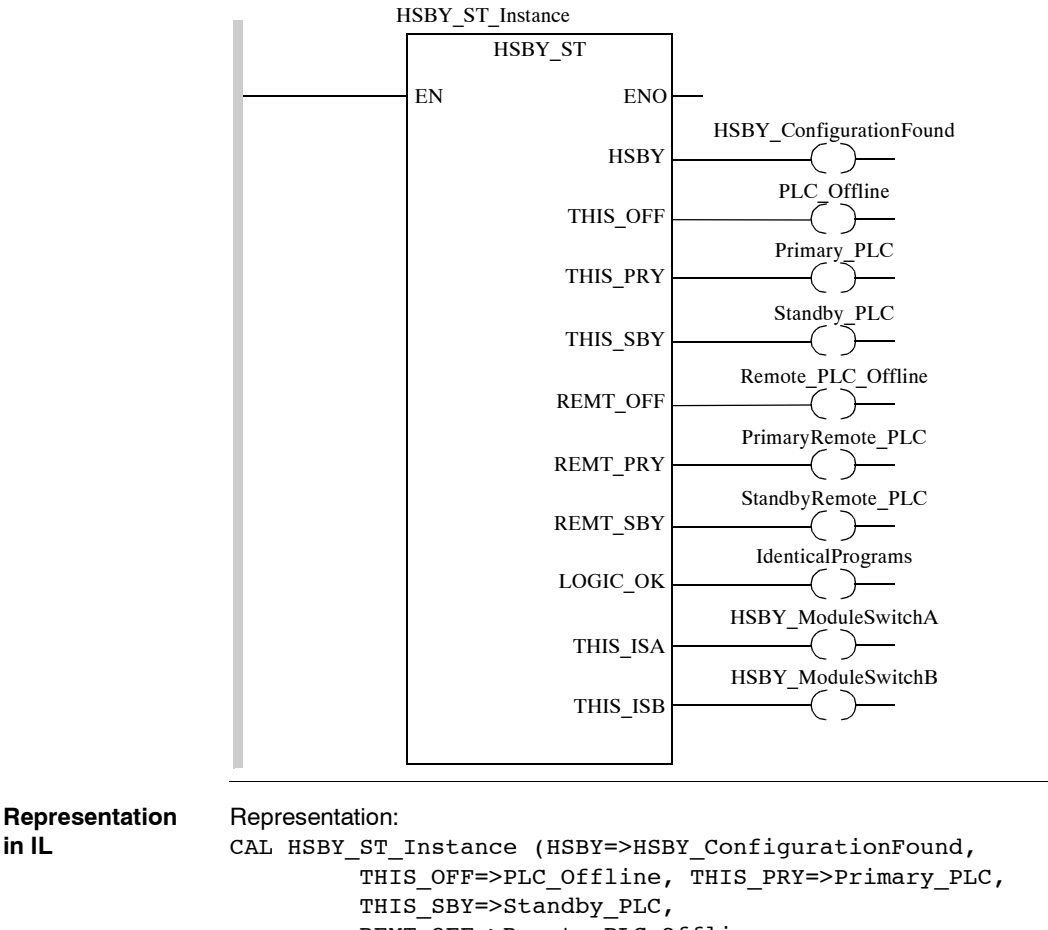

REMT OFF=>Remote PLC Offline, REMT PRY=>PrimaryRemote PLC, REMT SBY=>StandbyRemote PLC, LOGIC OK=>IdenticalPrograms, THIS ISA=>HSBY ModuleSwitchA, THIS ISB=>HSBY ModuleSwitchB)

in IL

| Representation | Representation:                                  |  |  |  |
|----------------|--------------------------------------------------|--|--|--|
| in ST          | HSBY_ST_Instance (HSBY=>HSBY_ConfigurationFound, |  |  |  |
|                | THIS_OFF=>PLC_Offline, THIS_PRY=>Primary_PLC,    |  |  |  |
|                | THIS_SBY=>Standby_PLC,                           |  |  |  |
|                | REMT_OFF=>Remote_PLC_Offline,                    |  |  |  |
|                | REMT_PRY=>PrimaryRemote_PLC,                     |  |  |  |
|                | REMT_SBY=>StandbyRemote_PLC,                     |  |  |  |
|                | LOGIC_OK=>IdenticalPrograms,                     |  |  |  |
|                | THIS_ISA=>HSBY_ModuleSwitchA,                    |  |  |  |
|                | THIS_ISB=>HSBY_ModuleSwitchB);                   |  |  |  |

Parameter description

Description of output parameters:

| Parameter | Data type | Meaning                                                                                                    |  |  |
|-----------|-----------|----------------------------------------------------------------------------------------------------|--|--|
| HSBY      | BOOL      | "1" = Hot Standby configuration found                                                                                      |  |  |
| THIS_OFF  | BOOL      | "1" = This PLC is offline                                                                                                  |  |  |
| THIS_PRY  | BOOL      | "1" = This PLC is the primary PLC                                                                                          |  |  |
| THIS_SBY  | BOOL      | "1" = This PLC is the standby PLC                                                                                          |  |  |
| REMT_OFF  | BOOL      | "1" = The other (remote) PLC is offline                                                                                    |  |  |
| REMT_PRY  | BOOL      | "1" = The other PLC is the primary PLC                                                                                     |  |  |
| REMT_SBY  | BOOL      | "1" = The other PLC is the standby PLC                                                                                     |  |  |
| LOGIC_OK  | BOOL      | "1" = The programs for both PLCs are identical and Logic<br>Mismatch is active.                                            |  |  |
| THIS_ISA  | BOOL      | "1" = This PLC chose the CPU with the lower IP address between<br>both Hot Standby CPUs. This is the Hot Standby CPU "A".  |  |  |
| THIS_ISB  | BOOL      | "1" = This PLC chose the CPU with the higher IP address between<br>both Hot Standby CPUs. This is the Hot Standby CPU "B". |  |  |

## Description: HSBY\_WR

| Function<br>description  | This EFB allows you to use the Hot Standby function. It searches (together with other EFBs in the Hot Standby family) the configuration of the respective Quantum PLC for the required components. These components always refer to hardware that is actually connected.<br>Therefore the correct behavior of this EFB on the simulators cannot be guaranteed.<br>The EFB HSBY_WR is used to set different Hot Standby Modes permitted for Hot Standby. Setting the respective modes means a change in the Hot Standby command register (%SW60), which is carried out automatically by the function block. If there is no Hot Standby configuration, the HSBY_ConfigurationFound output is set to "0", otherwise it is set to "1". |  |  |  |
|--------------------------|----------------------------------------------------------------------------------------------------|--|--|--|
|                          | Note: This function only affects the primary CPU.                                                                                                    |  |  |  |
|                          | EN and ENO can be configured as additional parameters.                                                                                                    |  |  |  |
| Representation<br>in FBD | Representation:                                                                                                    |  |  |  |
|                          | HSBY_WR_Instance                                                                                                    |  |  |  |
|                          | HSBY_WR                                                                                                    |  |  |  |
|                          | InvalidateKeypad INV_KEY HSBY HSBY ConfigurationFound                                                                                                    |  |  |  |
|                          | PLC_A_Running PCA_RUN                                                                                                    |  |  |  |
|                          | PLC_B_Running — PCB_RUN                                                                                                    |  |  |  |
|                          | SwapAddressModbusPort1 — SWP_MB1                                                                                                    |  |  |  |
|                          | SWP_MB2                                                                                                    |  |  |  |
|                          |                                                                                                    |  |  |  |

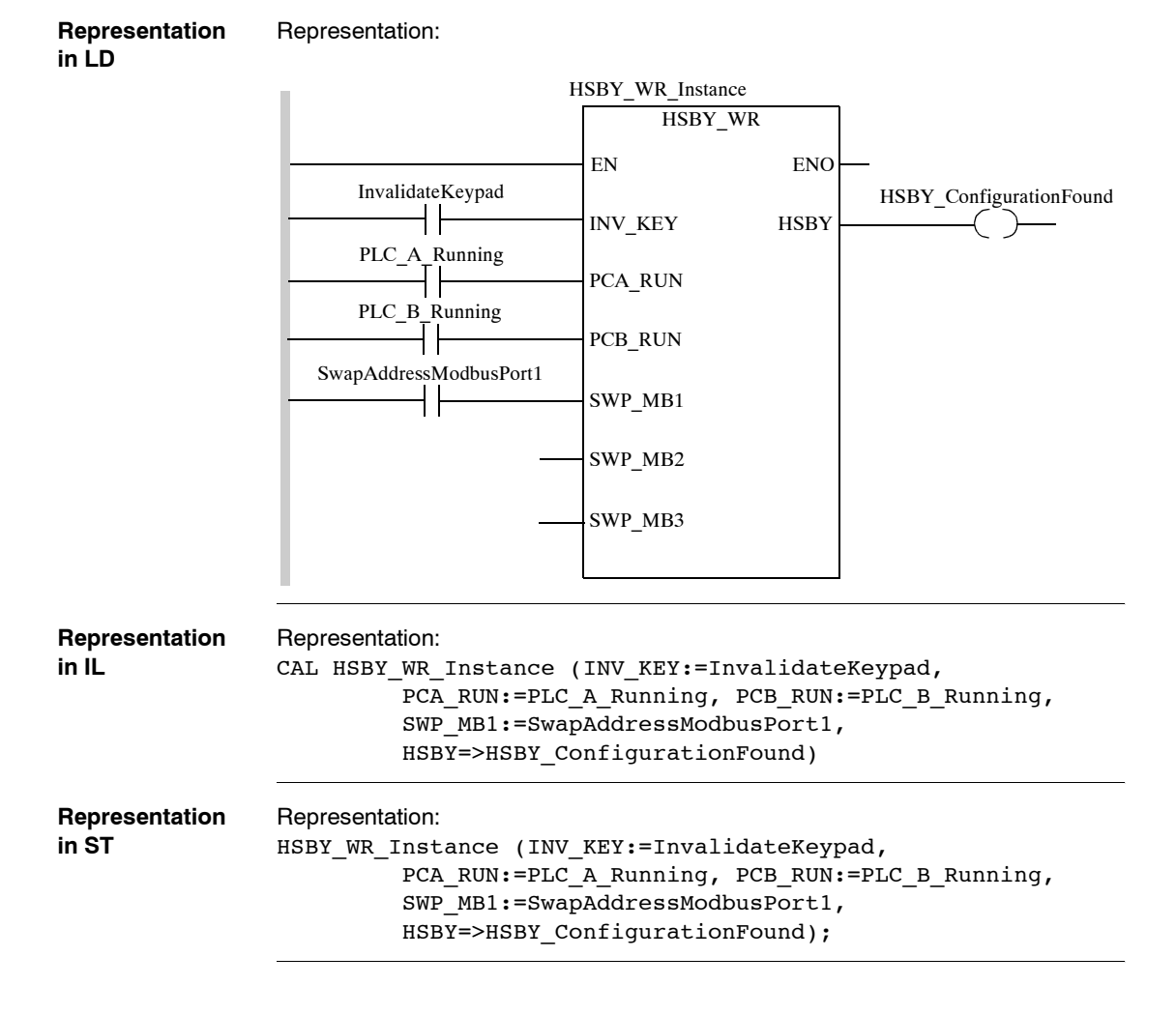

| Parameter | Data type | Meaning                                                                                                    |
|-----------|-----------|----------------------------------------------------------------------------------------------------|
| INV_KEY   | BOOL      | In the submenu for the Hot Standby PLC button<br>"1" = Changes are disabled.<br>"0" = Changes are allowed.                                                                                                    |
| PCA_RUN   | BOOL      | "1 -> 0" = The Hot Standby CPU with function "A" on the local rack<br>is forced into OFFLINE mode.<br>"0 -> 1" = The Hot Standby CPU with function "A" is forced into<br>RUN mode if its own button mode is in RUN mode.              |
| PCB_RUN   | BOOL      | "1 -> 0" = The Hot Standby CPU with function "B" on the local rack<br>is forced into OFFLINE mode.<br>"0 -> 1" = The Hot Standby CPU with the function "B" is forced into<br>RUN mode if its own button mode is in RUN mode.          |
| SWP MB1   | BOOL      | <ul> <li>"0" and a switchover has occurred: The Modbus address on port 1 of the NEW primary PLC changes.</li> <li>new primary PLC address = old primary address</li> <li>new standby PLC address = old address + 128.</li> </ul>      |
|           |           | <ul> <li>"1" and a switchover has occurred: The Modbus address at Port 1<br/>of the NEW primary PLC changes.</li> <li>new primary PLC address = old primary address</li> <li>new standby PLC address = old primary address</li> </ul> |
| SWP_MB2   | BOOL      | Not used. Reserved                                                                                                    |
| SWP MB3   | BOOL      | Not used. Reserved                                                                                                    |

Description of the input parameters:

## Parameter description

Description of the output parameters:

| Parameter | Data type | Meaning                                |
|-----------|-----------|----------------------------------------|
| HSBY      | BOOL      | "1" = Hot Standby configuration found. |

## Description: REV\_XFER

| Function<br>description | This EFB allows you to use the Hot Standby function. It searches (together with other EFBs in the Hot Standby family) the configuration of the respective Quantum PLC for the required components. These components always refer to hardware that is actually connected.<br>Therefore the correct behavior of this EFB on the simulators cannot be guaranteed.<br>The EFB REV_XFER provides the option of transferring two 16 bit words from the standby PLC to the primary PLC. The two registers transferred by this procedure are %SW62 and %SW63.<br>REV_XFER must be called up absolutely in the first section of the project executed.<br>The parameter addresses TO_REV1 and TO_REV2 must be in the non-transfer area to prevent an overwriting by the Primary PLC. |  |  |  |  |
|-------------------------|----------------------------------------------------------------------------------------------------|--|--|--|--|
|                         | <b>Note:</b> In the old (Concept) Hot Standby System these two registers (Reverse Transfer Registers) are the first addresses in the non-transfer area.                                                                                                    |  |  |  |  |
|                         | As additional parameters, EN and ENO are projected.                                                                                                    |  |  |  |  |
| Appearance in<br>FBD    | Appearance:                                                                                                    |  |  |  |  |
|                         | REV_XFER_Instance                                                                                                    |  |  |  |  |
|                         | REV_XFER                                                                                                    |  |  |  |  |
|                         | Standby_PLC_FirstRegTO_REV1 HSBYHSBY_ConfFlag                                                                                                    |  |  |  |  |
|                         | Standby_PLC_SecondRegTO_REV2 PRYPrimary_PLC_Flag                                                                                                    |  |  |  |  |
|                         | SBY Standby_PLC_Flag                                                                                                    |  |  |  |  |
|                         | FR_REV1 — FirstRev1ransReg                                                                                                    |  |  |  |  |
|                         | FR_REV2 Second Rev TransReg                                                                                                    |  |  |  |  |

## Appearance in Appearance: LD

|                  | RI                                                | EV_XFER_Instand              | ce            |                      |
|------------------|---------------------------------------------------|------------------------------|---------------|----------------------|
|                  |                                                   | REV_XFER                     |               |                      |
|                  |                                                   | EN                           | ENO           |                      |
|                  |                                                   |                              |               | HSBY_ConfFlag        |
|                  | Standby_PLC_FirstReg-                             | TO_REV1                      | HSBY          | ( )                  |
|                  |                                                   |                              |               | Primary_PLC_Flag     |
|                  | Standby_PLC_SecondReg-                            | TO_REV2                      | PRY           | ( )                  |
|                  |                                                   |                              | SBY           | Standby_PLC_Flag     |
|                  |                                                   |                              | FR_REV1       |                      |
|                  |                                                   |                              | FR_REV2       | SecondRevTransReg    |
|                  |                                                   |                              |               |                      |
| Appearance in IL | Appearance :                                      |                              |               |                      |
|                  | CAL REV_XFER_Instance                             | (TO_REV1:=                   | Standby_      | _PLC_FirstReg,       |
|                  | TO_REV2:=Sta                                      | ndby_PLC_Se                  | condReg,      | HSBY=>HSBY_ConfFlag, |
|                  | PRY=>Primary                                      | _PLC_Flag,                   | SBY=>Sta      | ndby_PLC_Flag,       |
|                  | FR_REVI=>Fir                                      | stRev'I'ransR                | eg,           |                      |
|                  | FK_KEV2=>Sec                                      | ondckeviian                  | iskey)        |                      |
| Appearance in    | Appearance:                                       |                              |               |                      |
| st               | REV_XFER_Instance (TO_REV1:=Standby_PLC_FirstReg, |                              |               |                      |
|                  | TO_REV2:=Sta                                      | ndby_PLC_Se                  | condReg,      | HSBY=>HSBY_ConfFlag, |
|                  | PRY=>Primary                                      | _PLC_Flag,                   | SBY=>Sta      | ndby_PLC_Flag,       |
|                  | FR_REV1=>F1r<br>FR_REV2=>Sec                      | stKev'I'ransR<br>ond+RevTran | eg,<br>sReg): |                      |
|                  | rr_rev2=>bec                                      |                              | skey),        |                      |

#### Parameter description

Description of input parameters:

| Parameter | Data type | Description                                                                    |
|-----------|-----------|--------------------------------------------------------------------------------|
| TO_REV1   | INT       | Describes the first reverse transfer register if this PLC is the standby PLC.  |
| TO_REV2   | INT       | Describes the second reverse transfer register if this PLC is the standby PLC. |

Description of the output parameters:

| Parameter | Data type | Meaning                                                                          |
|-----------|-----------|----------------------------------------------------------------------------------|
| HSBY      | BOOL      | 1= Hot Standby configuration                                                     |
| PRY       | BOOL      | 1 = This PLC is the primary PLC.                                                 |
| SBY       | BOOL      | 1 = This PLC is the standby PLC.                                                 |
| FR_REV1   | INT       | Content of first reverse transfer register (%SW62). Output only if HSBY is "1".  |
| FR_REV2   | INT       | Content of second reverse transfer register (%SW63). Output only if HSBY is "1". |
## Appendices

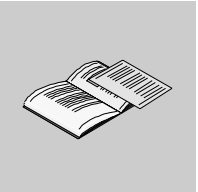

## Appendices for Quantum Hot Standby Planning and Installation Guide

| At a Glance                 | The appendices for the Quantum Hot Standby Planning and Installation Guide are included here. |                                                               |      |
|-----------------------------|-----------------------------------------------------------------------------------------------|---------------------------------------------------------------|------|
| What's in this<br>Appendix? | The appendix contains the following chapters:                                                 |                                                               |      |
|                             | Chapter                                                                                       | Chapter Name                                                  | Page |
|                             | А                                                                                             | Modicon Quantum Hot Standby with Unity Additional Information | 183  |
|                             | L                                                                                             |                                                               |      |

## Modicon Quantum Hot Standby with Unity Additional Information

# Α

#### Introduction

| This chapter describes the necessary cables, design specifications, error codes.<br>This chapter contains the following topics: |                                                                                                    |  |
|----------------------------------------------------------------------------------------------------|----------------------------------------------------------------------------------------------------|--|
|                                                                                                    |                                                                                                    |  |
| Fiber Optic Cable                                                                                                    | 184                                                                                                    |  |
| 140 CPU 671 60 Specifications for Modicon Quantum Hot Standby with Unity                                                        | 185                                                                                                    |  |
| CRP Remote I/O Head Processor Error Patterns                                                                                    | 187                                                                                                    |  |
| TextIDs                                                                                                    | 189                                                                                                    |  |
|                                                                                                    | This chapter describes the necessary cables, design specifications, er<br>This chapter contains the following topics:<br><b>Topic</b><br>Fiber Optic Cable<br>140 CPU 671 60 Specifications for Modicon Quantum Hot Standby with Unity<br>CRP Remote I/O Head Processor Error Patterns<br>TextIDs |  |

### Fiber Optic Cable

| Recommendations |                                                                                                    |  |
|-----------------|----------------------------------------------------------------------------------------------------|--|
| 1               | Use up to 2 km of 62.5/125 $\mu m$ graded index, duplex, multimode glass fiber for all applications because of the relatively low loss of signal and signal distortion. Note: Most 62.5/125 $\mu m$ cables are rated at 3.5 dB loss per km. |  |
| 2               | Use a 3 mm diameter cable for your Modicon Quantum Hot Standby with Unity system.<br>Note: The fiber cable clasps used to maneuver the cable into the ports are designed to be used with 3 mm cable.                                        |  |
| 3               | Select the cable that meets the demands of your application.                                                                                                    |  |
| 4               | Wherever possible, use a multiconductor cable since the cable is inexpensive and provides a backup in case the cable is cut in the process of pulling.                                                                                      |  |
|                 | Recomm           1           2           3           4                                                                                                    |  |

#### Cables Available From Schneider Electric

| Part Number    | Maximum Length |
|----------------|----------------|
| 490 NOR 000 03 | 3 meters       |
| 490 NOR 000 05 | 5 meters       |
| 490 NOR 000 15 | 15 meters      |

#### 140 CPU 671 60 Specifications for Modicon Quantum Hot Standby with Unity

#### Module Specifications

| Component                               | Description                    |
|-----------------------------------------|--------------------------------|
| Communication ports                     | 1 Modbus (RS-232/RS-485)       |
|                                         | 1 Modbus Plus (RS-485)         |
|                                         | 1 USB                          |
|                                         | 1 Ethernet (used as HSBY port) |
| Bus current required                    | 1800 mA                        |
| Max. number of NOM, NOE, CRP 811 and    | 6                              |
| MMS modules supported (any combination) |                                |
| Key switch                              | Yes                            |
| Keypad                                  | Yes                            |

#### Processor

| Feature        | Description            |
|----------------|------------------------|
| Model          | Pentium                |
| Clock speed    | 266 MHz                |
| Coprocessor    | Yes, Built-in Ethernet |
| Watchdog timer | 250 ms S/W adjustable  |

#### Memory

| RAM          | Description                                                                      |
|--------------|----------------------------------------------------------------------------------|
| 768 kbytes   | memory for on board program and unlocated data, extensible to 7,168 Mb by PCMCIA |
| 128 kbytes   | max memory for configuration                                                     |
| 64 kwords    | memory for located data (state RAM)                                              |
| 8.192 kbytes | PCMCIA extension for data storage                                                |

#### Reference Capacity

| Discrete (bits)   | 64 k (any combination) |
|-------------------|------------------------|
| Registers (words) | 64 k max.              |

#### Remote I/O

| Max. I/O words/drop                                                                                                    | 64 in / 64 out* |  |
|----------------------------------------------------------------------------------------------------|-----------------|--|
| Max. number of remote drops                                                                                                    | 31              |  |
| <ul> <li>This information can be a mix of discrete or register I/O. For each word of configured I/O<br/>one of the I/O words must be subtracted from the total available.</li> </ul> |                 |  |

#### Battery and Clock

| Battery type                     | 3 V Lithium                              |
|----------------------------------|------------------------------------------|
| Service life                     | 1200 mAh                                 |
| Shelf life                       | 10 years with 0.5% loss of capacity/year |
| Battery load current @ power-off | typical: 14 μA                           |
|                                  | max. 420 μA                              |
| TOD clock                        | +/-8.0 s/day @ 0 60 °C                   |

#### Diagnostic

| Power-up | RAM                |
|----------|--------------------|
|          | RAM address        |
|          | Executive Checksum |
|          | User Logic Check   |
|          | Processor          |
| Run Time | RAM                |
|          | RAM address        |
|          | Executive Checksum |
|          | User Logic Check   |
|          |                    |

#### CRP Remote I/O Head Processor Error Patterns

Error Patterns

The following table displays both

- number of times the Com Act indicator blinks for each type of error
- possible codes for each type of blink

All codes are in hex.

| Number of blinks on<br>Com Act Indicator | Code in hex | Error                                 |
|------------------------------------------|-------------|---------------------------------------|
| Slow (steady)                            | 0000        | requested kernel mode                 |
| 2                                        | 6820        | hcb frame pattern error               |
|                                          | 6822        | head control block diag error         |
|                                          | 6823        | mod personality diag error            |
|                                          | 682A        | fatal start IO error                  |
|                                          | 682B        | bad read IO pers request              |
|                                          | 682C        | bad execute diag request              |
|                                          | 6840        | ASCII input xfer state                |
|                                          | 6841        | ASCII output xfer state               |
|                                          | 6842        | IO input comm state                   |
|                                          | 6843        | IO output comm state                  |
|                                          | 6844        | ASCII abort comm state                |
|                                          | 6845        | ASCII pause comm state                |
|                                          | 6846        | ASCII input comm state                |
|                                          | 6847        | ASCII output comm state               |
|                                          | 6849        | building 10 byte packet               |
|                                          | 684A        | building 12 byte packet               |
|                                          | 684B        | building 16 byte packet               |
|                                          | 684C        | illegal IO drop number                |
| 3                                        | 6729        | 984 interface bus ack stuck high      |
| 4                                        | 6616        | coax cable initialization error       |
|                                          | 6617        | coax cable dma xfer error             |
|                                          | 6619        | coax cable dumped data error          |
|                                          | 681A        | coax cable DRQ line hung              |
|                                          | 681C        | coax cable DRQ hung                   |
| 5                                        | 6503        | RAM address test error                |
| 6                                        | 6402        | RAM data test error                   |
| 7                                        | 6300        | PROM checksum error (exec not loaded) |
|                                          | 6301        | PROM checksum error                   |
| 8                                        | 8001        | kernel PROM checksum error            |
|                                          | 8002        | flash prog / erase error              |
|                                          | 8003        | unexpected executive return           |

#### TextIDs

TextIDs

TextIds define the warning messages written in the diagnostic buffer. TextIDs switching from Primary to Offline

| TextID | Warning message                  |  |
|--------|----------------------------------|--|
| 13001  | System halt                      |  |
| 13002  | Remote IO failure                |  |
| 13003  | ETH device failure               |  |
| 13004  | ETH communication problem        |  |
| 13005  | Stop PLC command                 |  |
| 13006  | Offline keypad switch            |  |
| 13007  | Offline Command register request |  |

TextIDs switching from Standby to Offline

| TextID | Warning message                  |  |
|--------|----------------------------------|--|
| 13008  | System halt                      |  |
| 13009  | Remote IO failure                |  |
| 13010  | ETH device failure               |  |
| 13011  | ETH communication problem        |  |
| 13012  | Stop PLC command                 |  |
| 13013  | Offline keypad switch            |  |
| 13014  | Offline Command register request |  |
|        |                                  |  |

TextIDs switching from Standby to Primary

| TextID | Warning message          |
|--------|--------------------------|
| 13015  | Control command over ETH |
| 13016  | Control command over RIO |

TextIDs switching from Offline to Primary/Standby

| TextID | Warning message                   |  |
|--------|-----------------------------------|--|
| 13017  | Switch from Offline to Primary    |  |
| 13018  | Switch from Offline to Standby BY |  |

## Glossary

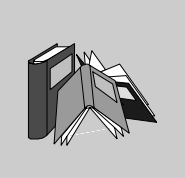

| %I  | According to the IEC standard, %I indicates a discrete input-type language object.      |
|-----|-----------------------------------------------------------------------------------------|
| %IW | According to the IEC standard, $IW$ indicates an analog input -type language object.    |
| %KW | According to the IEC standard, %KW indicates a constant word-type language object.      |
| %M  | According to the IEC standard, %M indicates a memory bit-type language object.          |
| %MW | According to the IEC standard, %MW indicates a memory word-type language object.        |
| %Q  | According to the IEC standard, $\$_Q$ indicates a discrete output-type language object. |
| %QW | According to the IEC standard, %ow indicates an analog output-type language object.     |

## Α

ADDR\_TYPEThis predefined type is used as output for ADDR function. This type is ARRAY[0..5]<br/>OF Int. You can find it in the libset, in the same family than the EFs which use it.ANL\_INANL\_IN is the abbreviation of Analog Input data type and is used when processing<br/>analog values. The %IW adresses for the configured analog input module, which<br/>were specified in the I/O component list, are automatically assigned data types and<br/>should therefore only be occupied with Unlocated Variables.

| ANL_OUT | ANL_OUT is the abbreviation of Analog Output data type and is used when processing analog values. The %MW adresses for the configured analog input module, which were specified in the I/O component list, are automatically assigned data types and should therefore only be occupied with Unlocated Variables.                                                                                                    |  |
|---------|----------------------------------------------------------------------------------------------------|--|
| ANY     | There is a hierarchy between the different types of data. In the DFB, it is sometimes possible to declare which variables can contain several types of values. Here, we use ANY_xxx types.<br>The following diagram shows the hierarchically-ordered structure:                                                                                                    |  |
|         | ANY<br>ANY_ELEMENTARY<br>ANY_MAGNITUDE OR BIT<br>ANY_MAGNITUDE<br>ANY_NUM<br>ANY_REAL<br>  FEAL<br>ANY_INT<br>DINT, INT, UDINT, UINT<br>TIME<br>ANY_BIT<br>DWORD, WORD, BYTE, BOOL<br>ANY_STRING<br>ANY_DATE<br> DATE_AND_TIME, DATE, TIME_OF_DAY<br>EBOOL<br>ANY_DERVED<br>ANY_ARRAY_ANY_BDT<br>  ANY_ARRAY_ANY_BDT<br>  ANY_ARRAY_ANY_MOM<br>  ANY_ARRAY_ANY_MEAL<br>  ANY_ARRAY_ANY_NEAL<br>  ANY_ARRAY_ANY_INT<br>  ANY_ARRAY_ANY_INT<br>  ANY_ARRAY_ANY_INT<br>  ANY_ARRAY_ANY_INT<br>  ANY_ARRAY_INT<br>  ANY_ARRAY_INT<br>  ANY_INT<br>  ANY_INT<br>  A |  |

| ARRAY | An ARRAY is a table of elements of the same type.                           |  |  |
|-------|-----------------------------------------------------------------------------|--|--|
|       | The syntax is as follows: ARRAY [ <terminals>] OF <type></type></terminals> |  |  |
|       | Example:                                                                    |  |  |
|       | ARRAY [12] OF BOOL is a one-dimensional table made up of two BOOL-type      |  |  |
|       | elements.                                                                   |  |  |
|       | ARRAY [110, 120] OF INT is a two-dimensional table made up of 10x20         |  |  |
|       | INT-type elements.                                                          |  |  |
|       |                                                                             |  |  |

В

- Base 10 literals A literal value in base 10 is used to represent a decimal integer value. This value can be preceded by the signs "+" and "-". If the character "\_" is employed in this literal value, it is not significant. Example: -12, 0, 123\_456, +986
- Base 16 Literals An literal value in base 16 is used to represent an integer in hexadecimal. The base is determined by the number "16" and the sign "#". The signs "+" and "-" are not allowed. For greater clarity when reading, you can use the sign "\_" between bits. Example: 16#F\_F or 16#FF (in decimal 255) 16#F F or 16#FF (in decimal 224)
- Base 2 Literals
   A literal value in base 2 is used to represent a binary integer. The base is determined by the number "2" and the sign "#". The signs "+" and "-" are not allowed. For greater clarity when reading, you can use the sign "\_" between bits.

   Example:
   2#1111\_1111 or 2#11111111 (in decimal 255)

   2#1110
   0000 or 2#11100000 (in decimal 224)
- Base 8 Literals A literal value in base 8 is used to represent an octal integer. The base is determined by the number "8" and the sign "#". The signs "+" and "-" are not allowed. For greater clarity when reading, you can use the sign "\_" between bits. Example: 8#3\_77 or 8#377 (in decimal 255) 8#34\_0 or 8#340 (in decimal 224)

| BCD  | <ul> <li>BCD is the abbreviation of Binary Coded Decimal format</li> <li>BCD is used to represent decimal numbers between 0 and 9 using a group of four bits (half-byte).</li> <li>In this format, the four bits used to code the decimal numbers have a range of unused combinations.</li> <li>Example of BCD coding:</li> <li>the number 2450</li> <li>is coded: 0010 0100 0101 0000</li> </ul> |
|------|----------------------------------------------------------------------------------------------------|
| BOOL | BOOL is the abbreviation of Boolean type. This is the elementary data item in computing. A BOOL type variable has a value of either: 0 (FALSE) or 1 (TRUE). A BOOL type word extract bit, for example: %MW10.4.                                                                                                    |
| ВҮТЕ | When 8 bits are put together, this is callad a BYTE. A BYTE is either entered in binary, or in base 8.<br>The BYTE type is coded in an 8 bit format, which, in hexadecimal, ranges from 16#00 to 16#FF                                                                                                    |
|      |                                                                                                    |

#### D

#### DATE

The DATE type coded in BCD in 32 bit format contains the following information:

- the year coded in a 16-bit field,
- the month coded in an 8-bit field,
- the day coded in an 8-bit field.

The DATE type is entered as follows: **D**#<Year>-<Month>-<Day> This table shows the lower/upper limits in each field:

| Field | Limits      | Comment                                                                 |
|-------|-------------|-------------------------------------------------------------------------|
| Year  | [1990,2099] | Year                                                                    |
| Month | [01,12]     | The left 0 is always displayed, but can be omitted at the time of entry |
| Day   | [01,31]     | For the months 01\03\05\07\08\10\12                                     |
|       | [01,30]     | For the months 04\06\09\11                                              |
|       | [01,29]     | For the month 02 (leap years)                                           |
|       | [01,28]     | For the month 02 (non leap years)                                       |

DATE\_AND\_ TIME

see DT

| DBCD | <ul> <li>Representation of a Double BCD-format double integer.</li> <li>The Binary Coded Decimal (BCD) format is used to represent decimal numbers between 0 and 9 using a group of four bits.</li> <li>In this format, the four bits used to code the decimal numbers have a range of unused combinations.</li> <li>Example of DBCD coding:</li> <li>the number 78993016</li> <li>is coded: 0111 1000 1001 1001 0011 0000 0001 0110</li> </ul>              |  |
|------|----------------------------------------------------------------------------------------------------|--|
| DDT  | DDT is the abbreviation of Derived Data Type.<br>A derived data type is a set of elements of the same type (ARRAY) or of various types<br>(structure)                                                                                                    |  |
| DFB  | <ul> <li>DFB is the abbrevation of Derived Function Block.</li> <li>DFB types are function blocks that can be programmed by the user ST, IL, LD or FBD.</li> <li>By using DFB types in an application, it is possible to: <ul> <li>simplify the design and input of the program,</li> <li>increase the legibility of the program,</li> <li>facilitate the debugging of the program,</li> <li>reduce the volume of the generated code.</li> </ul> </li> </ul> |  |
| DINT | DINT is the abbrevation of Double Integer format (coded on 32 bits).<br>The lower and upper limits are as follows: -(2 to the power of 31) to (2 to the power<br>of 31) - 1.<br>Example:<br>-2147483648, 2147483647, 16#FFFFFFFF.                                                                                                    |  |

DT

DT is the abbreviation of Date and Time.

The DT type coded in BCD in 64 bit format contains the following information:

- The year coded in a 16-bit field,
- the month coded in an 8-bit field,
- the day coded in an 8-bit field,
- the hour coded in a 8-bit field,
- the minutes coded in an 8-bit field,
- the seconds coded in an 8-bit field.

Note: The 8 least significant bits are unused.

The DT type is entered as follows:

**DT**#<Year>-<Month>-<Day>-<Hour>:<Minutes>:<Seconds> This table shows the lower/upper limits in each field:

| Field  | Limits      | Comment                                                                 |
|--------|-------------|-------------------------------------------------------------------------|
| Year   | [1990,2099] | Year                                                                    |
| Month  | [01,12]     | The left 0 is always displayed, but can be omitted at the time of entry |
| Day    | [01,31]     | For the months 01\03\05\07\08\10\12                                     |
|        | [01,30]     | For the months 04\06\09\11                                              |
|        | [01,29]     | For the month 02 (leap years)                                           |
|        | [01,28]     | For the month 02 (non leap years)                                       |
| Hour   | [00,23]     | The left 0 is always displayed, but can be omitted at the time of entry |
| Minute | [00,59]     | The left 0 is always displayed, but can be omitted at the time of entry |
| Second | [00,59]     | The left 0 is always displayed, but can be omitted at the time of entry |

#### DWORD

DWORD is the abbreviation of Double Word. The DWORD type is coded in 32 bit format. This table shows the lower/upper limits of the bases which can be used:

| Base Lower limit |      | Upper limit                             |  |  |
|------------------|------|-----------------------------------------|--|--|
| Hexadecimal      | 16#0 | 16#FFFFFFFF                             |  |  |
| Octal            | 8#0  | 8#37777777777                           |  |  |
| Binary           | 2#0  | 2#1111111111111111111111111111111111111 |  |  |

Representation examples:

| Data content                    | Representation in one of the bases |  |
|---------------------------------|------------------------------------|--|
| 0000000000010101101110011011110 | 16#ADCDE                           |  |
| 000000000000010000000000000000  | 8#200000                           |  |
| 0000000000010101011110011011110 | 2#10101011110011011110             |  |

## Ε

FBOOL EBOOL is the abbrevation of Extended Boolean type. It can be used to manage rising or falling edges, as well as forcing. An EBOOL type variable takes up one byte of memory. EF Is the abbreviation of Elementary Function. This is a block which is used in a program, and which performs a predefined software function. A function has no internal status information. Multiple invocations of the same function using the same input parameters always supply the same output values. Details of the graphic form of the function invocation can be found in the "[Functional block (instance)] ". In contrast to the invocation of the function blocks, function invocations only have a single unnamed output, whose name is the same as the function. In FBD each invocation is denoted by a unique [number] via the graphic block, this number is automatically generated and can not be altered. You position and set up these functions in your program in order to carry out your application. You can also develop other functions using the SDKC development kit.

| EFB                       | Is the abbreviation for Elementary Function Block.<br>This is a block which is used in a program, and which performs a predefined<br>software function.<br>EFBs have internal statuses and parameters. Even where the inputs are identical,<br>the output values may be different. For example, a counter has an output which<br>indicates that the preselection value has been reached. This output is set to 1 when<br>the current value is equal to the preselection value. |  |
|---------------------------|----------------------------------------------------------------------------------------------------|--|
| Elementary<br>Function    | see EF                                                                                                    |  |
| EN                        | EN means <b>EN</b> able, this is an optional block input. When EN is activated, an ENO output is automatically drafted.<br>If $EN = 0$ , the block is not activated, its internal program is not executed and ENO ist set to 0.<br>If $EN = 1$ , the internal program of the block is executed, and ENO is set to 1 by the system. If an error occurs, ENO is set to 0.                                                                                                    |  |
| ENO                       | <ul> <li>ENO means Error NOtification, this is the output associated to the optional input EN.</li> <li>If ENO is set to 0 (caused by EN=0 or in case of an execution error),</li> <li>the outputs of function blocks remain in the status they were in for the last correct executed scanning cycle and</li> <li>the output(s) of functions and procedures are set to "0".</li> </ul>                                                                                         |  |
| F                         |                                                                                                    |  |
| FBD                       | FBD is the abbreviation of Function Block Diagram.<br>FBD is a graphic programming language that operates as a logic diagram. In<br>addition to the simple logic blocks (AND, OR, etc.), each function or function block of<br>the program is represented using this graphic form. For each block, the inputs are<br>located to the left and the outputs to the right. The outputs of the blocks can be linked<br>to the inputs of other blocks to form complex expressions.   |  |
| FFB                       | Collective term for EF (Elementary Function), EFB (Elementary Function Block) and DFB (Derived Function block)                                                                                                    |  |
| Function                  | see EF                                                                                                    |  |
| Function Block<br>Diagram | see FBD                                                                                                    |  |

## G

GRAY

Gray or "reflected binary" code is used to code a numerical value being developed into a chain of binary configurations that can be differentiated by the change in status of one and only one bit.

This code can be used, for example, to avoid the following random event: in pure binary, the change of the value 0111 to 1000 can produce random numbers between 0 and 1000, as the bits do not change value altogether simultaneously. Equivalence between decimal, BCD and Gray:

| Decimal | 0    | 1    | 2    | 3    | 4    | 5    | 6    | 7    | 8    | 9    |
|---------|------|------|------|------|------|------|------|------|------|------|
| BCD     | 0000 | 0001 | 0010 | 0011 | 0100 | 0101 | 0110 | 0111 | 1000 | 1001 |
| Gray    | 0000 | 0001 | 0011 | 0010 | 0110 | 0111 | 0101 | 0100 | 1100 | 1101 |

## I

| IEC 61131-3 | International standard: Programmable Logic Controls<br>Part 3: Programming languages.                                                                                                    |  |  |  |  |
|-------------|----------------------------------------------------------------------------------------------------|--|--|--|--|
| IL          | IL is the abbreviation of Instruction List.<br>This language is a series of basic instructions.<br>This language is very close to the assembly language used to program processors.<br>Each instruction is composed of an instruction code and an operand.                                                                                                    |  |  |  |  |
| INF         | Used to indicate that a number overruns the allowed limits.<br>For a number of Integers, the value ranges (shown in gray) are as follows:<br>-INF<br>-3.402824e+38 -1.1754944e-38 0.0 1.1754944e-38 3.402824e+38<br>When a calculation result is:<br>• less than -3.402824e+38, the symbol – INF (for -infinite) is displayed,<br>• greater than +3.402824e+38, the symbol INF (for +infinite) is displayed. |  |  |  |  |

| INT                  | INT is the abbreviation of single integer format (coded on 16 bits).<br>The lower and upper limits are as follows: -(2 to the power of 15) to (2 to the power<br>of 15) - 1.<br>Example:<br>-32768, 32767, 2#1111110001001001, 16#9FA4.                                                                                                    |
|----------------------|----------------------------------------------------------------------------------------------------|
| Integer Literals     | Integer literal are used to enter integer values in the decimal system. The values can<br>have a preceding sign (+/-). Individual underlines (_) between numbers are not<br>significant.<br>Example:<br>-12, 0, 123_456, +986                                                                                                    |
| IODDT                | IODDT is the abbreviation of Input/Output Derived Data Type.<br>The term IODDT designates a structured data type representing a module or a<br>channel of a PLC module. Each application expert module possesses its own<br>IODDTs.                                                                                                    |
| К                    |                                                                                                    |
| Keyword              | A keyword is a unique combination of characters used as a syntactical programming language element (See annex B definition of the IEC standard 61131-3. All the key words used in Unity Pro and of this standard are listed in annex C of the IEC standard 61131-3. These keywords cannot be used as identifiers in your program (names of variables, sections, DFB types, etc.)). |
| L                    |                                                                                                    |
| LD                   | LD is the abbreviation of Ladder Diagram.<br>LD is a programming language, representing the instructions to be carried out in the<br>form of graphic diagrams very close to a schematic electrical diagram (contacts,<br>coils, etc.).                                                                                                    |
| Located<br>variables | A located variable is a variable for which it is possible to know its position in the PLC memory. For example, the variable Water_pressure, is associated with%MW102. Water pressure is said to be localized.                                                                                                    |

## М

 Multiple Token
 Operating mode of an SFC. In multitoken mode, the SFC may possess several active steps at the same time.

Ν

| Naming<br>conventions<br>(Identifier) | An identifier is a sequence of letters, numbers and underlines beginning with a letter<br>or underline (e.g. name of a function block type, an instance, a variable or a section).<br>Letters from national character sets (e.g: $\ddot{o}, \ddot{u}, \acute{e}, \ddot{o}$ ) can be used except in project and<br>DFB names. Underlines are significant in identifiers; e.g. A_BCD and AB_CD are<br>interpreted as different identifiers. Multiple leading underlines and consecutive<br>underlines are invalid.<br>Identifiers cannot contain spaces. Not case sensitive; e.g. ABCD and abcd are<br>interpreted as the same identifier.<br>According to IEC 61131-3 leading digits are not allowed in identifiers. Nevertheless,<br>you can use them if you activate in dialog <b>Tools</b> $\rightarrow$ <b>Project settings</b> in tab<br><b>Language extensions</b> the ceck box <b>Leading digits</b> .<br>Identifiers cannot be keywords. |
|---------------------------------------|----------------------------------------------------------------------------------------------------|
| NAN                                   | Used to indicate that a result of an operation is not a number (NAN = Not A Number).<br>Example: calculating the square root of a negative number.                                                                                                    |
|                                       | <b>Note:</b> The IEC 559 standard defines two classes of NAN: quiet NAN (QNAN) and signaling NaN (SNaN) QNAN is a NAN with the most significant fraction bit set and a SNAN is a NAN with the most significant fraction bit clear (Bit number 22). QNANs are allowed to propagate through most arithmetic operations without signaling an exception. SNAN generally signal an invalid-operation exception whenever they appear as operands in arithmetic operations (See %SW17 and %S18).                                                                                                    |

Network

There are two meanings for Network.

- In LD: A network is a set of interconnected graphic elements. The scope of a network is local to the program organization unit (section) in which the network is located.
- With communication expert modules: A network is a group of stations which communicate among one another. The term network is also used to define a group of interconnected graphic elements. This group forms then a part of a program which may be composed of a group of networks.

#### Ρ

# Procedure Procedures are functions view technically. The only difference to elementary functions is that procedures can take up more than one output and they support data type VAR\_IN\_OUT. To the eye, procedures are no different than elementary functions.

Procedures are a supplement to IEC 61131-3.

## R

REAL

Real type is a coded type in 32 bits.

The ranges of possible values are illustrated in gray in the following diagram:

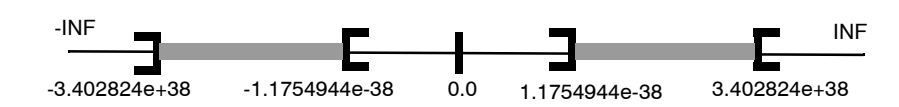

When a calculation result is:

- between -1.175494e-38 and 1.175494e-38 it is considerd as a DEN,
- less than -3.402824e+38, the symbol -INF (for infinite) is displayed,
- greater than +3.402824e+38, the symbol INF (for +infinite) is displayed,
- undefined (square root of a negative number), the symbol NAN or NAN is displayed.

**Note:** The IEC 559 standard defines two classes of NAN: quiet NAN (QNAN) and signaling NaN (SNAN) QNAN is a NAN with the most significant fraction bit set and a SNAN is a NAN with the most significant fraction bit clear (Bit number 22). QNANs are allowed to propagate through most arithmetic operations without signaling an exception. SNAN generally signal an invalid-operation exception whenever they appear as operands in arithmetic operations (See %SW17 and %S18).

|                                | <b>Note:</b> when an operand is a DEN (Denormalized number) the result is not significant.                                              |
|--------------------------------|----------------------------------------------------------------------------------------------------|
| Real Literals                  | An literal real value is a number expressed in one or more decimals.<br>Example:                                                        |
|                                | -12.0, 0.0, +0.456, 3.14159_26                                                                                                    |
| Real Literals with<br>Exponent | An Literal decimal value can be expressed using standard scientific notation. The representation is as follows: mantissa + exponential. |
|                                | -1.34E-12  or  -1.34e-12                                                                                                    |
|                                | 1.0E+6 or 1.0e+6                                                                                                    |
|                                | 1.234E6 or 1.234e6                                                                                                    |

## S

| SFC          | SFC is the abbreviation of Sequential Function Chart.<br>SFC enables the operation of a sequential automation device to be represented<br>graphically and in a structured manner. This graphic description of the sequential<br>behavior of an automation device, and the various situations which result from it, is<br>performed using simple graphic symbols. |
|--------------|----------------------------------------------------------------------------------------------------|
| Single Token | Operating mode of an SFC chart for which only a single step can be active at any one time.                                                                                                    |
| ST           | ST is the abbreviation of Structured Text language.<br>Structured Text language is an elaborated language close to computer<br>programming languages. It enables you to structure series of instructions.                                                                                                    |
| STRING       | A variable of the type STRING is an ASCII standard character string. A character string has a maximum length of 65534 characters.                                                                                                    |

## Т

| TIME          | The type TIME expresses a duration in milliseconds. Coded in 32 bits, this type makes it possible to obtain periods from 0 to 2 $^{32}$ -1 milliseconds.<br>The units of type TIME are the following: the days (d), the hours (h), the minutes (m), the seconds (s) and the milliseconds (ms). A literal value of the type TIME is represented by a combination of previous types preceded by T#, t#, TIME# or time#.<br>Examples: T#25h15m, t#14.7S, TIME#5d10h23m45s3ms |
|---------------|----------------------------------------------------------------------------------------------------|
| Time literals | The units of type TIME are the following: the days (d), the hours (h), the minutes (m), the seconds (s) and the milliseconds (ms). A literal value of the type TIME is represented by a combination of previous types preceded by T#, t#, TIME# or time#.<br>Examples: T#25h15m, t#14.7S, TIME#5d10h23m45s3ms                                                                                                    |
| TIME_OF_DAY   | See TOD                                                                                                    |

TOD is the abbreviation of Time of Day.

The TOD type coded in BCD in 32 bit format contains the following information:

- the hour coded in a 8-bit field,
- the minutes coded in an 8-bit field,
- the seconds coded in an 8-bit field.

Note: The 8 least significant bits are unused.

The Time of Day type is entered as follows: **TOD**#<Hour>:<Minutes>:<Seconds> This table shows the lower/upper limits in each field:

| Field  | Limits  | Comment                                                                 |
|--------|---------|-------------------------------------------------------------------------|
| Hour   | [00,23] | The left 0 is always displayed, but can be omitted at the time of entry |
| Minute | [00,59] | The left 0 is always displayed, but can be omitted at the time of entry |
| Second | [00,59] | The left 0 is always displayed, but can be omitted at the time of entry |

Example: TOD#23:59:45.

Token An active step of an SFC is known as a token.

**TOPO\_ADDR\_TY**This predefined type is used as output for READ\_TOPO\_ADDR function. This type**PE**is an ARRAY[0..4] OF Int. You can find it in the libset, in the same family than the<br/>EFs which use it.

U

TOD

| Unlocated<br>variable | An unlocated variab<br>the PLC memory. A<br>unlocated.  | An unlocated variable is a variable for which it is impossible to know its position in the PLC memory. A variable which have no address assigned is said to be unlocated. |                                                                |  |  |
|-----------------------|---------------------------------------------------------|----------------------------------------------------------------------------------------------------|----------------------------------------------------------------|--|--|
| V                     |                                                         |                                                                                                    |                                                                |  |  |
| Variable              | Memory entity of the by the program duri                | type BOOL, WORD, DWORD, 6<br>ng execution.                                                                                                    | tc., whose contents can be modified                            |  |  |
| W                     |                                                         |                                                                                                    |                                                                |  |  |
| WORD                  | The WORD type is co<br>strings.<br>This table shows the | ded in 16 bit format and is<br>e lower/upper limits of the b                                                                                                    | used to carry out processing on bit<br>ases which can be used: |  |  |
|                       | Base                                                    | Lower limit                                                                                                    | Upper limit                                                    |  |  |
|                       | Hexadecimal                                             | 16#0                                                                                                    | 16#FFFF                                                        |  |  |
|                       | Octal                                                   | 8#0                                                                                                    | 8#177777                                                       |  |  |

2#0

Representation examples

Binary

| Data content    | Representation in one of the bases |
|-----------------|------------------------------------|
| 000000011010011 | 16#D3                              |
| 10101010101010  | 8#125252                           |
| 000000011010011 | 2#11010011                         |

2#11111111111111111

# æ

## Index

## Symbols

%I, 48, 78 %IW, 48, 78 %M, 78 %MW, 48, 78 %Q, 48 %SW60, 41, 71, 110, 156 %SW61, 41, 71, 114 %SW62, 41, 71 %SW63, 41, 71

## **Numerics**

16 bit compatibility, 40 32 bit compatibility, 40 984 Ladder Logic, 72

## Α

adapters self-terminating F, 63 addresses IP, 94, 96 MAC, 94, 114 Modbus, 90 Modbus Plus, 92, 139 swapping, 94, 96 application programs, 112, 131, 157, 160

## В

backlights, 21, 24 backplanes confiaurina, 73 connecting, 62 identical, 16, 19, 58 mapping, 58, 60 base configurations, 19, 73 blinking indicators, 26, 133, 134, 187 Build Project, 142 buttons ENTER, 23 ESC. 23 MOD, 23 reset, 22 riaht. 23 up, 23

## С

cables coaxial, 63 connecting, 62 diagrams, 64 fiber optic, 62, 184 topologies, 63 checksums transferring, 131 validating, 131 CKSM, 131 clasps fiber optic, 184 clocks real time, 83 time-of-day, 117 coaxial splitters, 63 cold starts, 77, 82, 116 Com Act errors, 133, 134, 188 command registers, 131, 157 diagrams, 110 commands Copro link, 130 monitor RIO, 130 No Standby, 125 take control. 124 communication types. 87 communications healthy, 130 not healthy, 130 compatibility 16 bit. 40 32 bit. 40 components Unity systems, 61 configurations identical. 144 contrast adjustments. 24 controller failures, 134 Copro link commands, 130 Copro link requests, 130 Copros, 40 CRAs software requirements, 20 CRPs software requirements, 20

## D

data editor, 85 data logging, 63 data messages, 126 data transfers, 48, 50, 54 data types, 144 DFBs, 144 diagnostics Hot Standby, 32 Unity Pro, 121 diagrams command registers, 110 Hot Standby systems, 19 MAST scans, 51 remote I/O networks, 64 state RAM, 49 status registers, 113 transfer, 49 drops remote I/O, 63

## Ε

EFBs, 144, 167 ENTER buttons, 23, 28 error logs, 121 error patterns, 188 errors checksum, 187 Com Act, 133, 134, 187 detecting, 123 hard, 123 I/O, 46, 187 interface, 133, 134 ESC buttons, 23, 28 events, 82 EXEC upgrades, 111, 138

## F

failures controllers, 134 detecting, 123, 124 dual cables, 133, 134 fiber links, 62, 134 high-speed data links (HSDL), 126 RIO cables, 133, 134 types, 122 fiber optic cables, 62

## G

Global Data, 145 green indicators, 26

## Η

hard errors, 123 health messages, 120, 121, 126 healthy communications, 130 hubs, 62

## 

I/O errors, 46 I/O maps, 144 I/O transactions, 127 identical programs, 142 indicators blinking, 26, 133, 134 green, 26 LED, 25 red, 26 status, 133, 134 steady, 133 steady off, 26 steady on, 26 interface errors, 133, 134 Invalidate Keypad, 88

## Κ

key switches, 22, 28 keypads, 22, 23, 88

## L

LCDs backlights, 24 communications screens, 33 default screens, 29 displays, 21, 25, 27 LCD settings screens, 37 PLC operations screens, 30 system info screens, 36 LED indicators, 25 lens covers, 21 limits transfer size, 161 located variables, 48 locked key switch, 22 logic mismatches, 114, 142, 146 logs errors, 121

#### Μ

MAST scans, 51 menus communications, 33 default. 29 LCD display screens, 27 LCD settings, 37 PLC operations, 30 system, 36 messages health, 120, 121, 126, 129 No Standby, 125 warning, 189 mismatches checksums (CKSM), 131 logic. 114 MOD buttons, 23 Modbus, 90 Modbus Plus, 87, 90, 92, 139 Modbus ports, 80 Modbus RTU, 139 modes Hot Standby, 31 OFFLINE, 111, 114 RUN. 111 modifications, 146, 156 offline, 151, 156 online, 149, 150, 156 modules replacing, 132 monitor RIO commands, 130 monitor RIO requests, 130 multiple transfer packets, 161 multitasking restrictions, 42

## Ν

No Standby commands, 125 No Standby messages, 125 NOE, 16, 58, 94, 98, 105, 185 NOM, 16, 58 NOR, 62 not healthy communications, 130

## 0

offsets, 90 network addresses, 90 order Hot Standby, 31 OSLoader, 139 overhead, system, 51

## Ρ

packets multiple transfers, 161 PCMCIA cards, 86 Peer Cop, 74 PLC operations screens, 30 Primary controllers time-of-day clocks, 117 programs application, 131 identical, 131, 142 transferring, 160, 164

## R

Rebuild All Project, 142 red indicators. 26 reference types, 48, 78 reaisters, 41, 71 command, 110, 131 reverse, 41 status, 113 remote I/O networks, 65 reports, 121 reauests Copro link, 130 monitor RIO, 130 reset buttons. 22 restrictions DIO, 43 local I/O. 43 multitasking, 42 USB links, 45

reverse registers, 41, 71 right buttons, 23, 28 RIO, 63 heads, 127, 129 links, 127, 129

## S

S908 modules, 40 scan times, 49, 50, 110, 120, 121, 123, 124, 126. 131. 144 sections data, 144 SFC. 48. 147 updating, 144 setup methods Hot Standby System, 58 SFC sections, 147 specifications, 185 splitters coaxial, 63 standalones, 121, 123, 124 Standby controllers time-of-day clocks, 117 state RAM, 48, 49, 71, 78, 143 states Hot Standby, 31 static data memory layout, 143 status registers, 113 steady indicators, 29 steady off indicators, 26 steady on indicators, 26 submenus default screen. 29 Hot Standby, 31 Init. 31 LCD contrast, 37 LCD display screens, 27 LCD Light, 37 Modbus Plus, 34 PLC operations screens, 30 serial port, 35 Start, 31 Stop, 31 System Info, 36 TCP/IP Ethernet, 34

switches, 62 switchovers, 90, 112, 121 USB, 45 system bits, 41, 110, 114 system information, 83 system words, 41, 110, 114

## Т

tabs Animation, 81 Configuration, 76 Hot Standby, 85 Information, 83 Modbus Port, 79 Overview, 75 Realtime clock. 82 Summarv, 74 Task. 81 take control commands, 123 TCP/IP. 90 tests confidence, 120 Hot Standby systems, 66 of the Copro, 120 run time, 120 start-up. 66 startup, 120 switchover, 68 textids, 189 time-of-day clocks, 117 timer events, 46 times. 82 address swaps, 104 transfer, 50, 160 transferring programs, 160 transfer-size limits, 161 trunk terminators, 63

#### U

unlocated variables, 48, 71, 111, 114 unlocked key switch, 22 up buttons, 23, 28 updating offline, 116 Primarys, 160 Standbys, 160 upgrades, 138 Upload Information Management, 156 user data, 143, 144

#### V

values initial, 116 variables, 145 declared, 145 located, 48, 144 redeclared, 145 section, 145 transition, 145 unlocated, 48, 71, 111, 114, 144

## W

warm starts, 82 warnings Configuration Hazard, 144 I/O Map Hazard, 144 Immediate Control of Process, 148, 152 Switchover Hazard, 147